# ADVANCED MACHINE & ENGINEERING

# CIRCULAR CARBIDE SAWING SYSTEM

Model: AMS-125SL Serial: A202272

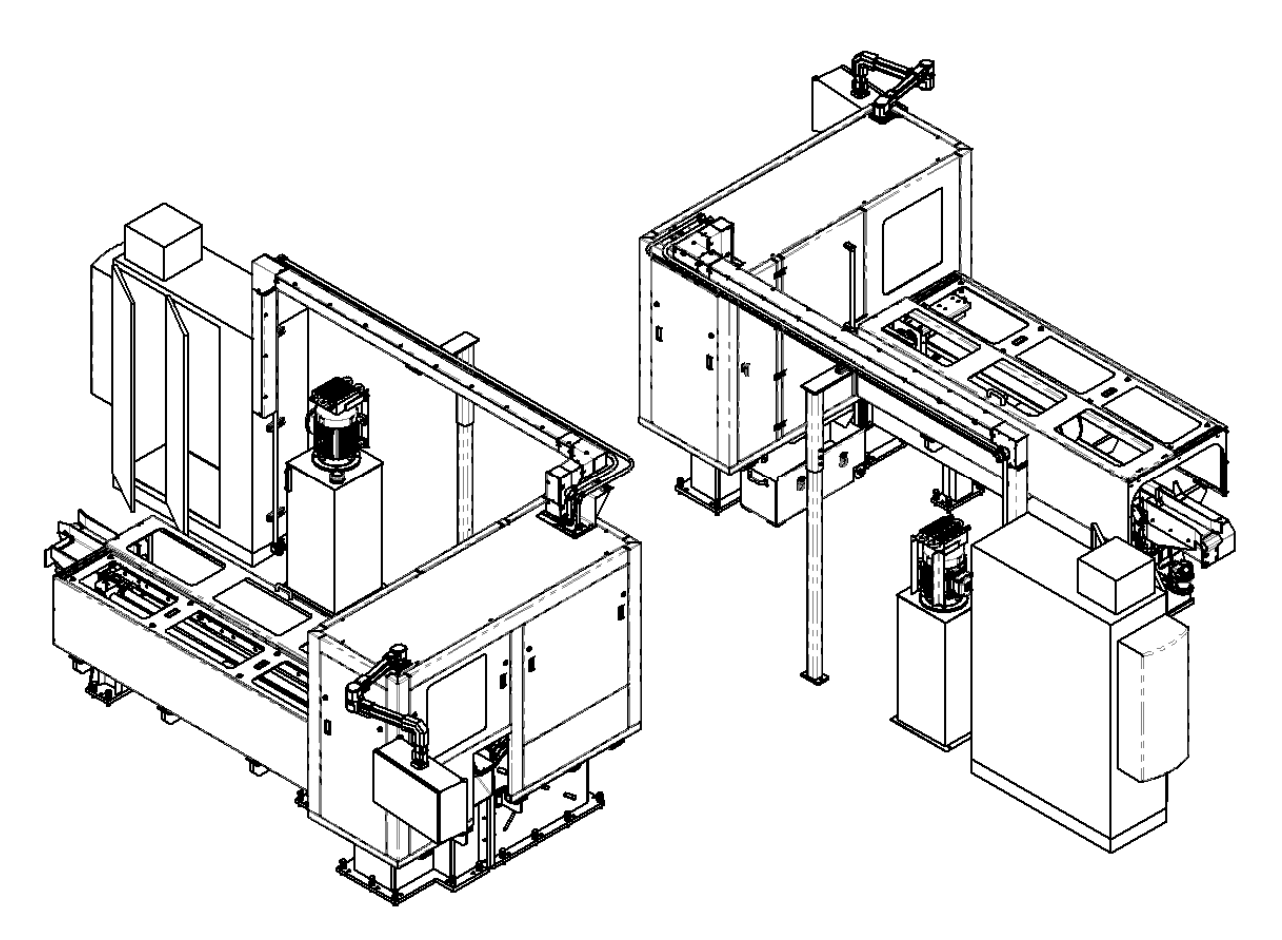

# SERVICE MANUAL

ADVANCED MACHINE & ENGINEERING

# **TECHNICAL SERVICE MANUAL**

© Advanced Machine & Engineering 2500 Latham Street Rockford, Illinois 61103-3963 Phone 815.962.6076 Fax 815.963.4703 www.AME.com

THE INFORMATION CONTAINED IN THIS MANUAL IS THE EXCLUSIVE PROPERTY OF ADVANCED MACHINE & ENGINEERING AND IS NOT TO BE REPRODUCED, COPIED, USED OR DISCLOSED TO ANYONE WITHOUT OUR PERMISSION

# **Table of Contents**

| 1 | Pre  | face                                                           | I    |
|---|------|----------------------------------------------------------------|------|
| 2 | Saf  | ety Regulations                                                | 1    |
|   | 2.1  | Explanation of symbols                                         | 1    |
|   | 2.2  | Transport                                                      | 2    |
|   | 2.3  | Machine operation                                              | 2    |
|   | 2.4  | Setup Mode                                                     | 3    |
|   | 2.5  | Safety devices                                                 | 3    |
|   | St   | aff qualifications                                             | 3    |
|   | Pe   | ersonal protection equipment                                   | 4    |
|   | Pr   | ocedure in an emergency                                        | 4    |
|   | 2.6  | Maintenance, repairs and trouble-shooting                      | 4    |
|   | Ele  | ectrical energy                                                | 4    |
|   | Hy   | ydraulic System, Pneumatic System                              | 4    |
|   | To   | ools/tool change                                               | 5    |
|   | Ch   | nemical substances and oils                                    | 5    |
|   | 2.7  | Intended purpose                                               | 5    |
| 3 | Rec  | quirements at the installation site                            | 6    |
|   | 3.1  | Foundation, floor properties                                   | 6    |
|   | 3.2  | Space requirement                                              | 6    |
|   | 3.3  | Utility Requirements                                           | 6    |
|   | 3.4  | Transportation and Installation                                | 7    |
|   | 3.5  | Transportation                                                 | 7    |
|   | Cr   | ane transportation                                             | 7    |
|   | 3.6  | Intermediate Storage                                           | 7    |
|   | 3.7  | Removing the rust protection agent                             | 8    |
|   | 3.8  | Leveling of the machine                                        | 8    |
|   | 3.9  | Power Hook-up                                                  | 8    |
|   | 3.10 | Compressed Air Hook-Up                                         | 9    |
|   | 3.11 | Hydraulic & Lubrication                                        | 9    |
|   | 3.12 | Transport locking devices                                      | 9    |
|   | 3.13 | Chip removal and guarding                                      | 9    |
| 4 | Ma   | chine Outline                                                  | 10   |
| 5 | Des  | scription of the Saw                                           | . 11 |
|   | 5.1  | Designation of basic saw subassemblies and their main function | al   |
|   | com  | ponents                                                        | 11   |

|   | Saw Head                                                                | 12           |
|---|-------------------------------------------------------------------------|--------------|
|   | Machine Base                                                            | 13           |
|   | Head Feed                                                               | 14           |
|   | Fixture Assembly                                                        | 15           |
|   | Saw Spindle Drive                                                       | 16           |
|   | Blade Brake Assembly                                                    | 17           |
|   | Measuring System                                                        | 18           |
|   | Hydraulic Power Unit                                                    | 19           |
|   | Machine Enclosure                                                       | 20           |
| 6 | Designation of Saw Movements                                            | .21          |
| 7 | Technical Data                                                          | .22          |
| 8 | Preparation for Operation                                               | .23          |
|   | 8.1 Saw blades and blade mounting                                       | 23           |
|   | 8.2 Blade Change                                                        | 23           |
|   | Remove Old Blade                                                        | 24           |
|   | Install New Blade                                                       | 25           |
|   | Brush Position and Replacement                                          | 26           |
|   | Blade Damper and Stabilizer                                             | 27           |
|   | Damper set-up                                                           | 28           |
|   | Test Run                                                                | 29           |
| 9 | General saw maintenance                                                 | .30          |
|   | 9.1 Lubrication                                                         | 30           |
|   | Automatic Lubrication                                                   | 30           |
|   | Saw Periodic Manual Point Lubrication                                   | 31           |
|   | Head Case Lubrication                                                   | 34           |
|   | Cutter Lubrication                                                      | 35           |
|   | 9.2 Hydraulics                                                          | 36           |
|   | Hydraulic Power Unit                                                    | 36           |
|   | Hydraulic Valves                                                        | 37           |
|   | Pressure Settings                                                       | 38           |
|   | Solenoid operated Hydraulic valves with manually adjustable flow contro | ols are used |
|   | to control the actuation speed of the individual actuators              | 38           |
|   | 9.3 Pneumatics                                                          | 39           |
|   | 9.4 Switch & Sensor Locations                                           | 40           |
|   | Fixture Assembly                                                        | 40           |
|   | Head Assembly                                                           | 40           |
|   | Blade Damper Assembly                                                   | 41           |
|   | Measuring System Assembly                                               | 41           |
|   | Exit Assembly                                                           | 43           |
|   | Enclosure Assembly                                                      | 44           |
|   | 9.5 Sensor Discription                                                  | 45           |

| Plastic Fiber Optic –Thru Beam                               | 45 |
|--------------------------------------------------------------|----|
| Photoelectric Sensor                                         | 45 |
| Laser Line Projector                                         | 45 |
| Safety Laser Scanner                                         | 45 |
| 9.6 Setting Feed Positions                                   | 46 |
| Head Feed Positions                                          | 46 |
| Measuring system Positions                                   | 47 |
| 10 Machine Control Features                                  | 48 |
| 10.1 Selector-Switches & Manual Pushbuttons                  | 48 |
| 10.2 Machine Recovery / Clearing the Machine - Priority Item | 49 |
| 10.3 Machine Startup                                         | 50 |
| Auto Cycle Requirements                                      | 50 |
| Setup Operations (Setup Screen)                              | 51 |
| 10.4 Manual Indexing Material out of the Machine             | 52 |
| 10.5 Reset Production Count                                  | 53 |
| 10.6 Tail Control Modes                                      | 54 |
| 10.7 Gate Operations                                         | 55 |
| To Open Gates                                                | 55 |
| To Closed Gates                                              | 55 |
| 10.8 Manual Cutting                                          | 56 |
| 10.9 Material Size Setup                                     | 57 |
| 10.10 Change Blade                                           | 58 |
| 10.11 Blade Dampener                                         | 59 |
| 10.12 Blade Kerf Setting                                     | 60 |
| 10.13 Pressure settings                                      | 61 |
| 10.14 Acknowledgement Fixture                                | 61 |
| 10.15 Spindle Load Features – Setting Warning and Max Levels | 62 |
| 10.16 Maintenance Screen Items                               | 63 |
| 10.17 Speeds and Feeds Calculator                            | 63 |
| 10.18 HMI Control                                            | 63 |
| 10.19 HMI Current Mode Status Indicator                      | 64 |
| 10.20 Fault Indicator                                        | 64 |
| 10.21 Data Entry Pop-Up Window                               | 65 |
| 10.22 Ethernet IP Addresses                                  | 65 |
| 10.23 HMI Machine Operator Screens                           | 66 |
| Main Machine Informational and Gate Screen                   | 66 |
| Machine Setup Screen                                         | 67 |
| Machine Special Functions Selection Screen                   | 68 |
| Machine Manual Index Control Screen (one of two)             | 69 |
| Machine Manual Bar Loader Control Screen                     | 70 |
| Machine Exit System Screen                                   | 71 |

| Μ    | lachine Manual Spindle and Head Control Screen (one of two) | .72 |
|------|-------------------------------------------------------------|-----|
| Μ    | lachine Auto Control Screen (one of two)                    | .73 |
| Μ    | lachine I/O Debug Screen (one of two)                       | .74 |
| Μ    | lachine I/O Debug Screen (two of two)                       | .75 |
| Μ    | lachine Manual Head Control Screen (two of two)             | .76 |
| Μ    | lachine Maintenance Control Screen                          | .77 |
| Μ    | lachine Utilities Control Screen                            | .78 |
| Н    | loming and Dry Cycle Control Screen                         | .79 |
| Μ    | lachine Auto Control Screen (two of two)                    | .80 |
| Μ    | lachine Manual Index Control Screen (two of two)            | .81 |
| Μ    | lachine Spindle Load Information Screen                     | .82 |
| Μ    | Iachine Feeds and Speeds Calculation Screen                 | .83 |
| Μ    | lachine Alarm History Screen                                | .84 |
| Μ    | lachine General Setup Screen                                | .85 |
| Μ    | lachine Index Y-Axis Setup Screen                           | .86 |
| Μ    | lachine Head X-Axis Setup Screen                            | .87 |
| Μ    | laterial Setup Screen                                       | .88 |
| Р    | roduction Info Screen                                       | .89 |
| Μ    | lachine Setup Debug Screen                                  | .90 |
| Μ    | lachine Pressures Screen                                    | .91 |
| Μ    | lachine Status Screen                                       | .92 |
| Μ    | lachine pressures Screen                                    | .93 |
| Μ    | Iachine Clean Screen                                        | .94 |
| 10.2 | 24 Machine Alarm and Status Messages                        | 95  |
|      | 5                                                           |     |

#### PREFACE

### **1** Preface

These operating instructions were written for the purpose of being read, understood and exactly observed by all those responsible for the machine.

We recommend careful reading of the operating instructions before initial operation, as we are unable to accept any liability for damage or faults occurring as a result of non-compliance.

Should you have any queries, please contact our sales department or the responsible agent, who will be pleased to assist you.

Should you wish to register a complaint or order spare parts, please specify the machine type, and the serial number.

# **2 Safety Regulations**

#### 2.1 Explanation of symbols

The following warning signs are attached to the machine:

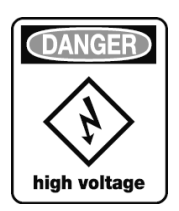

### DANGER: HIGH VOLTAGE!

Disconnect unit from mains! Maintenance by qualified staff only!

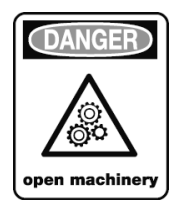

### DANGER: PINCH POINTS/OPEN MACHINERY!

Stay clear, keep limbs away, do not reach into machine!

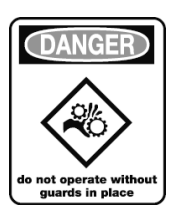

#### DANGER: PINCH POINTS!

Stay clear, keep limbs away, do not reach into machine!

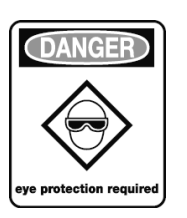

#### DANGER: FLYING CHIPS/SPARKS!

Safety Goggles must be worn!!

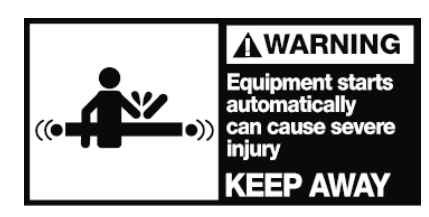

#### DANGER: PINCH POINTS!

Stay clear, keep limbs away, do not reach into machine!

The warning signs on the machine must be kept in a

legible condition.

In these operating instructions, the following symbols are used to draw attention to information of a particularly important nature:

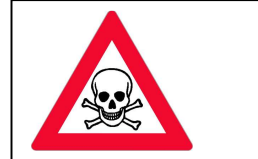

DANGER: This symbol points to personal danger to health

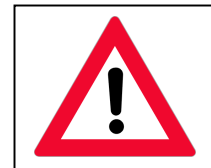

**WARNING:** This symbol points to a possible danger or a dangerous situation

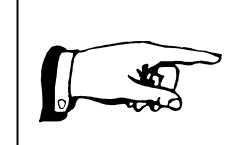

**HINT:** This symbol hints to information regarding professional operation of this equipment

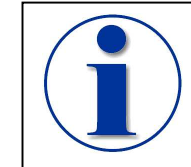

**INFORMATION:** Here you get hints and practical information regarding this equipment.

#### 2.2 Transport

When loading only use hoists and load carrying equipment with sufficient load-bearing capacity.

Only lift the machine correctly with a hoist in accordance with the Transport instructions and the instructions in the operating manual.

#### **2.3 Machine operation**

The machine is constructed in accordance with the state of the art and recognized safety standards. Despite these precautions, however, dangers or impairments to the machine can occur under certain circumstances.

Only use the machine when in technically sound condition and in compliance with its intended purpose. Be aware of safety factors and possible dangers and always observe the operating instructions provided.

In addition to the operating instructions, observe the generally applicable statutory and other regulations pertaining to accident prevention, and instruct staff accordingly.

Make sure that safety-related faults are remedied without delay.

#### 2.4 Setup Mode

In set-up mode, all machine movements can be performed via the control panel with the protective devices open.

Only operate the buttons once you are sure of their function.

Do not reach into the potential danger zones (e.g. pinch points) during manual operation.

Please ensure that no personnel are within the indicated (restricted) zones.

#### 2.5 Safety devices

The machine may only be run when all safety devices and safety related equipment are available and fully functional!

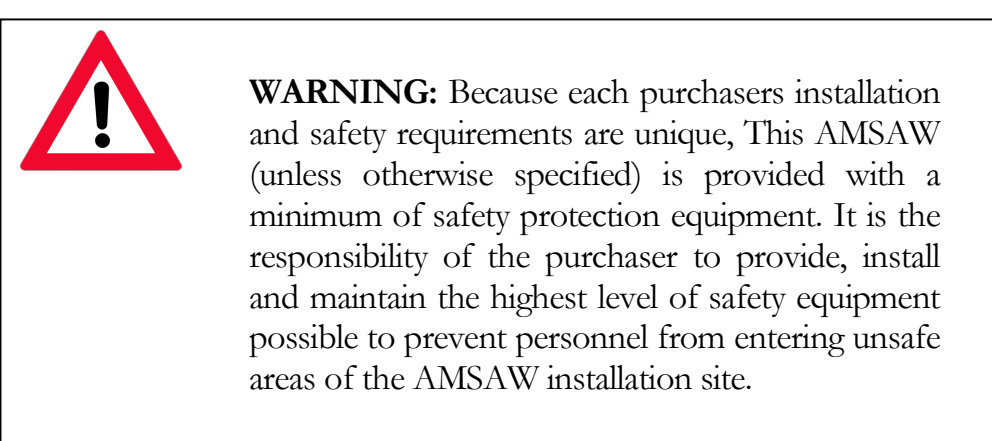

No changes, additions or conversions may be performed which might impair safety.

The supplied settings of safety devices may not be changed without prior consultation.

All warning signs on the machine must be clearly legible.

#### **Staff qualifications**

The machine may only be operated, maintained and repaired by authorized, qualified and instructed staff. This staff must have been specially instructed on the potential hazards.

The end user of the machine must make these operating instructions available to the staff and make sure they have read and understood them.

#### **Personal protection equipment**

The protective clothing must be designed so as to ensure that no items of clothing or hair can get caught in rotating/moving machine parts.

The machine operator must wear safety goggles when cutting.

Safety shoes with steel toe protection and a helmet are recommended.

#### **Procedure in an emergency**

If an acute fault occurs during operation, the red "EMERGENCY STOP" button on the control panel must be pressed. The protective devices may not be released until the machine has reached a complete standstill.

Eliminate the cause of the error and check the condition of the machine, electrical conductors, tool and work piece. Damaged parts must be replaced before starting up the machine.

#### 2.6 Maintenance, repairs and trouble-shooting

Servicing and maintenance work entails a greater risk of accidents than normal operation. For this reason, turn off the main switch before starting work and secure with a padlock to prevent unauthorized activation of the machine.

Servicing and maintenance work may only be executed by suitable qualified and authorized personnel.

Pay attention to the information provided in the operating instructions during setting, maintenance and repair work.

#### **Electrical energy**

Work on the electrical system may only be carried out by suitably qualified electricians in accordance with the electrical standards. Only qualified electricians should have access to the electrical cabinet.

The electrical system must be checked at regular intervals, and any defects, e.g. loose cables or plug connections, must be remedied immediately.

Only use original type fuses with the specified rating.

#### Hydraulic System, Pneumatic System

Work at the hydraulic or pneumatic system may only be executed by suitably qualified operating staff.

All conductors, hoses and fittings must be checked regularly once a month for leaks and externally recognizable damage. Any discovered defects must be remedied without delay. Oil spraying out of the system can cause fire or injury and has to be cleaned up immediately.

When exchanging hydraulic or compressed air pipes, ensure that correct hose fittings are used, that the pipes used are of sufficient length, and that they are mounted and laid correctly by suitably qualified staff.

#### **Tools/tool change**

Tool cutting edges can cause minor cuts. For this reason, pay particular attention to the clamped tool when performing work on the machine.

Make sure the machine has reached a complete standstill before reaching into the working area.

#### **Chemical substances and oils**

When working with chemical substances and oils, always avoid contact with the eyes or inadvertent swallowing. Where skin contact is unavoidable, treat hands beforehand with protective skin ointment. Also observe the safety information provided on the packaging or data sheets.

#### 2.7 Intended purpose

This AMSAW® PLC Controlled sawing system is built for use with circular carbide or cermet saw blades to cut steel. When operating this machine, the capacity and technical data listed in this manual must not be exceeded and the recommendations and requirements of this manual must be followed.

Any other use of the machine is deemed inconsistent with its intended purpose. The manufacturer is not liable for any resulting damage; any risk arising from incorrect use is the sole responsibility of the user.

Application in accordance with the intended purpose also implies adherence to the operating and maintenance conditions contained in the operating instructions.

All AMSAWS® are designed as self-contained units and are safety-inspected.

#### REQUIREMENTS AT THE INSTALLATION SITE

### **3** Requirements at the installation site

#### 3.1 Foundation, floor properties

The load bearing capacity of the floor must be examined by a static expert commissioned by the customer. If necessary, a foundation adapted to the conditions on site must be provided.

The area surrounding the machine must have an anti-slip floor which is safe to walk on.

Make sure that the machine's performance cannot be impaired by other machine tools (e.g. floor vibrations due to presses, high traffic etc.)

Use 3/4 or equivalent anchor bolts and level the machine to avoid distortion of the base.

- Complete grouting of machine components is required.
- Use steel support plates; 0.75 x 4 x 4 inch (16 x 100 x 100 mm) (not included) under the leveling screws.
- Make sure that the machine is isolated from external vibrations such as presses and heavy traffic.

#### 3.2 Space requirement

Sufficient Space must be available around the machine to ensure that there is no impairment to operation. Unhindered access to doors and covers during repairs and maintenance must also be guaranteed.

#### 3.3 Utility Requirements

| Electrical supply | 460V, 60Hrz, 3Ph, 250 Amps |
|-------------------|----------------------------|
| Air supply        | 100 scfm @ 60 psi minimum  |

#### TRANSPORTATION AND INSTALLATION

#### 3.4 Transportation and Installation

#### 3.5 Transportation

The machine is shipped in several pieces. The packaged machine must be transported with a forklift truck which meets the relevant requirements in terms of loading capacity, fork length and entry width. The length and entry width must be sufficient to ensure secure transportation.

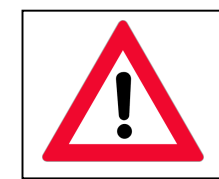

**WARNING:** A wooden crate is not suitable for crane transportation.

Remove packaging and check contents. Any damage in transit and/or missing parts must be reported immediately in writing.

#### **Crane transportation**

Attach a hoist with sufficient load carrying capacity to the machine as shown in the diagram.

The length of the individual cables should be such that the machine can be raised more or less horizontally.

If it is not possible to prevent the transport cables from resting against the machine, enclosure, or adjustable parts of the machine place wooden blocks or pads underneath them.

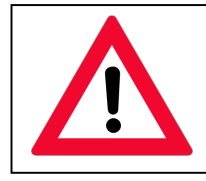

**WARNING:** Only use hoists and load-carrying equipment of sufficient capacity. All local safety regulations and general accidental prevention regulations must be observed.

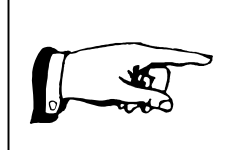

**HINT:** Do not remove the locking elements used to secure the load during transport until the machine has reached its final destination.

#### 3.6 Intermediate Storage

If the machine is not assembled immediately after delivery, it must be carefully stored in a protected location. It must be properly covered to keep out dust and moisture.

#### TRANSPORTATION AND INSTALLATION

The machine must be coated with a commercially available rust protection agent which protects the components under normal air humidity conditions. If the air humidity is higher, or the storage period longer, the machine should be periodically re-coated with rust protection agent.

#### 3.7 Removing the rust protection agent

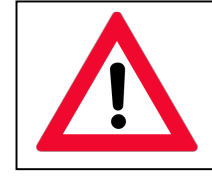

**WARNING:** Do not operate the machine before removing any rust protection agent that may have been used to protect the machines critical surfaces.

The rust protection agent is not harmful to the environment or health.

Carefully remove the rust protection agent using a soft cloth soaked in petroleum or alkaline cleaning solvent. Never use scrapers or other sharp objects.

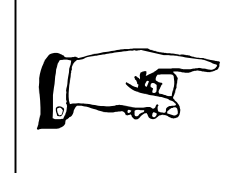

**HINT:** In the event of prolonged contact with rust protection agents and cleaners, we recommend the use of protective gloves. The cloth used for cleaning has to be disposed of as special waste.

Lightly grease/oil all unpainted parts after removing the rust protection agent.

#### 3.8 Leveling of the machine

The installation site must conform to the condition specified in the chapter "Requirements at the installation site".

At the installation site, slide the steel support plates (not included) under each leveling point of the machine. Screw in the leveling screw until it rests on the leveling element. Do not tighten the jam nut yet. With a level, align the machine horizontally in the longitudinal and transverse directions by turning the leveling screws. After the machine has been properly leveled, the jam nuts can be tightened and the tie down screws installed.

#### 3.9 Power Hook-up

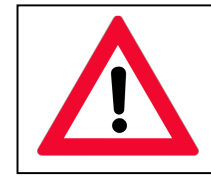

**WARNING:** Work on the electrical system may only be performed by qualified electricians.

#### TRANSPORTATION AND INSTALLATION

Before connecting to the electrical line, make sure that the voltage is the same as specified. The AMSAW® is completely wired and requires only the hookup to the disconnect switch and to a ground rod. Please check for proper rotation of the saw spindle and hydraulic motor and chip conveyor to avoid damage.

#### 3.10 Compressed Air Hook-Up

Connect the air input to a shop airline of 80 psi minimum (5.5 bar)

#### **3.11 Hydraulic & Lubrication**

The machine contains no hydraulic or lubrication oils or greases when delivered.

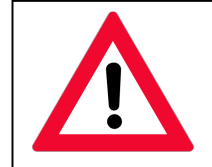

**WARNING:** Never operate the machine without filling hydraulic and lubrication reservoirs.

Fill the head case to the center of the oil sight gage. See Lubrication section for type and quantity.

Fill the hydraulic tank with to the center of the oil sight gage. See Hydraulic section for type and quantity.

Fill automatic lubrication system. See Lubrication section for type and quantity.

#### 3.12 Transport locking devices

Certain machine components are equipped with wooden locking devices to protect them and the machine against shocks during shipment. When the machine has been set up properly those locking devices can be removed. Jammed locking devices cannot be removed until the machine has been powered up and the saw head has been lifted.

#### 3.13 Chip removal and guarding

Make sure that all guards are properly attached, a Chip Conveyor is in place and that no obstruction is in the way of the moving axes of the machine.

## 4 Machine Outline

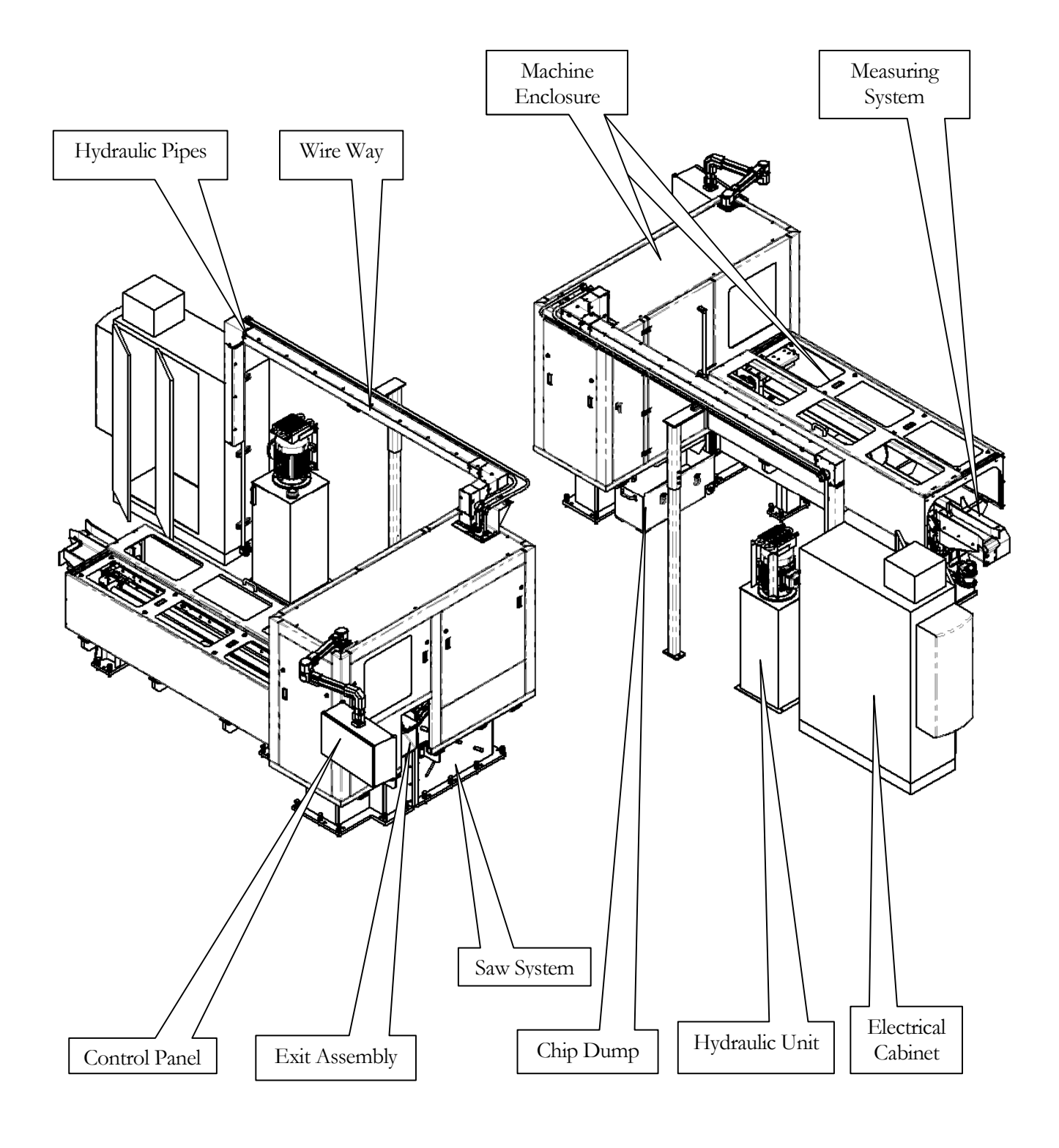

5 Description of the Saw

# 5.1 Designation of basic saw subassemblies and their main functional components

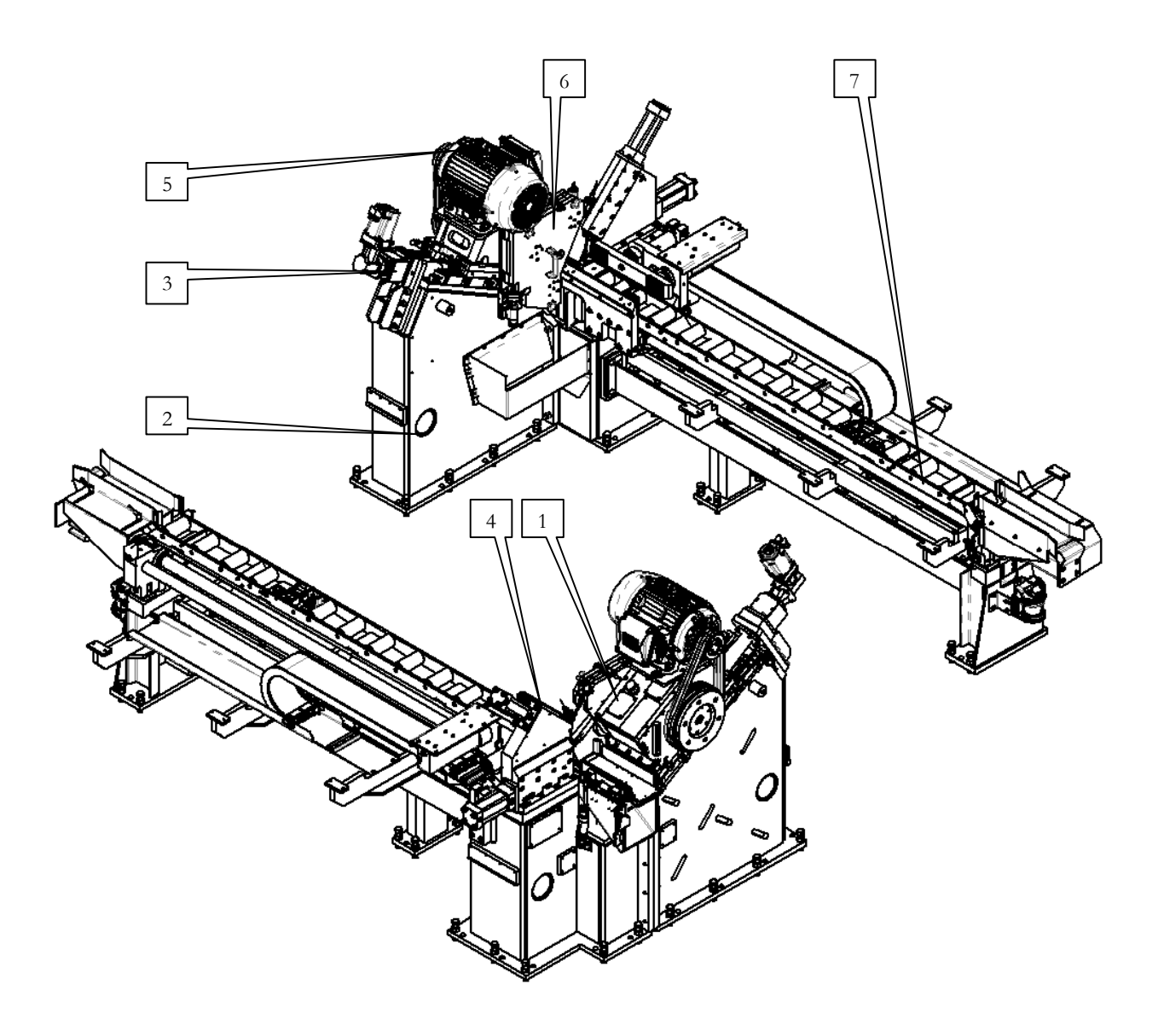

- 1. Saw Head
- 2. Machine Base
- 3. Head Feed
- 4. Fixture Assembly

- 5. Saw Spindle Drive
- 6. Blade Damper Assembly
- 7. Measuring System

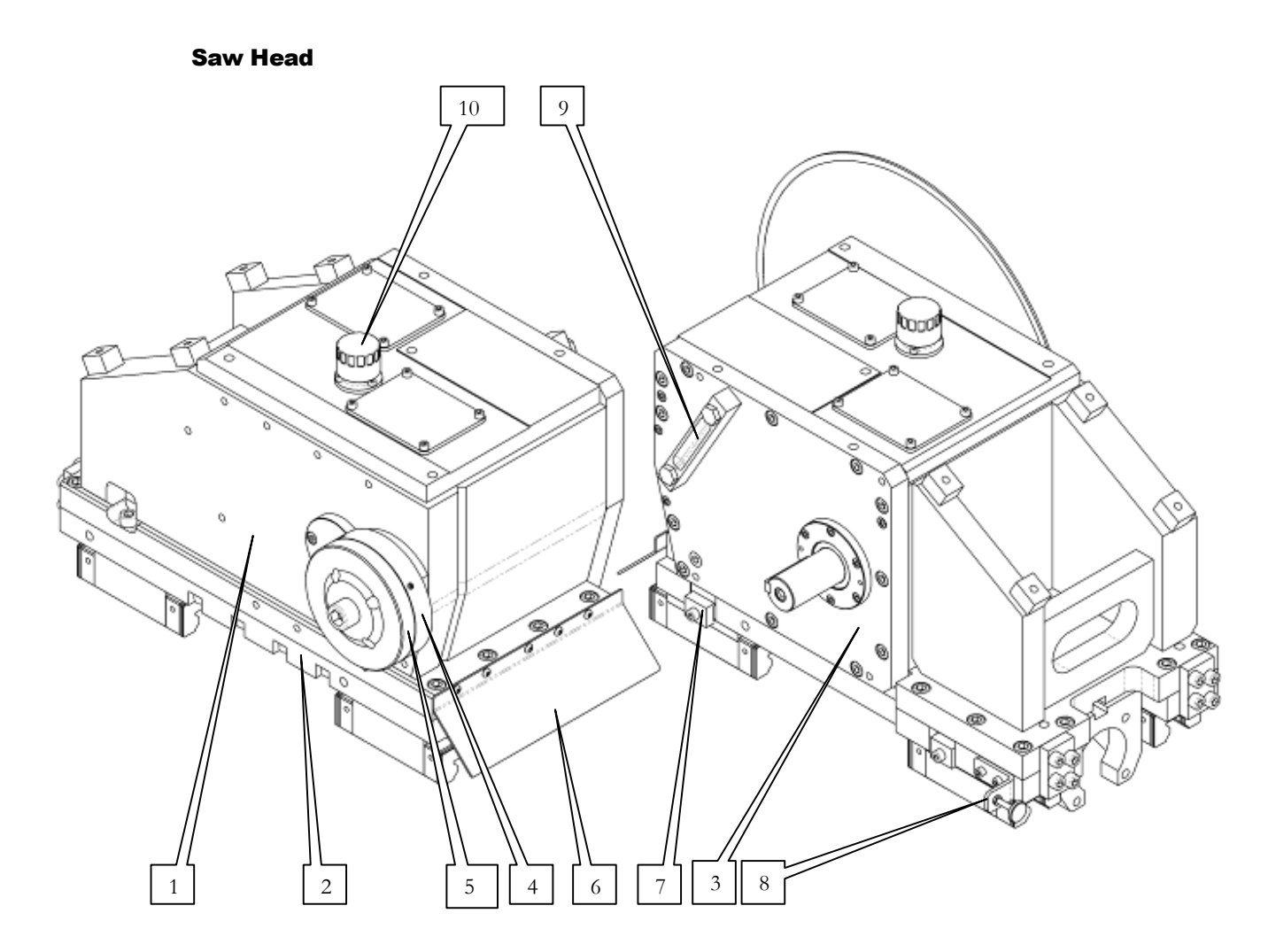

| 1  | Gear Box          |
|----|-------------------|
| 2  | Gear Sliding Base |
| 3  | Main Cover        |
| 4  | Drive Hub         |
| 5  | Clamp Disc        |
| 6  | Chip Reflector    |
| 7  | Clamp, way        |
| 8  | Bracket           |
| 9  | Oil Gage          |
| 10 | Filler / Breather |

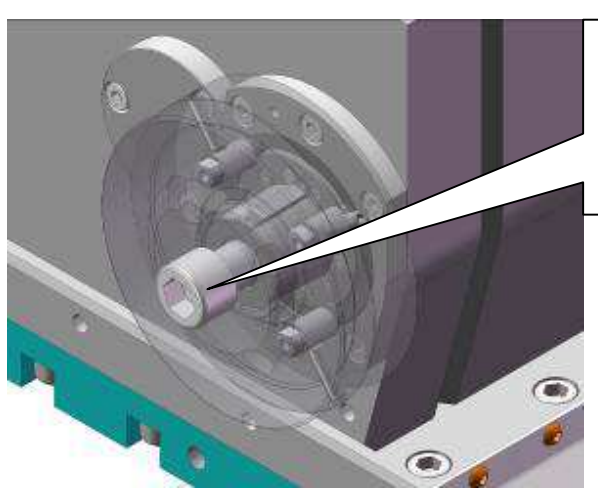

(1) Bolt M20 holding the Drive Hub to the spindle. In case of replacing or maintenance, the M20 bolt must be torque to 180 Ft-Lbs

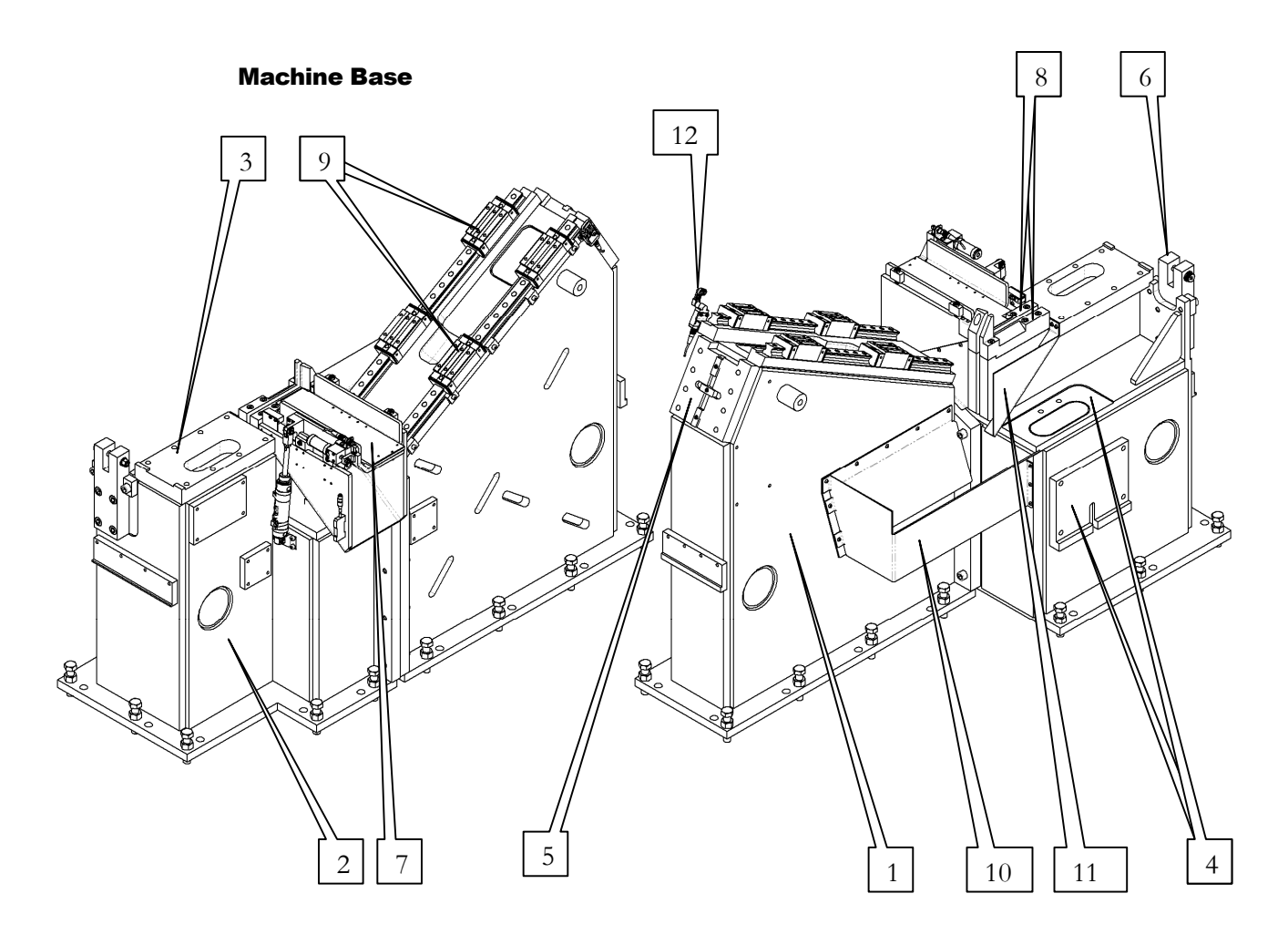

- 1 Saw Base
- 2 Fixture Base
- 3 Fixture Mount
- 4 Index Mount
- 5 Head Feed Mount
- 6 Three Positions Cylinder Mount
- 7 Exit Assembly
- 8 Side Jaw
- 9 Linear Guide
- 10 Chip Chute
- 11 Chip Guide
- 12 Head Home Switch

#### Head Feed

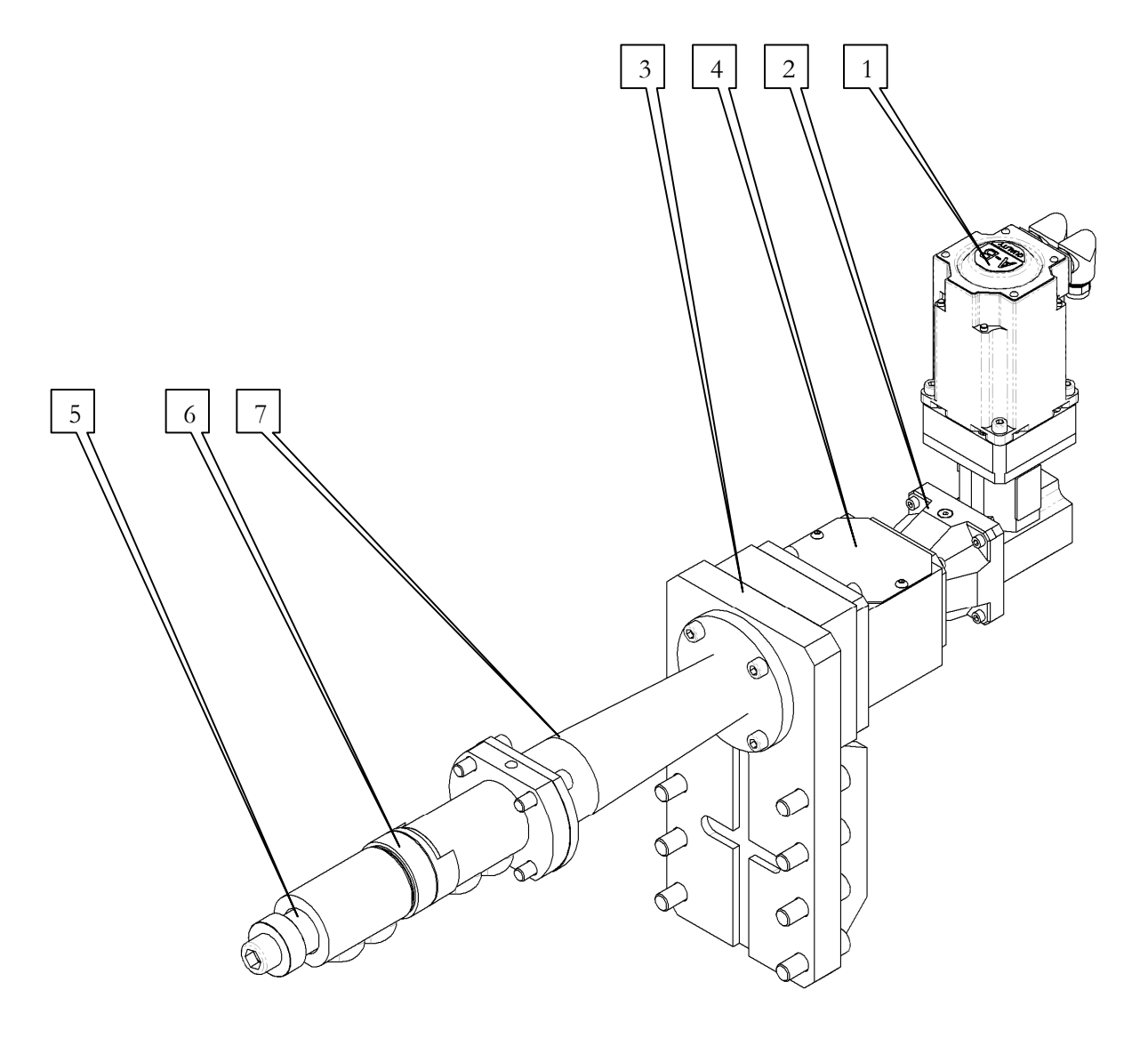

- 1 Servo Drive Motor
- 2 Gear Reducer
- 3 Head Feed Bracket
- 4 Motor Bracket
- 5 Ball Screw (Under Cover)
- 6 Ball Nut
- 7 Cover

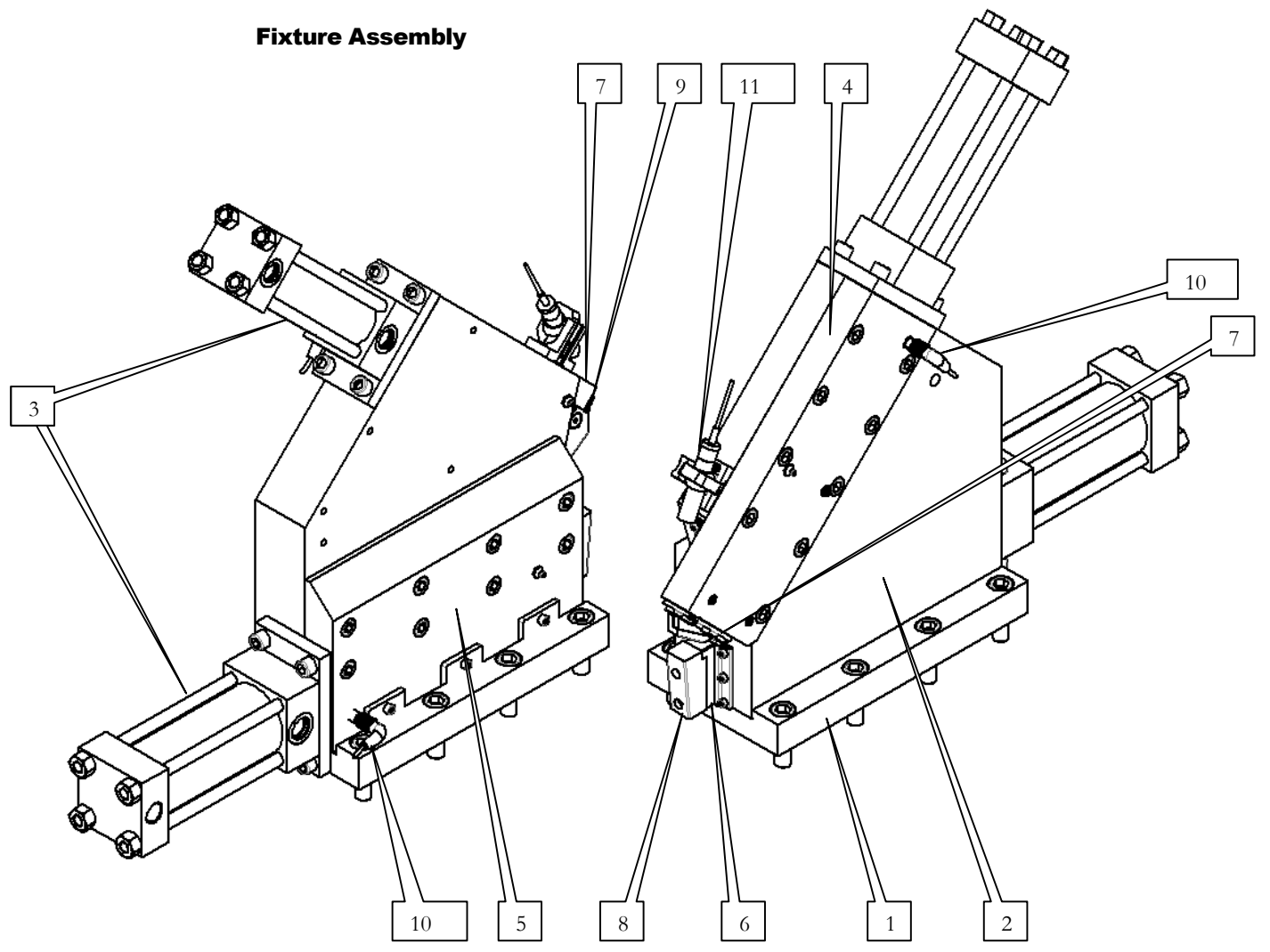

- 1. Fixture Base
- 2. Fixture Plate (With Lube. Point)
- 3. Clamp Cylinder
- 4. Inclined Guide Plate (With Lube. Point)
- 5. Side Guide Plate (With Lube. Point)
- 6. Horizontal Clamp Bar
- 7. Inclined Clamp Bar
- 8. Horizontal Jaw
- 9. Inclined Jaw
- 10. Fixture Open Switch
- 11. Laser Pointer

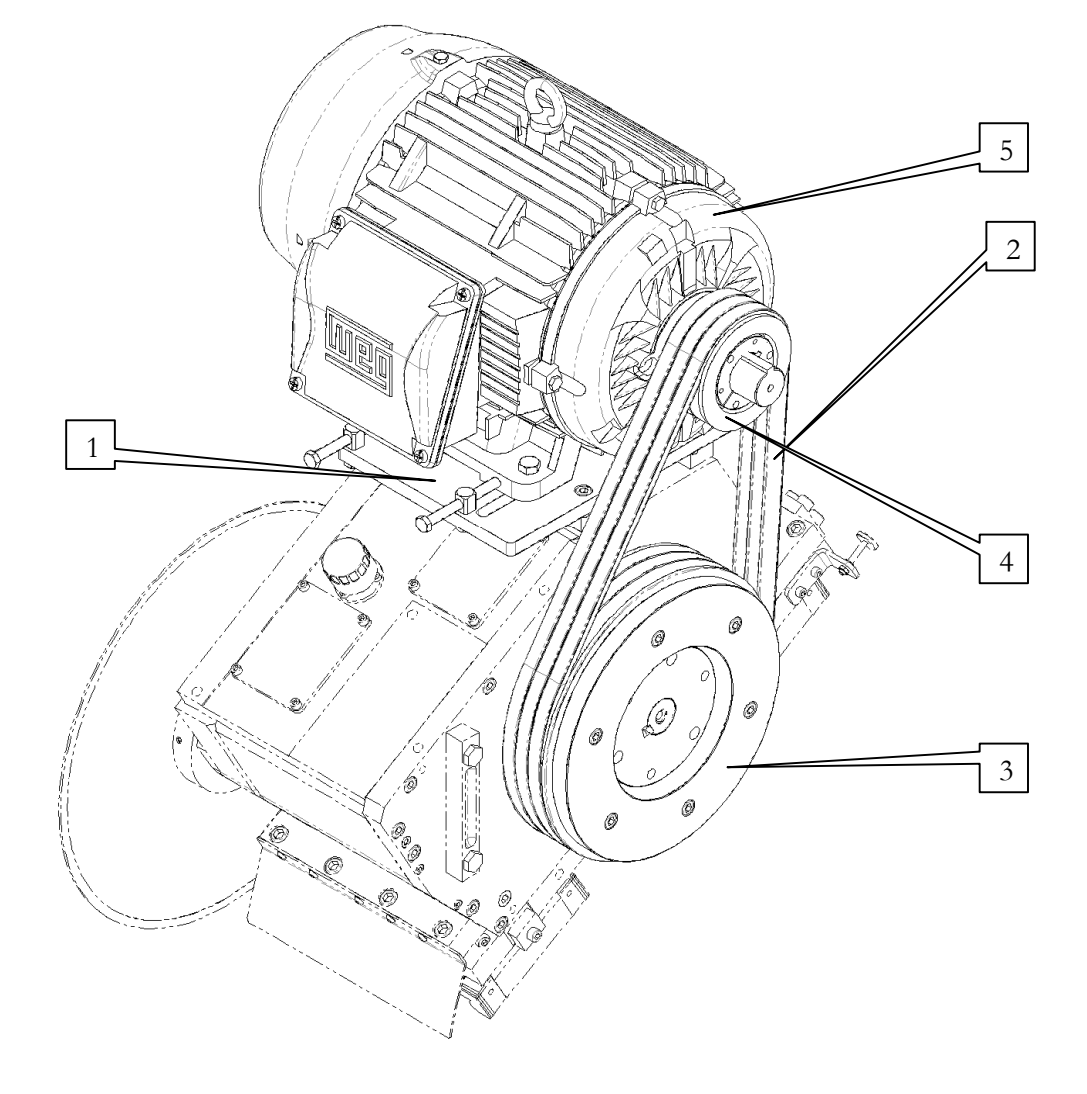

#### Saw Spindle Drive

Motor Mount Plate Belt Driven Sprocket Drive Sprocket Motor

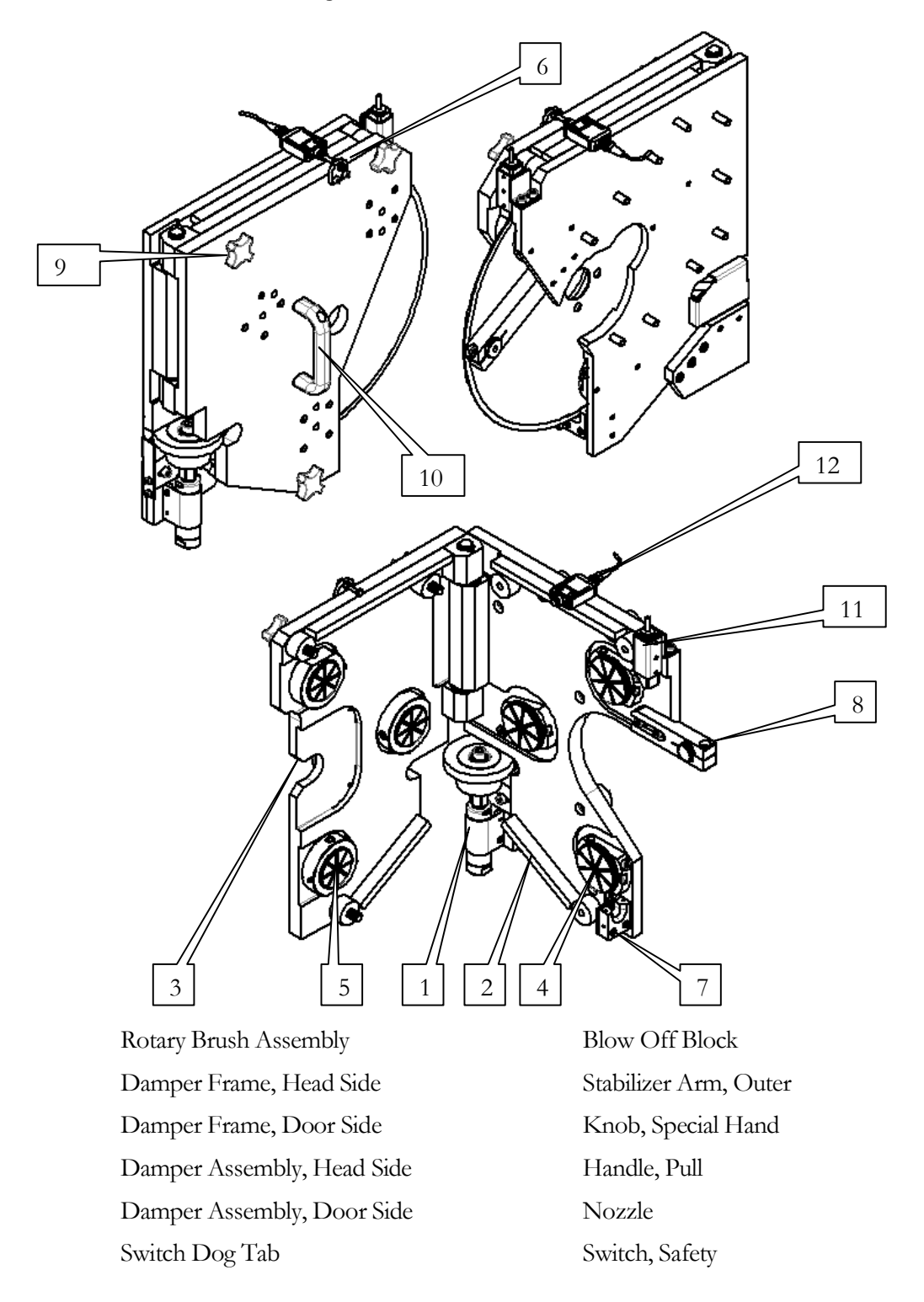

#### **Blade Brake Assembly**

17

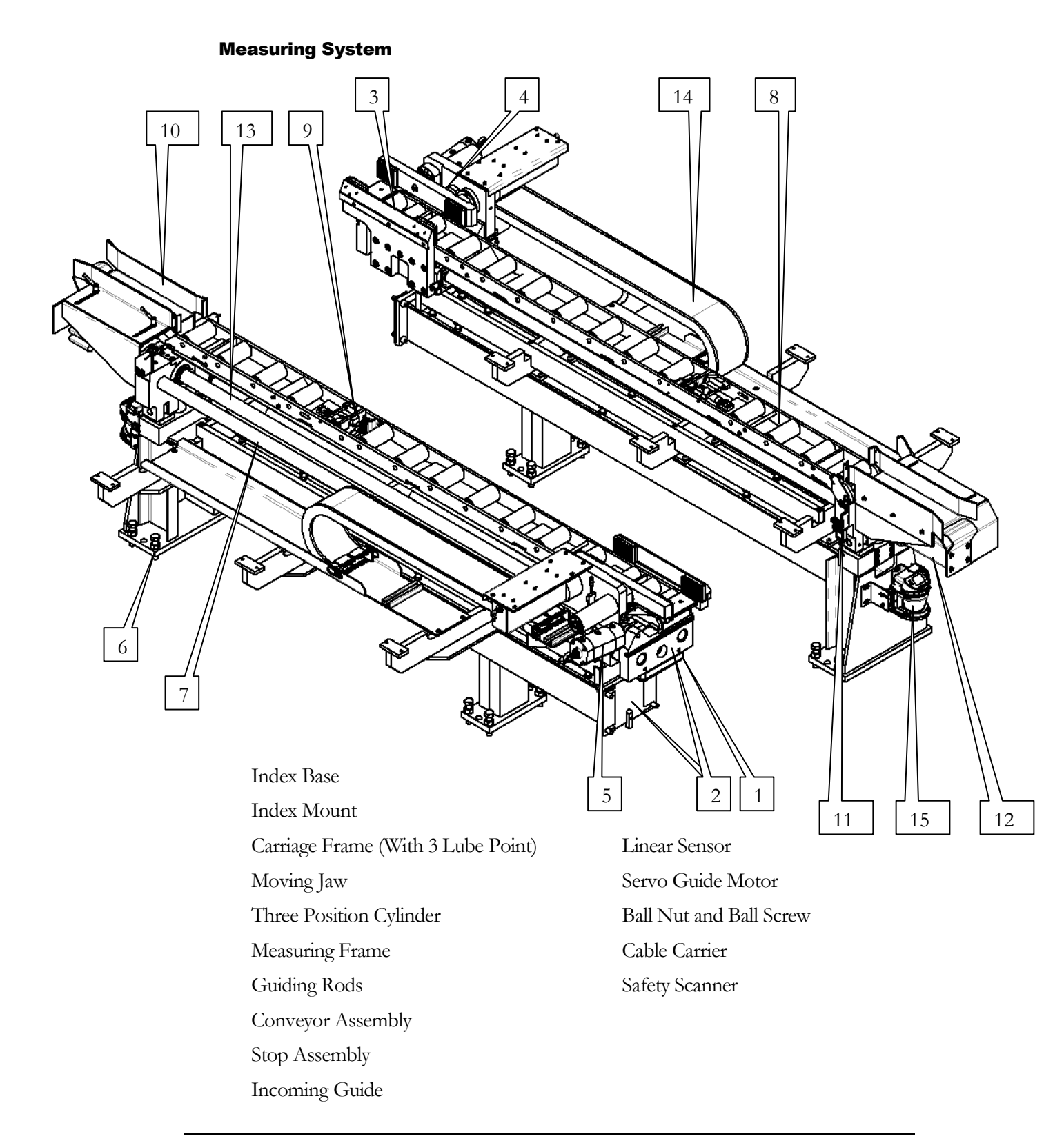

#### **Hydraulic Power Unit**

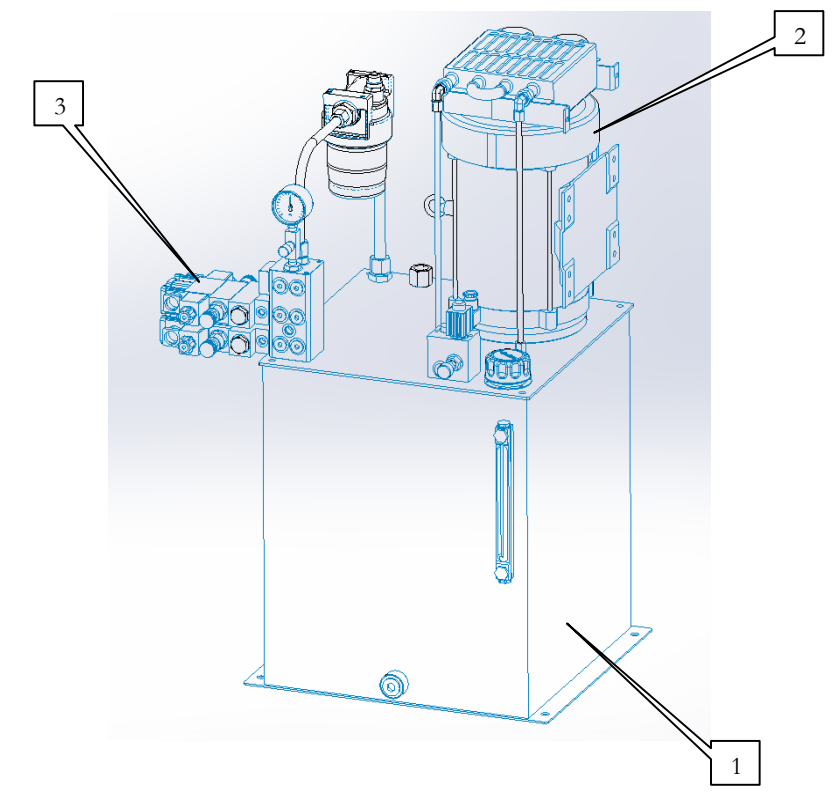

- 1 Tank assembly
- 2 Power Unit
- 3 Valve Assembly

#### **Machine Enclosure**

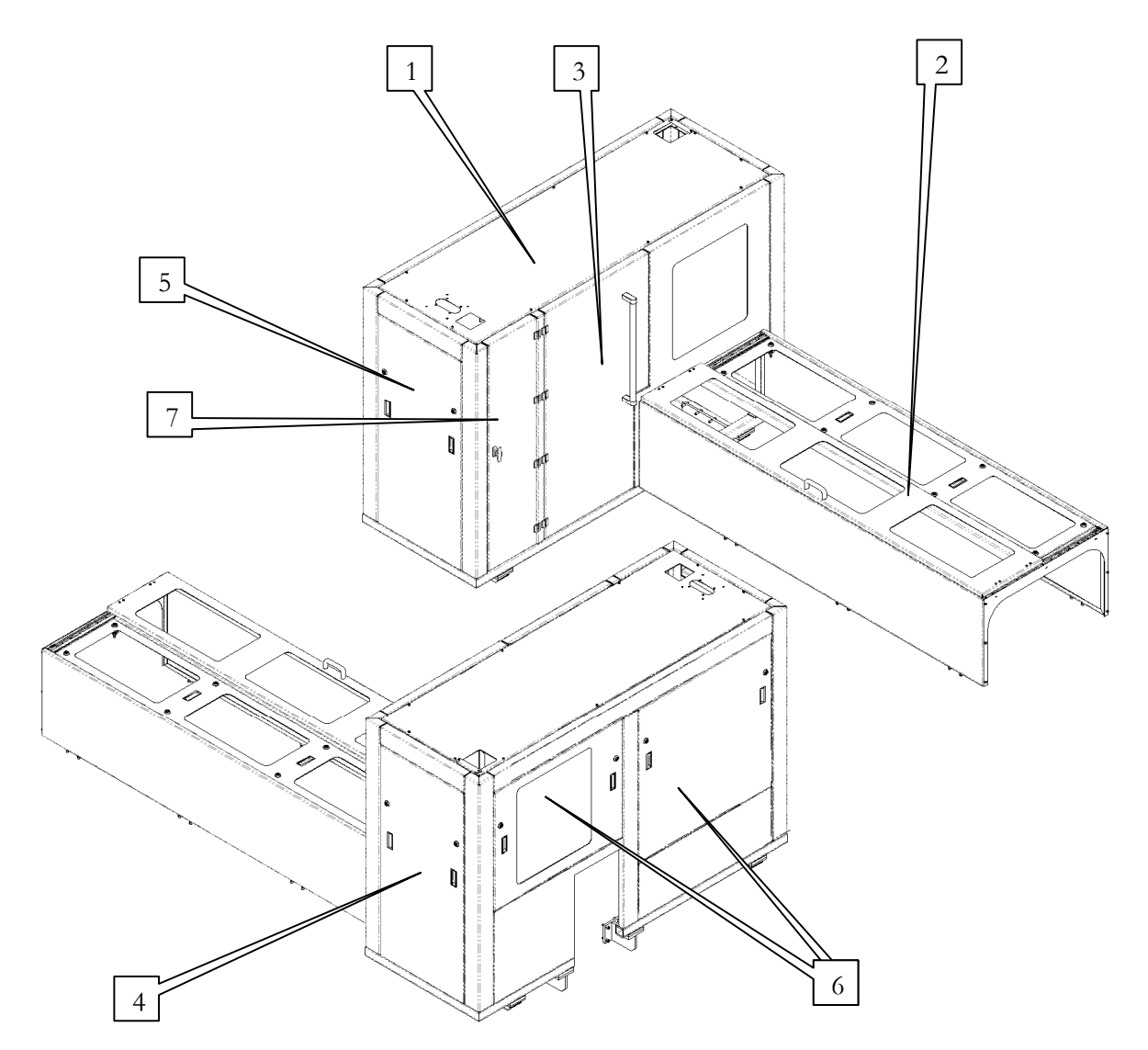

- 1 Saw Enclosure
- 2 Measuring System slide door
- 3 Tool Change Door
- 4 Front access panel
- 5 Rear access panel
- 6 Side access panel
- 7 Fluids Panel access door

# 6 Designation of Saw Movements

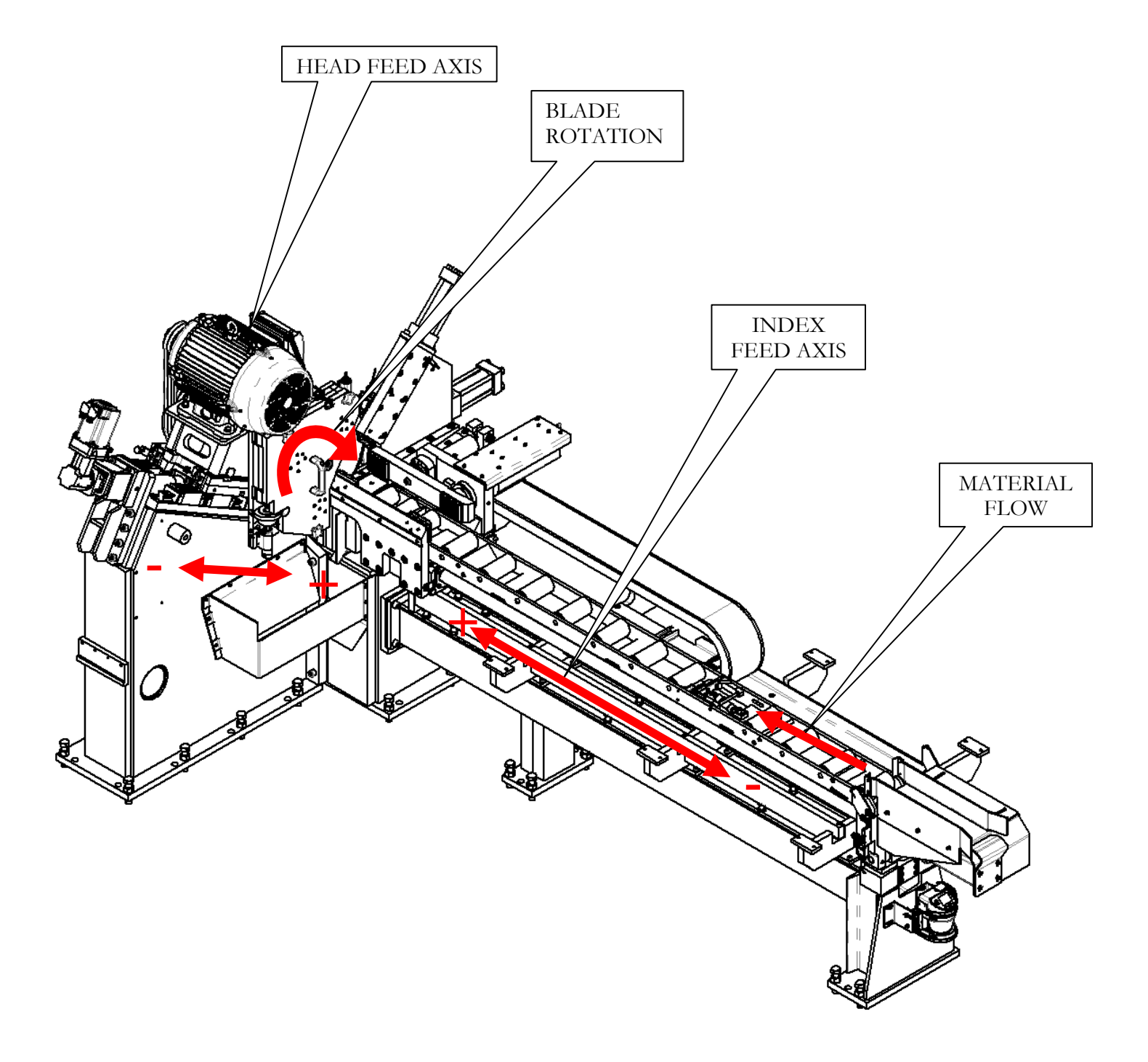

# 7 Technical Data

| Carbon and Alloy Steel Tubing |                                                                        |  |
|-------------------------------|------------------------------------------------------------------------|--|
|                               |                                                                        |  |
| Ø 5.00"                       | 125 mm                                                                 |  |
| Ø 1.00"                       | 25 mm                                                                  |  |
| 0.5"                          | 12.7 mm                                                                |  |
| 0.25"                         | 6.35 mm                                                                |  |
| 25'                           | 7.6 m                                                                  |  |
|                               | Carbon and Alloy Steel '<br>Ø 5.00"<br>Ø 1.00"<br>0.5"<br>0.25"<br>25' |  |

### Measuring system stroke:

| Max. measured length single stroke | 80" | 2032 mm |
|------------------------------------|-----|---------|
|------------------------------------|-----|---------|

#### Voltage, Feed rate and Blade Diameter:

| Voltage                 | 460 V , 3-phase | 60 Hz                |
|-------------------------|-----------------|----------------------|
| Saw head motor          | 15 HP @1750 RPM | 11.2 kW              |
| Saw Spindle speed       | 20-110 RPM      | 20-110 RPM           |
| Hydraulic pump motor    | 7.5 HP          | 5.6 kW               |
| Feed rate               | 4 - 40 IPM      | 100 – 1000<br>mm/min |
| Max. Saw blade diameter | Ø 18.11 "       | Ø 440 mm             |
| Blade pilot diameter    | Ø 1.968"        | Ø 50 mm              |
| (4) Drive pins          | Ø 0.544"        | Ø 13.8 mm            |
| Pin Circle              | Ø 3.149"        | Ø 80 mm              |

# 8 **Preparation for Operation**

#### 8.1 Saw blades and blade mounting

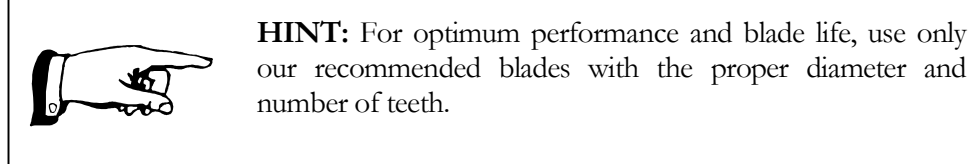

#### 8.2 Blade Change

Move Head to maximum Returned -Position. Disengage inter-lock tool change door and open the tool change door. Rotate the (3) knob hand counter clockwise till they get loose, then open the guard door.

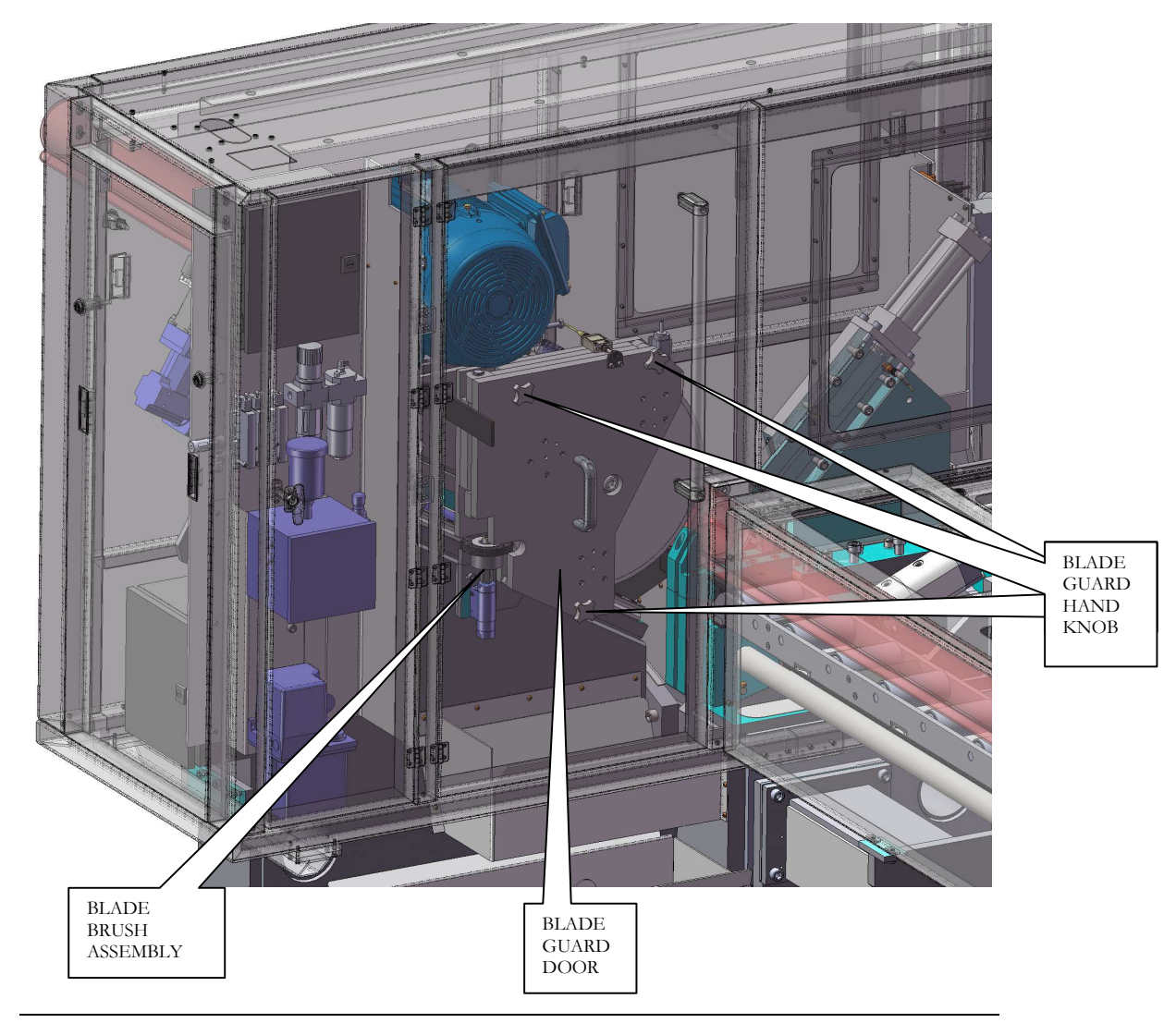

#### **Remove Old Blade**

Adjust rotary brush assembly and air blow off brackets to clear the way to the blade to come out.

Remove the Bolt M20 from the blade clamp disc.

Remove the blade clamp disk.

Remove the saw blade. Do not set the blade on a hard surface such as the concrete floor because this may cause damage to the teeth. It is best to rest the saw teeth on a block of wood, or place it directly into a crate for shipping to *Advanced Machine & Engineering SPEED CUT division* for reconditioning.

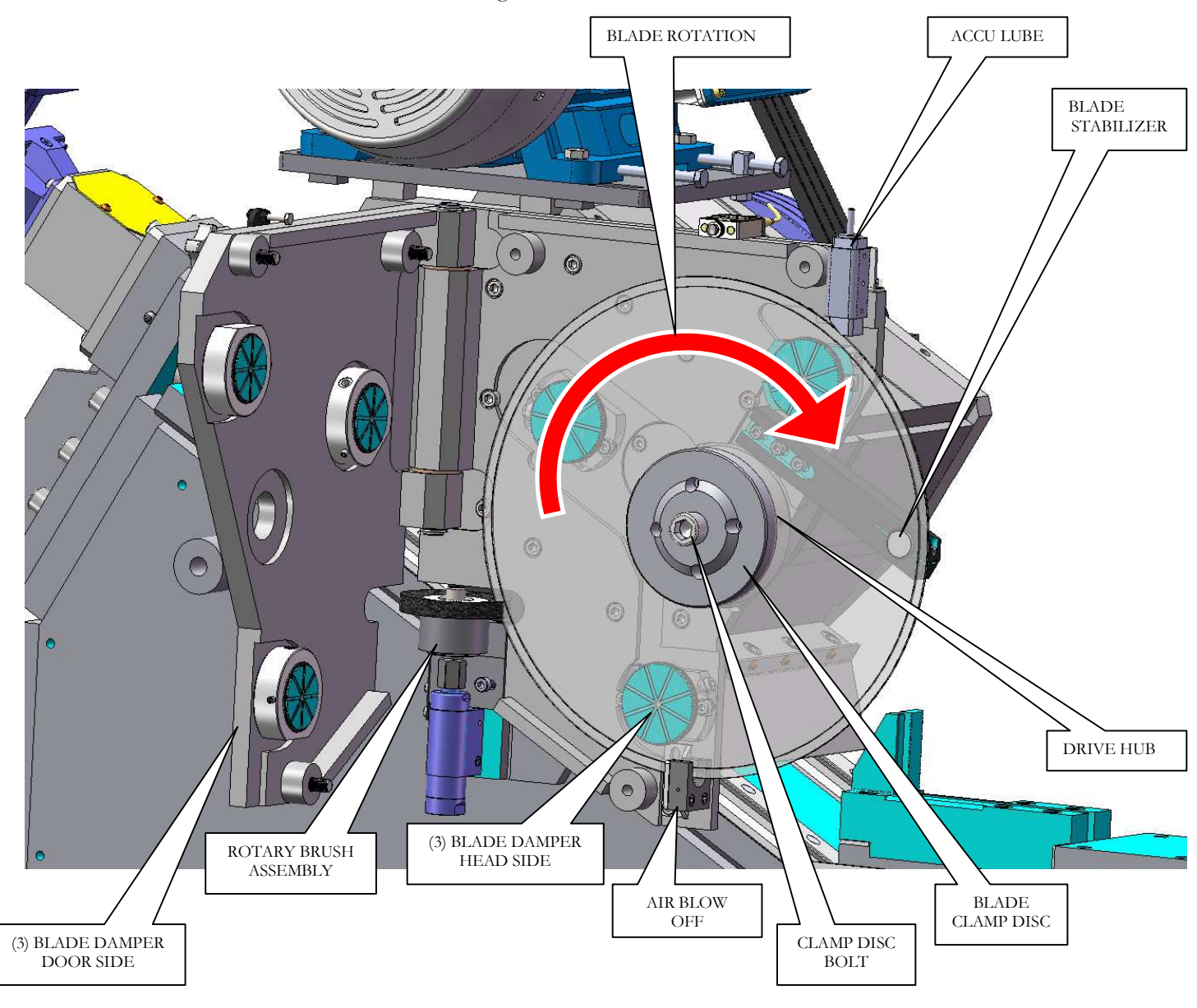

#### **Install New Blade**

Clean the blade contact surfaces

- Inspect contact surface for build up or damage on the drive hub/clamp disc. If necessary, polish the pilot diameter and contact surfaces to insure adequate surface contact with the blade. If the drive hub is damaged beyond repair, replace it!
- Locate the blade on the centering pilot on drive hub and rotate the blade to align the 4 mounting holes. Push the blade against the hub contact surface and engage the 4 drive pins.

Install clamp disc and bolt M20 and torque the screws as described below.

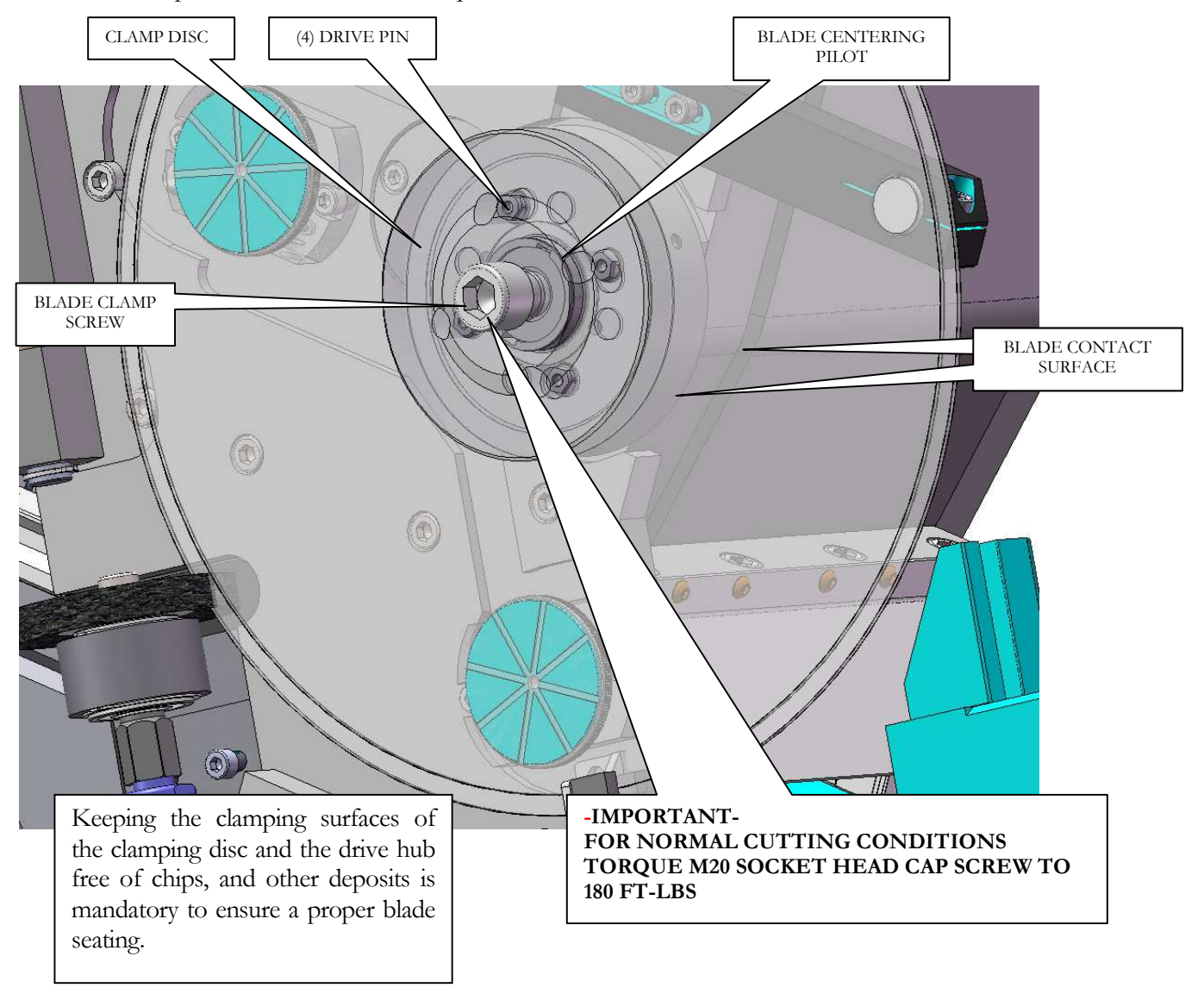

#### **Brush Position and Replacement**

Your saw is equipped with a powered tooth cleaning brush. The blade brush removes any chips that might stick to a tooth or in the gullet. Proper maintenance of the brush is essential for long blade life. The brush should be checked for wear and replaced if necessary.

Also, whenever a blade is installed, the brush positions should be readjusted if necessary. The brush wires should protrude approximately 0.25" (6 mm) into the saw blade. The brush is adjustable for blade changing.

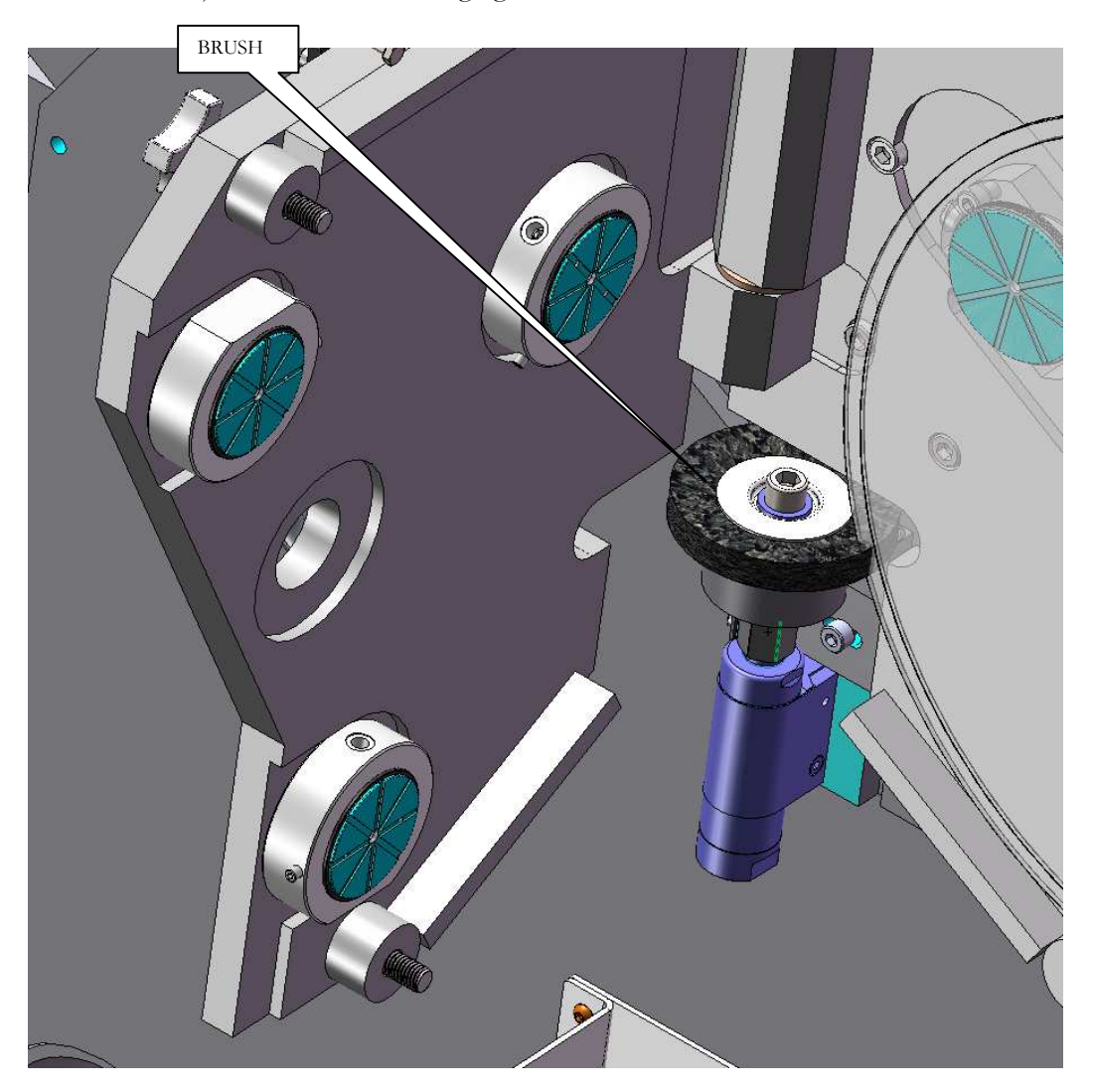

#### **Blade Damper and Stabilizer**

The saw blade is affected by harmonic vibrations, caused by its own critical speed, the cutting action, and vibrations created by outside sources. The saw blade will also lead to the side where the teeth are sharper.

A specially designed hydraulic blade damper with replaceable wear pad is used to minimize vibration facilitating a smooth clean cut and longer tool life.

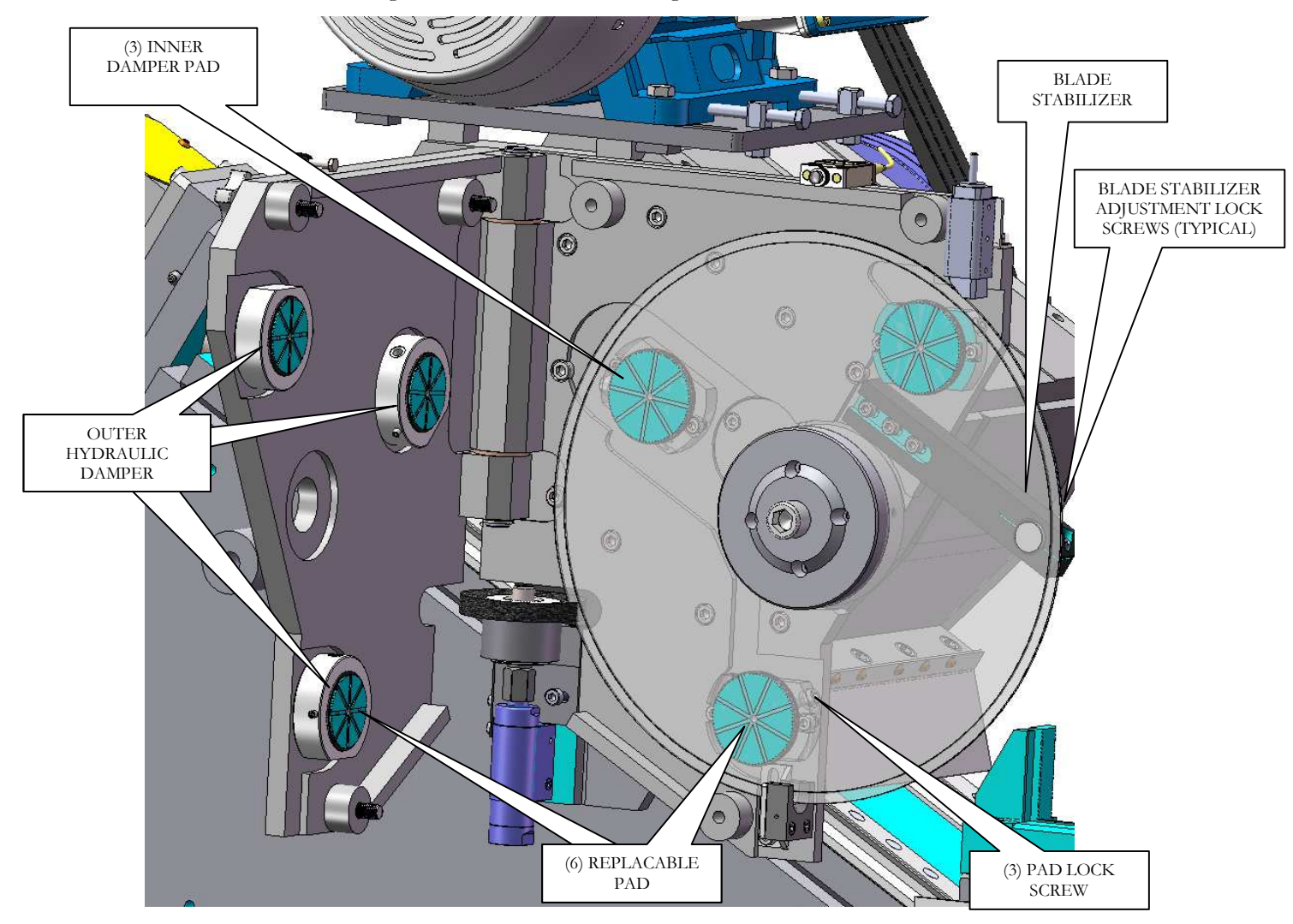

The three adjustable blade damper pads have been set-up to be in the same plane with the blade hub contact surface using a ground gauge bar. These pads are designed for long life and incorporate a locking mechanism in the mounting bracket. These features are incorporated so that the adjustment of the inner brake is not necessary.

DO NOT ADJUST OR REMOVE THE INNER DAMPER PADS WHEN CHANGING THE BLADE.

#### **Damper set-up**

The inner damper pad will only require adjustment to account for wear in the pad. Normally this pad should not require setting every blade change. A correctly set blade damper pad will be set flush with of the blade mounting surface of the hub. Use the setting gauge to set the height of the damper pads.

- Loosen adjustment pad lock screw.
- With no blade installed Use this gauge to set the height of the inner blade damper pads. Adjust the inner pad until it touches the straight face of the gauge then tighten the locking screw.

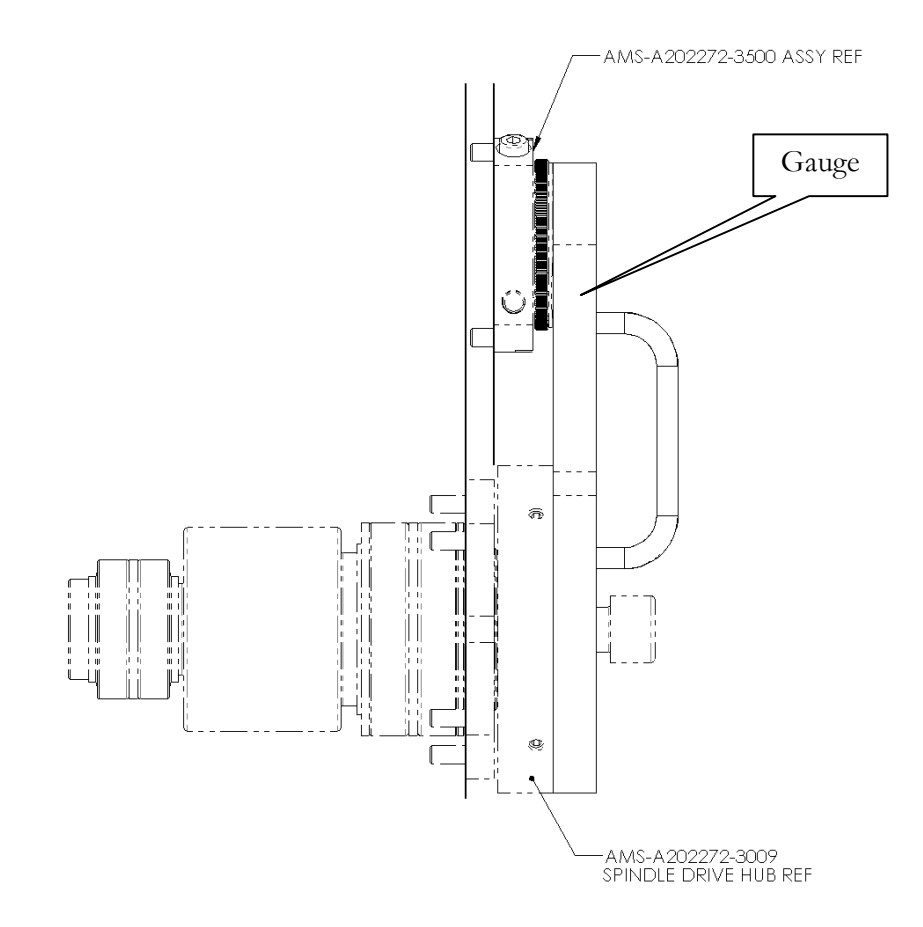

- Repeat the setting procedure for all three inner damper pads.
- Remove the gauge, install the Blade using the proper torque.
- Close the blade guard door and tighten the (3) hand knobs.

#### Test Run

The machine has been carefully tested and adjusted at our plant. If our service was not contracted for startup, dry-cycle the machine in manual mode and in automatic mode to ensure that no damage or miss-adjustment occurred during transportation.

Make sure the saw blade rotates in the right direction, that the chip removal brush, and the brakes, stabilizer and the air blow off nozzle are set properly before putting the AMSAW® in production.

In detail the following important daily checks must be made before the machine is put in operation.

- The right saw blade is properly installed (watch rotation)
- The brush and air nozzles are engaged properly
- All doors and guards are locked and in place
- The speed and feed is set according to the specifications.
- Shop air is connected.
- All reservoirs are filled with the proper liquid
- All accessories such as chip conveyor, handling systems, material removal, etc. function properly.
- No unauthorized personnel is around the equipment
- The operator has been fully instructed and has complete responsibility of the AMSAW®, its peripheral equipment and the surrounding area.
# 9 General saw maintenance

# 9.1 Lubrication

There are four types of lubrication used in this sawing system. (1) Components that require continuous replenishment of lubrication use an automatic lubrication system. (2) Other components that require lubrication less frequently are periodically manually re-lubricated, (3) gearboxes are filled with lubrication that must be maintained to a given level and (4) the blade uses a minimal mist cutter lubrication system.

#### **Automatic Lubrication**

This saw has its own automatic lubrication system that lubricates the head feed ball screw, index feed pinion, and index guide ways proportionally to number of cycles. The lubrication system is mounted on the main saw base, near the exit system. The lubrication should be checked weekly and filled to the proper level as needed.

Fill automatic lubrication system with Mobilux EP023 grease or equivalent.

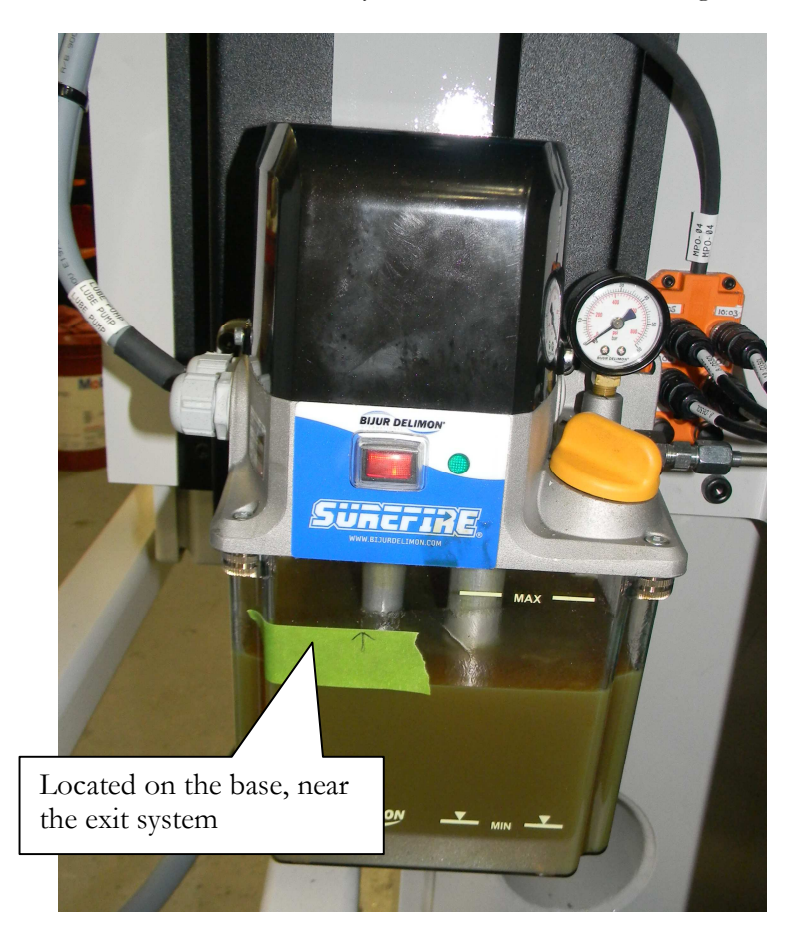

#### **Saw Periodic Manual Point Lubrication**

There are 8 manual grease points that will require a small amount of grease every three months.

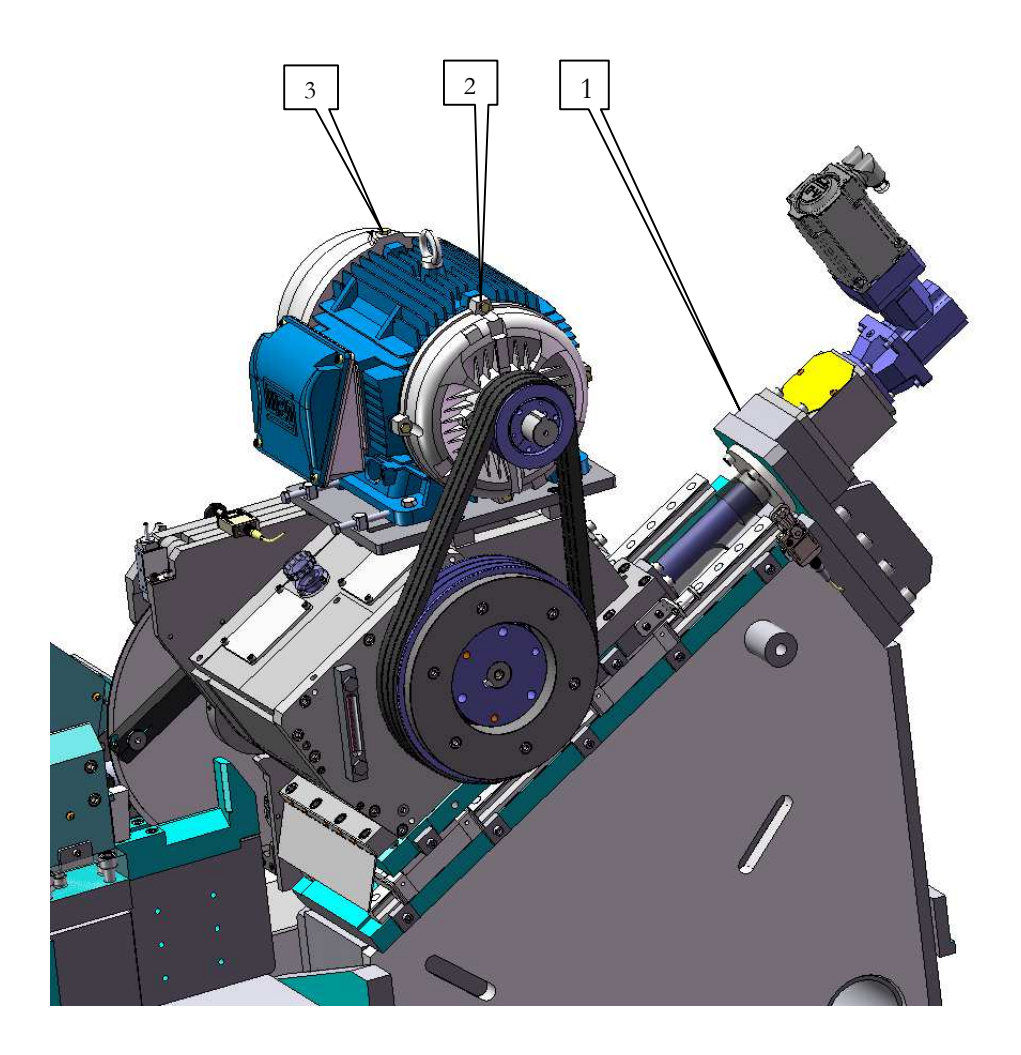

Head Feed Bearing Block Front Spindle Motor Bearings Rear Spindle Motor Bearing

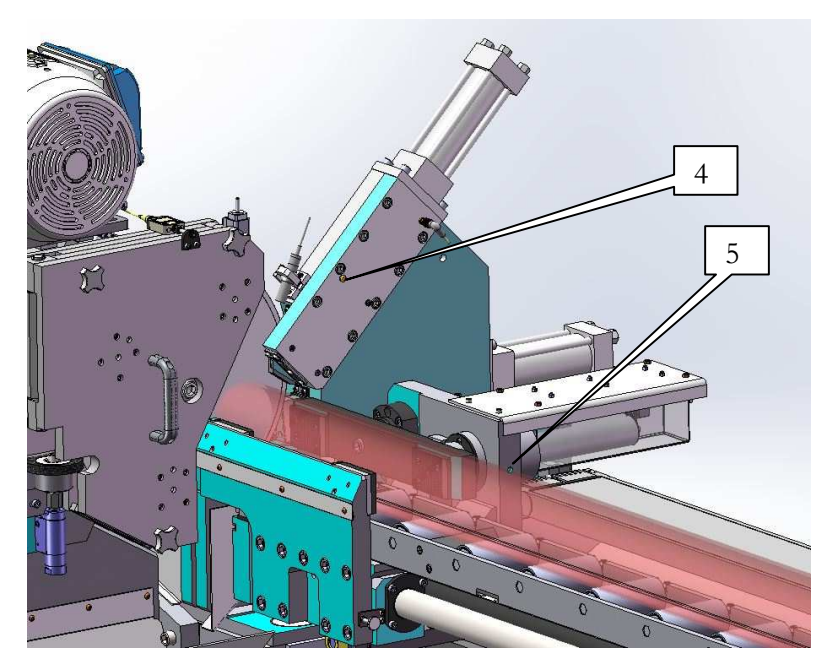

45° Clamp Arm (front side) Measuring System Clamping Rod Bearing

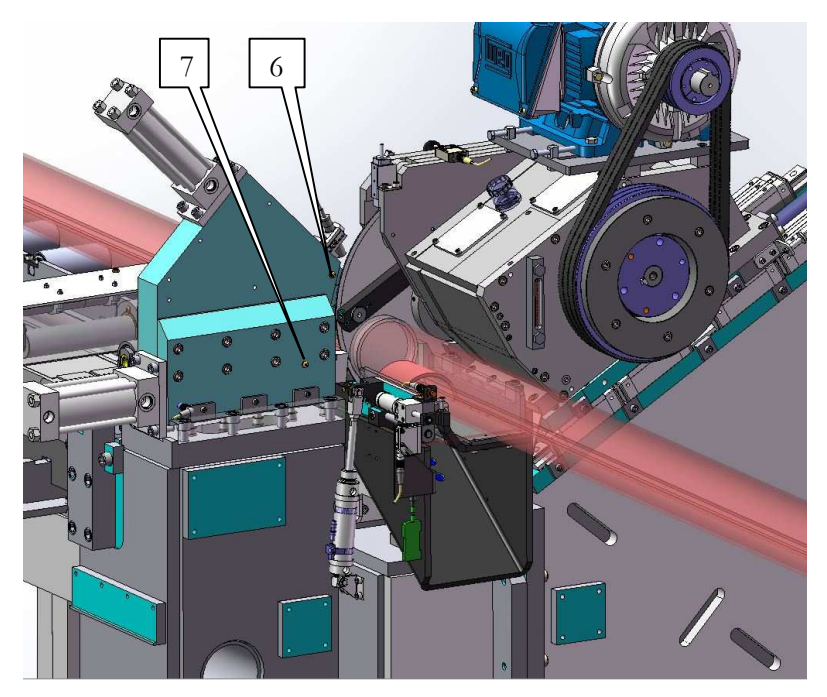

45° Clamp Arm (rear side) Horizontal Clamp Arm

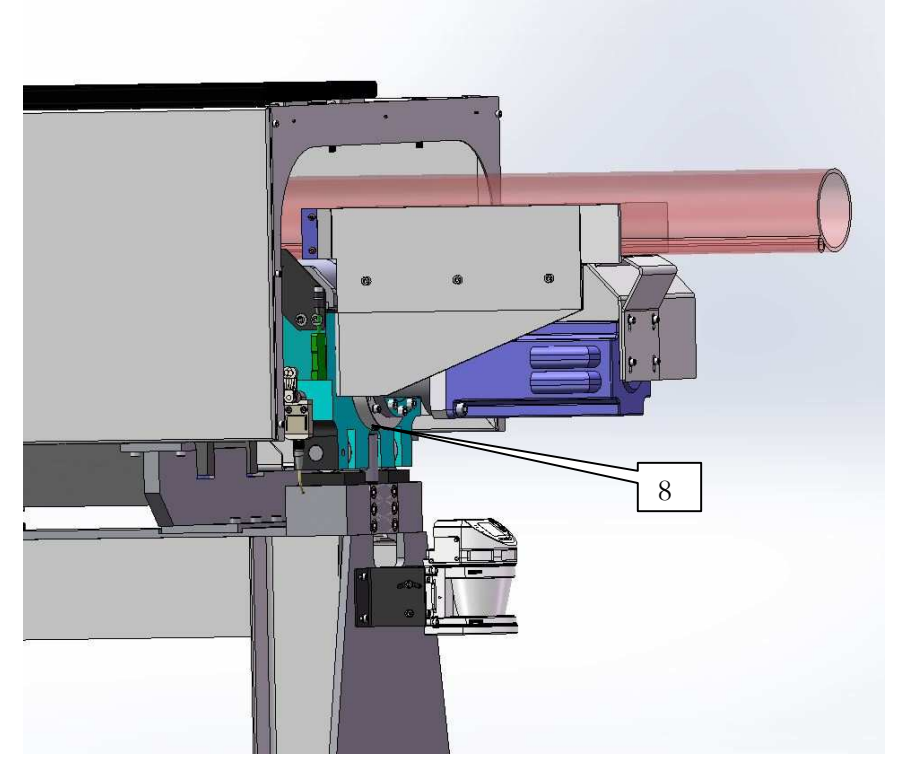

Measuring System Feed Bearing

### **Head Case Lubrication**

The Saw head must be filled to a pre-determined level with gear oil. It is recommended that the oil level be checked weekly. The oil level in the head case should remain constant. If the level drops below the low limit indicated on the sight glass, oil should be added and the Head case should be inspected for leaks.

With saws used in high production environments (> 50,000 cuts/year) it is recommended that the head case be drained and refilled with clean gear oil at least once per year.

NOTE! The oil level must be in the center of the oil sight gage when the spindle is not turning. If required fill head case with **Mobilgear 600 XP 150** or equivalent.

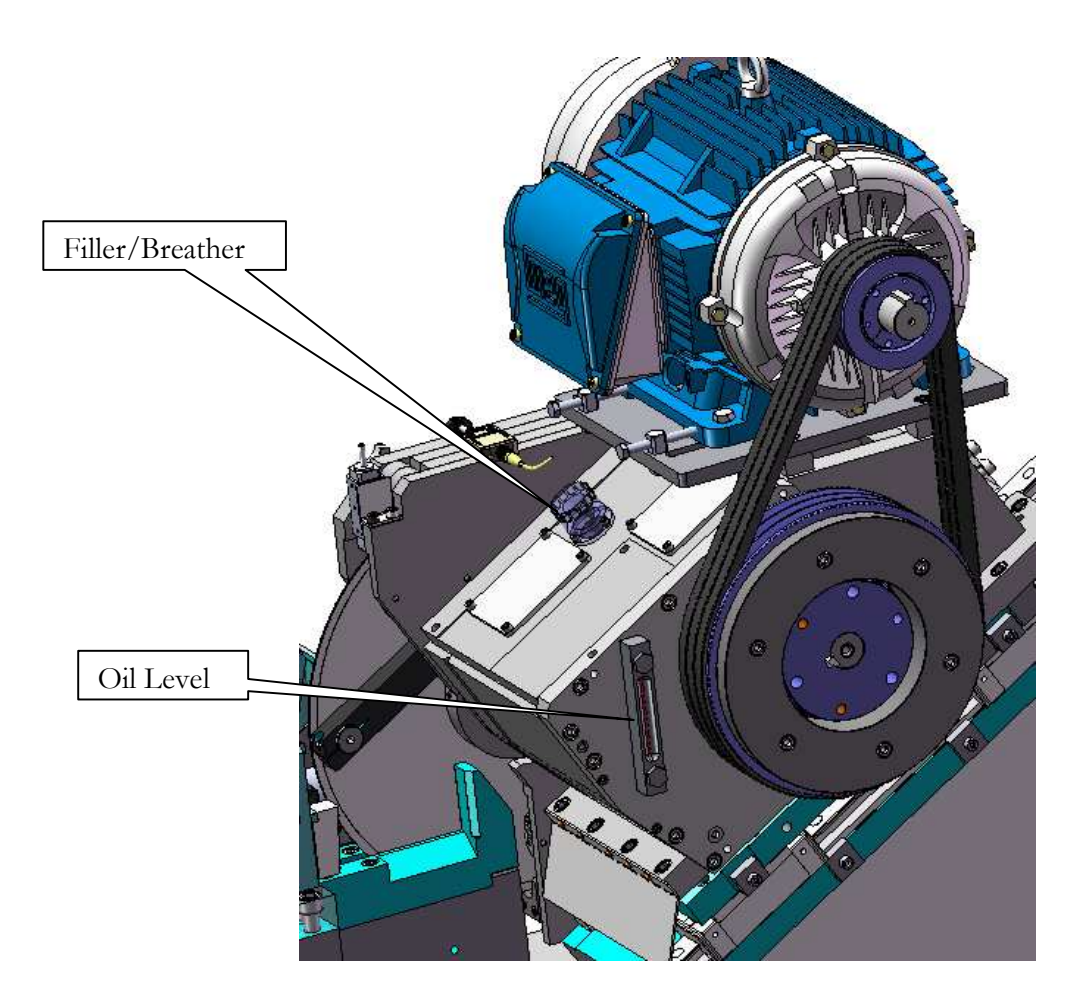

### **Cutter Lubrication**

The Saw is equipped with an Accu-Lube automatic minimal mist cutter lubrication system used primarily when cutting high alloy steels.

Fill cutter lubrication system with Accu-Lube LB-2000 oil or equivalent.

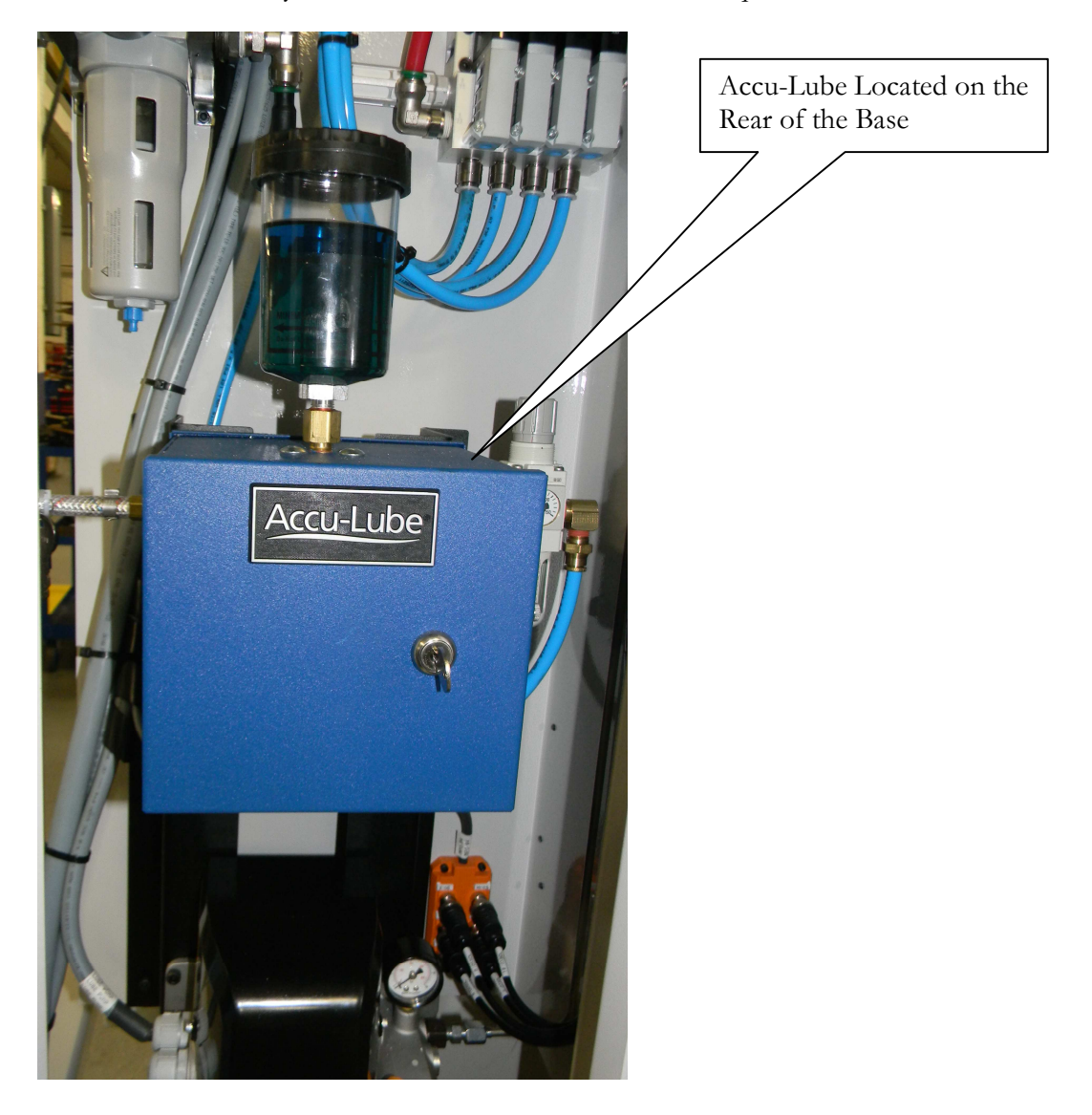

### 9.2 Hydraulics

The Saw is equipped with its own hydraulic system primarily used to operating the saw fixture, index clamping, part separation and any optional material handling equipment.

#### **Hydraulic Power Unit**

It is recommended that the oil level be checked weekly. The oil level in the hydraulic tank should remain constant. If the level drops below the low limit indicated on the sight glass, hydraulic oil should be added and the entire hydraulic system including pipes, hoses, valves and cylinders should be inspected for leaks.

With saws used in high production environments (> 50,000 cuts/year) it is recommended that the hydraulic tank be drained, cleaned and refilled at least once per year.

Fill the hydraulic tank to the center of the oil sight gage with Mobil DTE 24 or equivalent.

The hydraulic filter (Element #926169 10C) should be replaced when the indicator gage reaches the RED zone or every 6 months whichever comes first.

The hydraulic pressure has been pre-set at the factory to 1000 PSI. Altering the pressure may result in issues with inadequate clamping force.

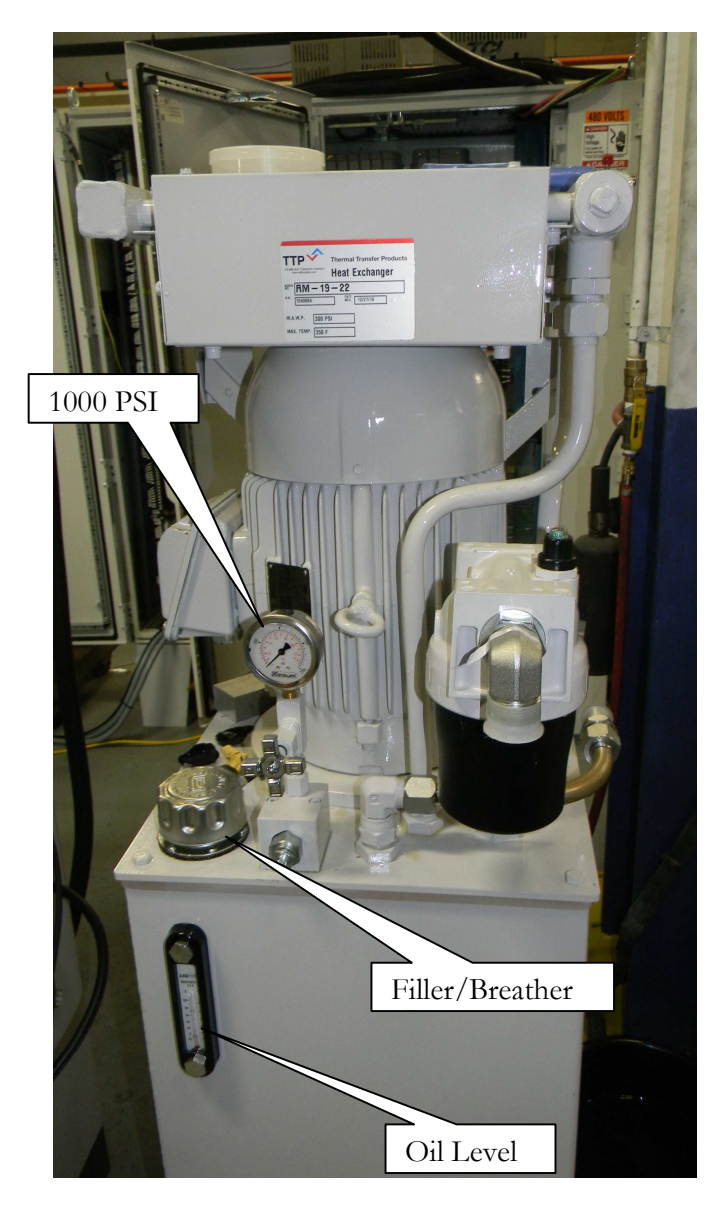

#### **Hydraulic Valves**

Solenoid operated Hydraulic valves with manually adjustable flow controls are used to operate all movements that are performed using hydraulic power.

All of the hydraulic valves are located on the back side of the machine.

The flow controls have been pre-set at our factory to achieve optimal performance. Altering the existing setting may result in degraded production cycle times

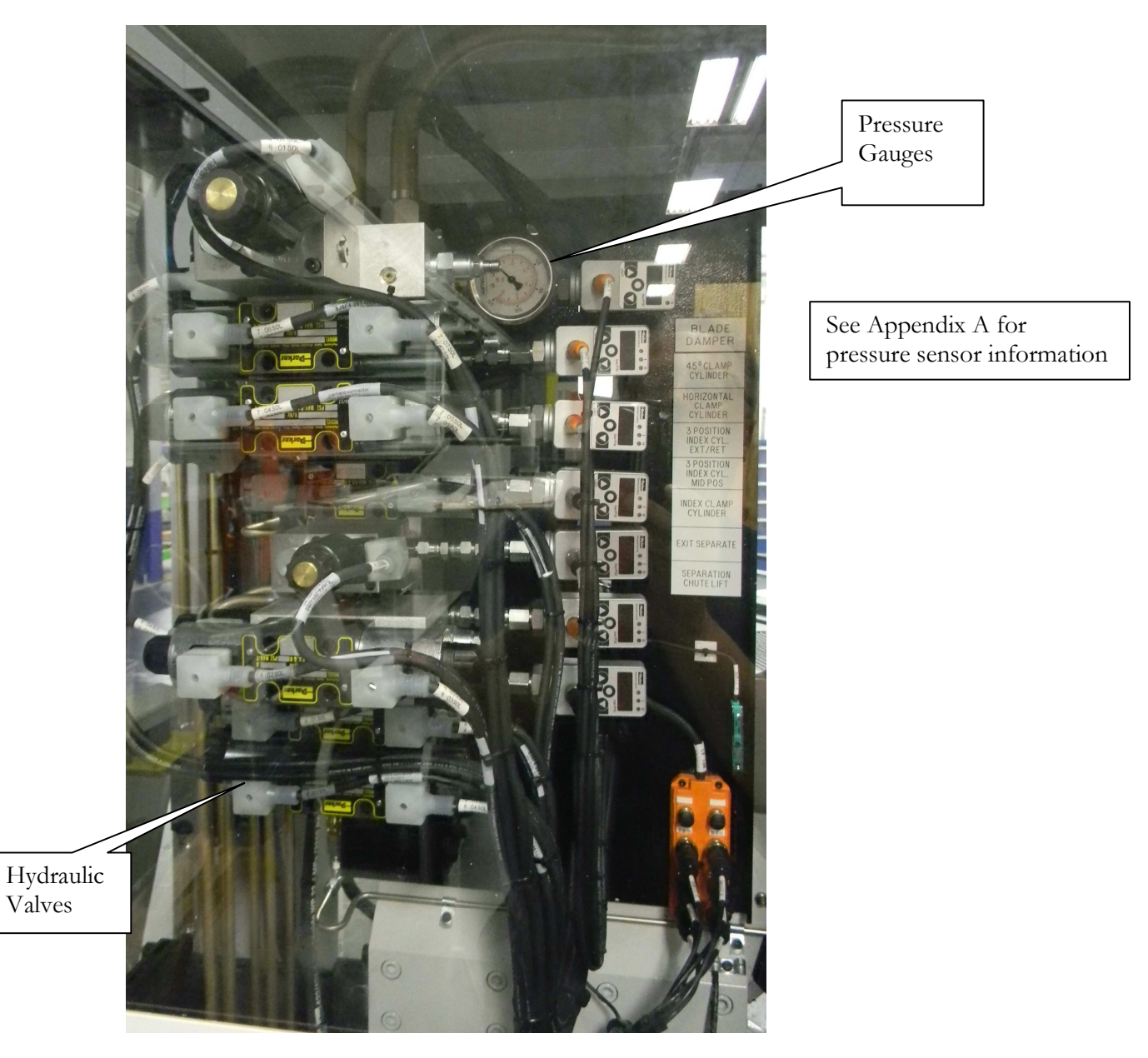

#### **Pressure Settings**

The hydraulic pressure for each actuator has been set at AME to optimize machine function.

| HYDRAULIC ACTUATOR PRESSURE SETTINGS |     |
|--------------------------------------|-----|
| DESCRIPTION                          | PSI |
| ТАЛК                                 | 900 |
| BLADE DAMPENER                       | 65  |
| FIXTURE 45 DEGREE CLAMP (HIGH)       | 900 |
| FIXTURE 45 DEGREE CLAMP (LOW)        | 300 |
| FIXTURE HORIZONTAL CLAMP (HIGH)      | 900 |
| FIXTURE HORIZONTAL CLAMP (LOW)       | 300 |
| 3 POSITION CYLINDER EXT/RET          | 900 |
| 3 POSITION CYLINDER MID              | 900 |
| INDEX CLAMP                          | 900 |
| EXIT SEPERATE                        | 450 |
| EXIT PLATE LIFT                      | 450 |

Solenoid operated Hydraulic valves with manually adjustable flow controls are used to control the actuation speed of the individual actuators.

# 9.3 Pneumatics

This AmSAW is equipped with an integral pneumatic regulator/water filter, and pneumatic valves for operating devices requiring pressurized air (Blade blow-off, cutter lubrication and chip blow-off). The water separator should be bleed before the sight window shows half full. The time will vary depending on the amount of moister in the air supply.

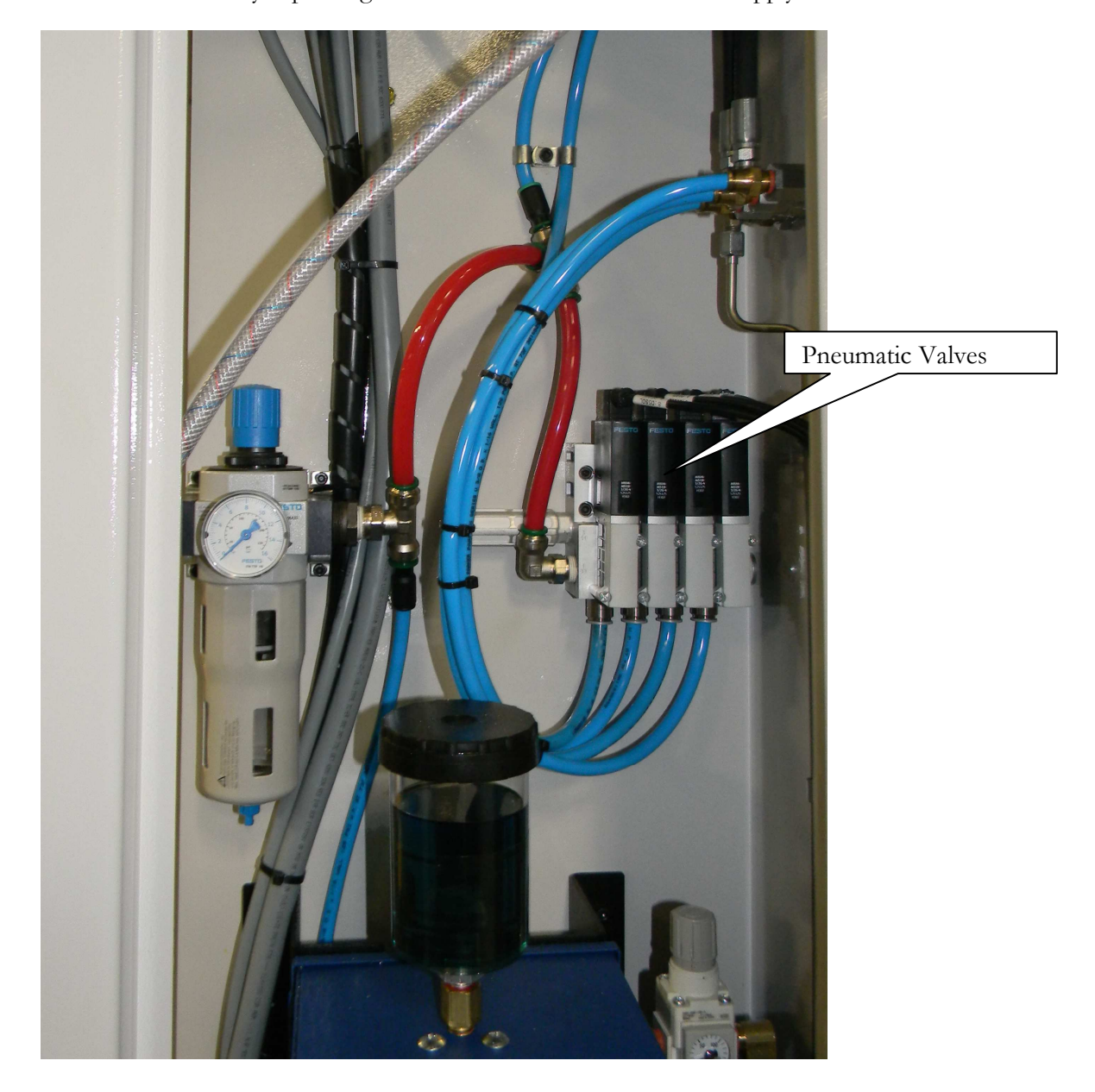

# 9.4 Switch & Sensor Locations

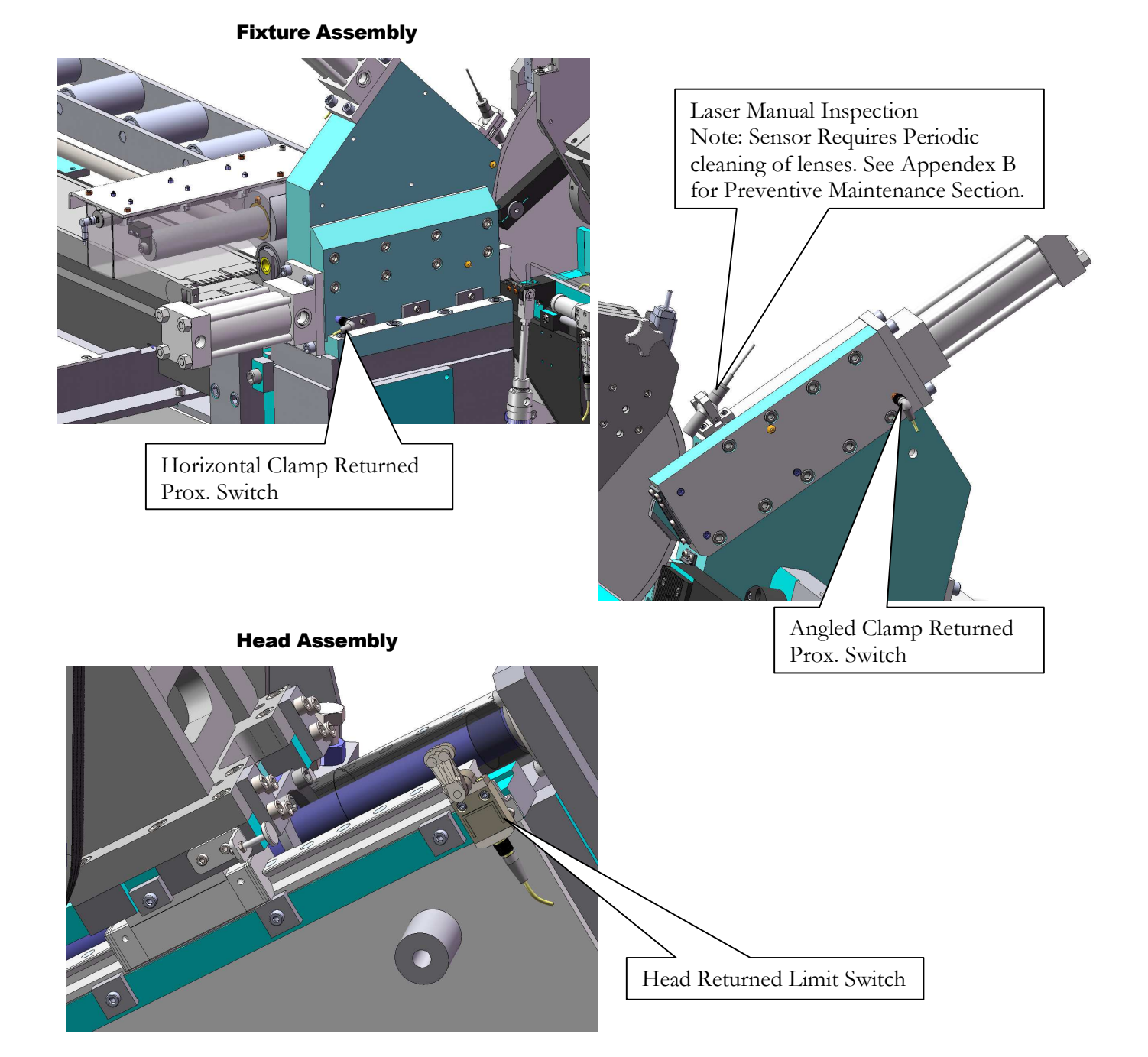

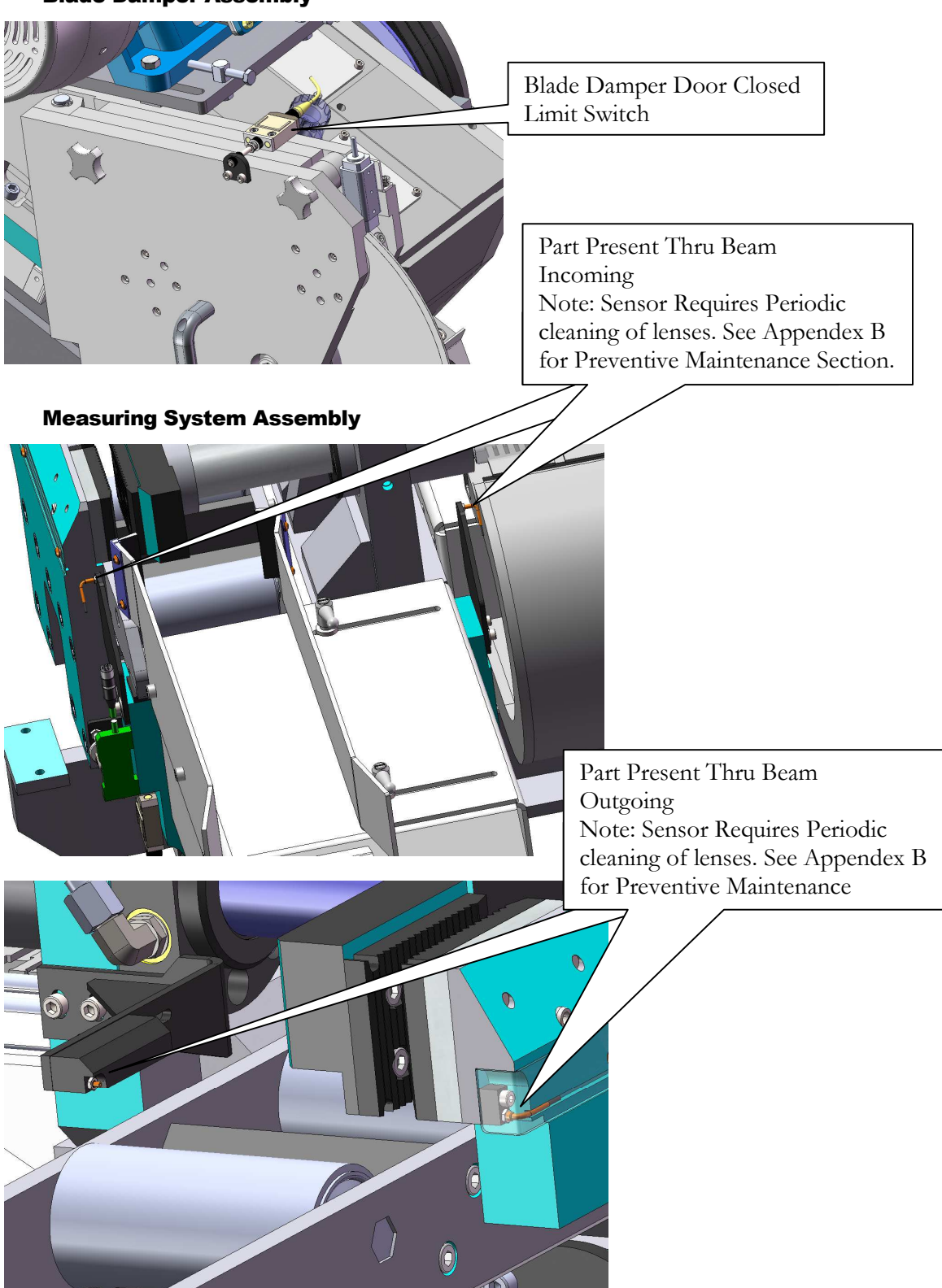

**Blade Damper Assembly** 

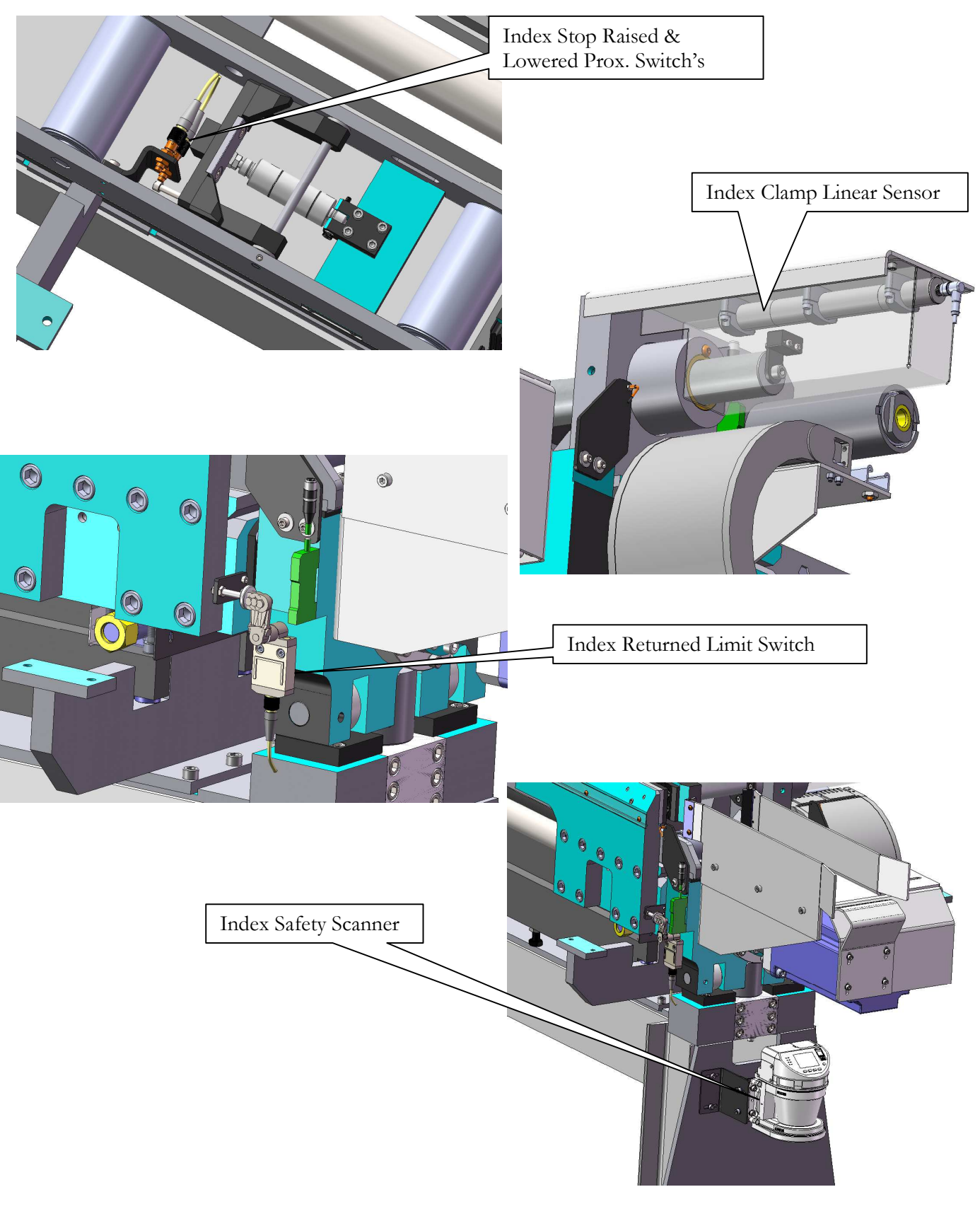

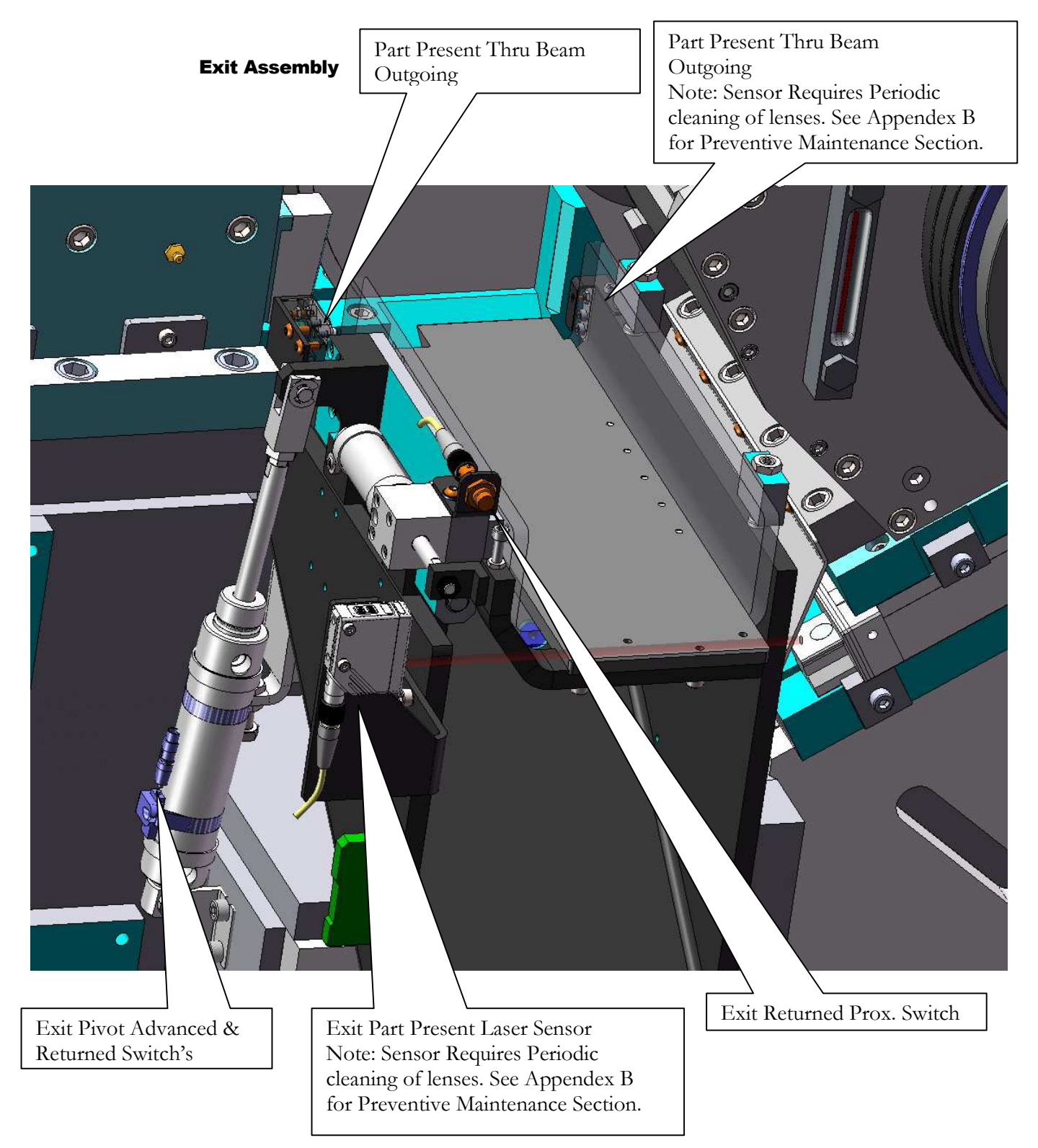

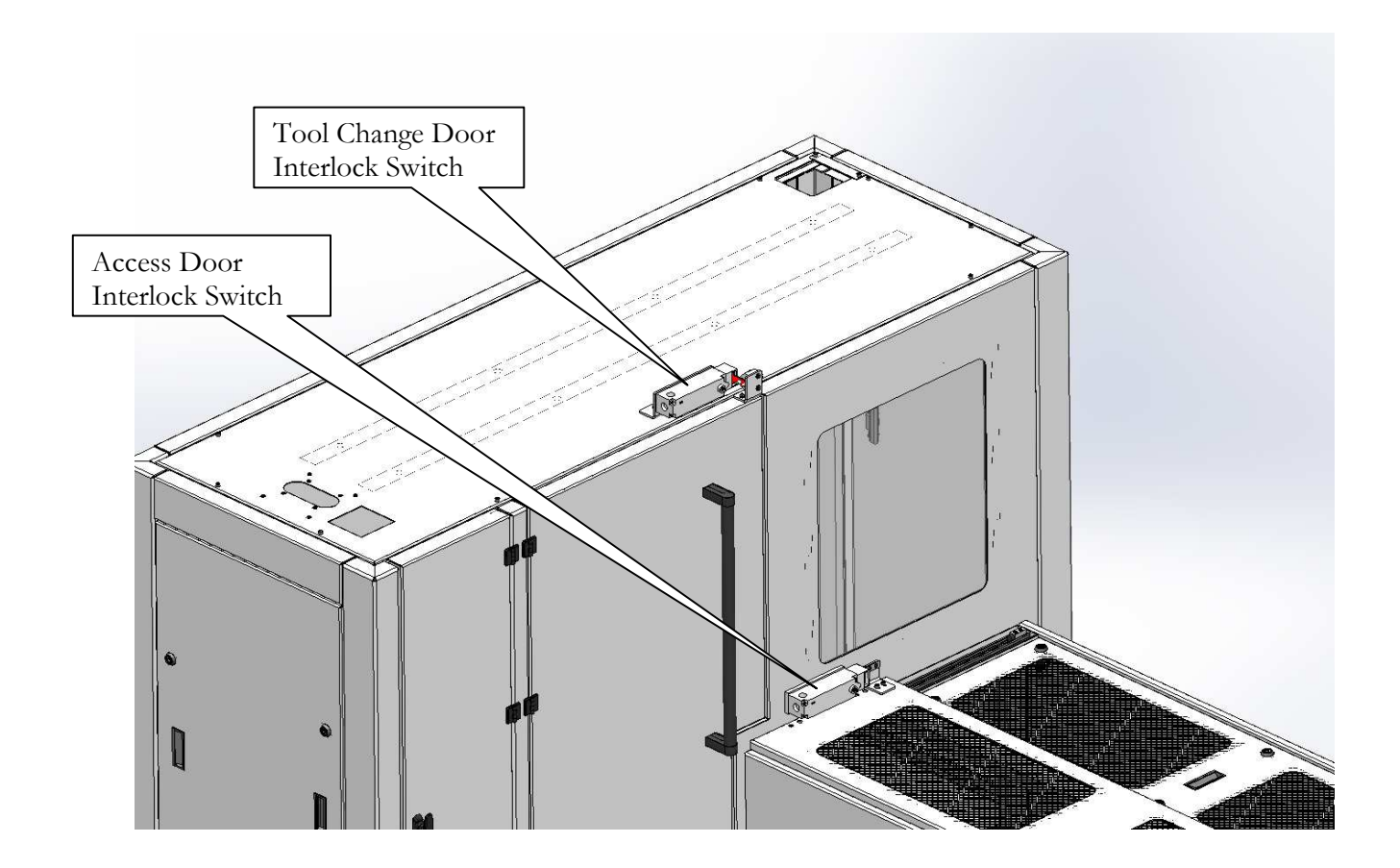

# **Enclosure Assembly**

# 9.5 Sensor Discription

**Plastic Fiber Optic – Thru Beam** 

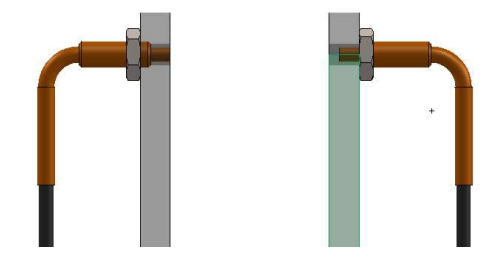

### **Photoelectric Sensor**

Laser Line Projector

Safety Laser Scanner

See Appendix B for additional switch/sensor information.

# 9.6 Setting Feed Positions

The head feed and index feed servo motors are equipped with absolute encoder feedback. After home position is set there is no need to re-home the saw unless a motor or drive have been removed and replaced. If a motor has been replaced the positions of the saw should be reset to the following positions.

### **Head Feed Positions**

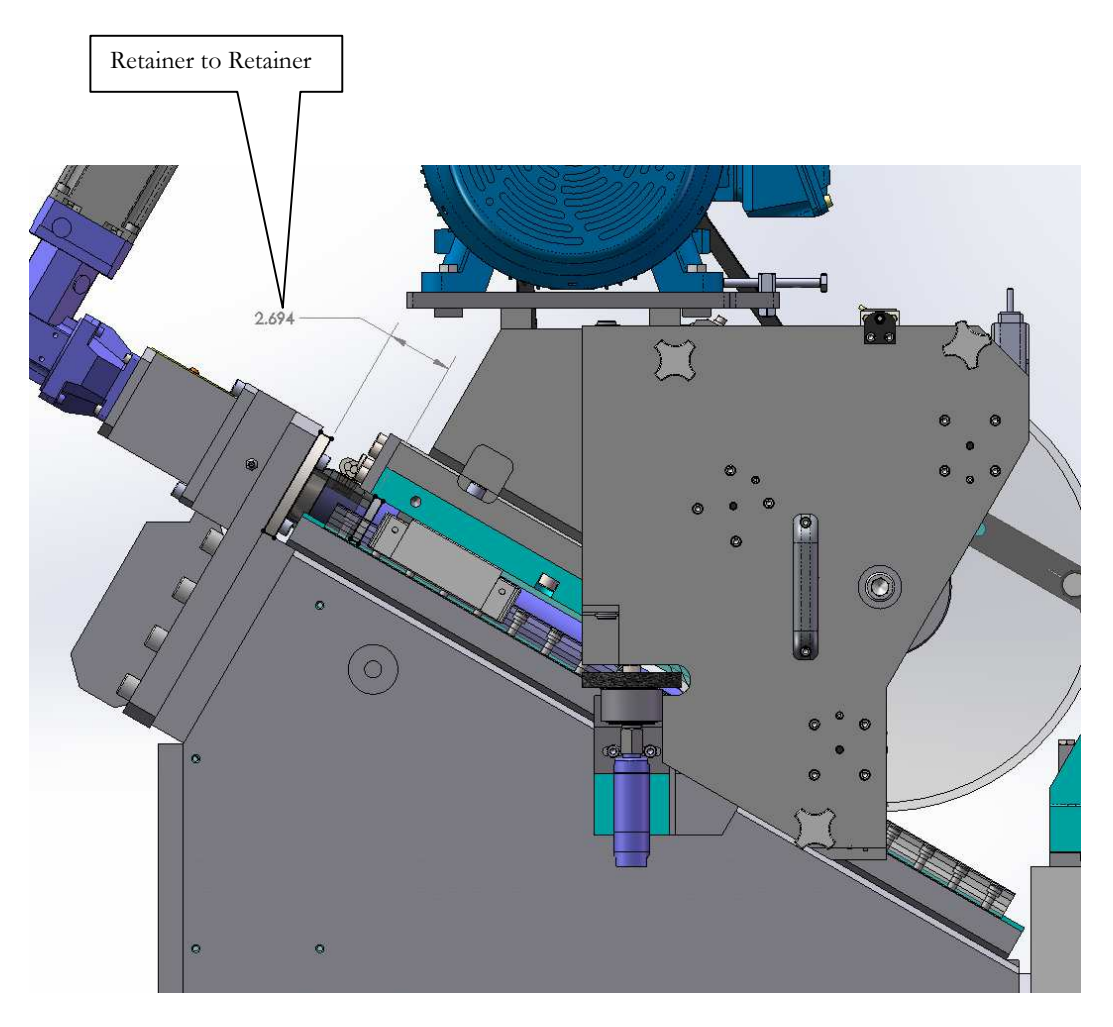

Measure the distance from "retainer to retainer" of the head feed ball screw. Manually jog the Head feed to the dimensions listed below to set the "home position".

• HOME Position (0 -position)

**X** = 2.694"

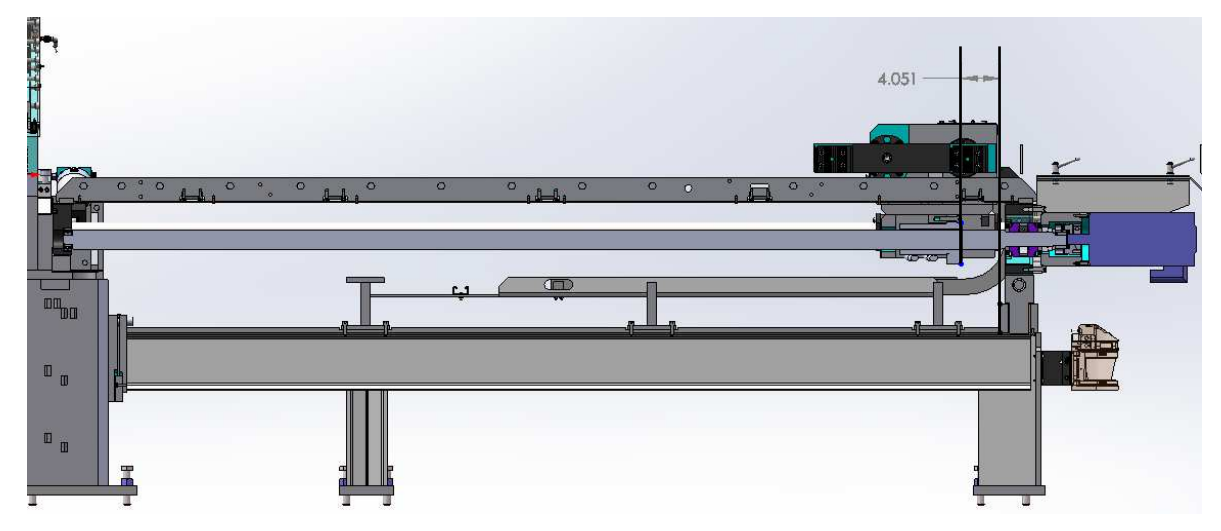

#### **Measuring system Positions**

Carriage Retracted (Home)

Face of the ball screw nut mounting surface and the face of the measuring system base = 4.051" Manually jog the measuring system feed to dimension listed to set the "home position".

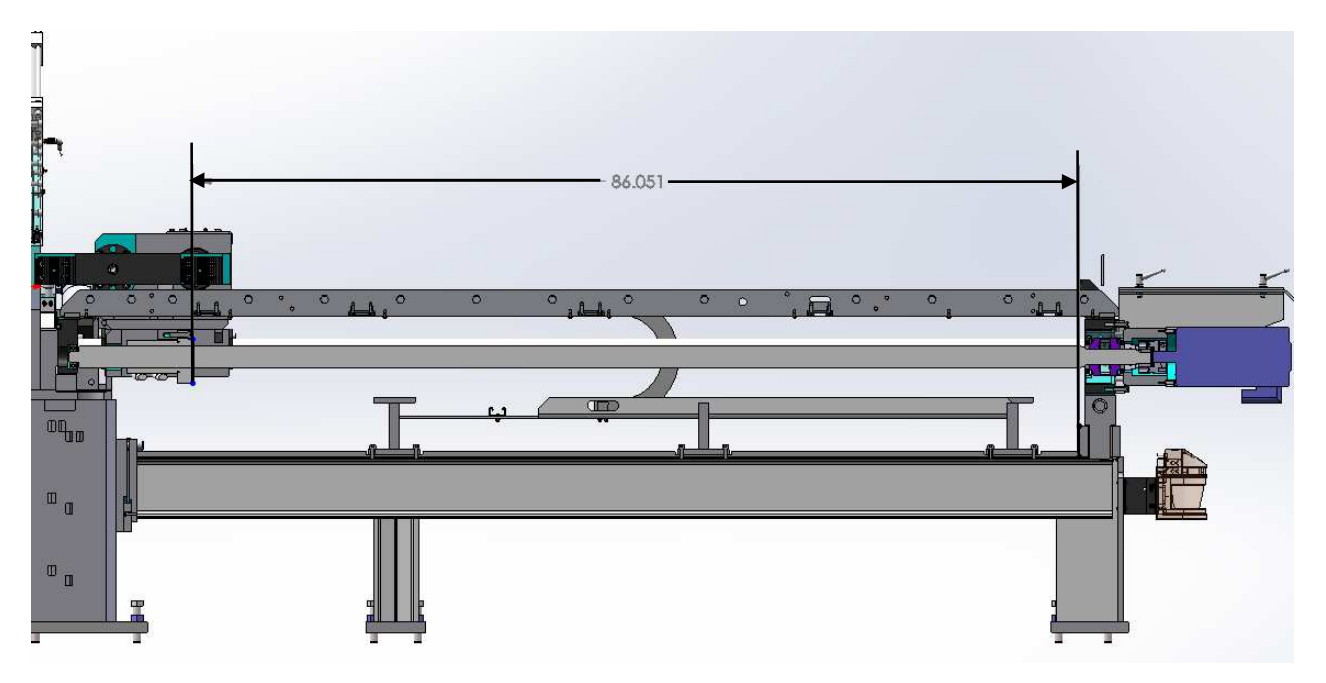

# Carriage Extended

Face of the ball screw nut mounting surface and the face of the measuring system base = 86.051". Manually jog the measuring system feed to dimension listed to set either the software limits or travel indication switches.

# **10 Machine Control Features**

# **10.1 Selector-Switches & Manual Pushbuttons**

*Emergency Stop* - Red Pushbutton – Used to immediately stop all machine motion and drop power to the motor drives in the main control panel.

Power On - Pushbutton - Turns machine control power on and starts the hydraulic system

Master Off - Pushbutton - Turns machine control power off, stops hydraulic system

*Cycle Start - Lighted Pushbutton* – Puts the machine in Auto Cycle. This pushbutton will flash steady when conditions are ready for auto cycle. During a release cycle the light will flash fast.

*Cycle Stop - Pushbutton* – Release the current machine auto cycle. When pressed the green cycle start light will flash a quick pulse, indicating the machine is releasing cycle. Normal end of a cycle is with the Head Side in the returned positions. If the index was set for the next part length, the Index will finish indexing the next part to be cut.

Return Head - Yellow Pushbutton – When pressed, the Head slide will immediately return to the home position. The Index slide will stop where it is currently located.

*Auto / Manual - Selector Switch –* Used to select between machine Auto Mode and machine Manual Mode. **Note:** Switching from Auto Mode to Manual Mode will stop an active Auto Machine Cycle (Release the Active Auto Cycle before going to Manual Mode)

# 10.2 Machine Recovery / Clearing the Machine - Priority Item

Anytime manual intervention was performed, the machine should be cleared of material and a "Machine Master Reset" should be performed. The Master Reset is located on the "Maint. Screen" Press and hold the button for about 3 seconds to reset the machine.

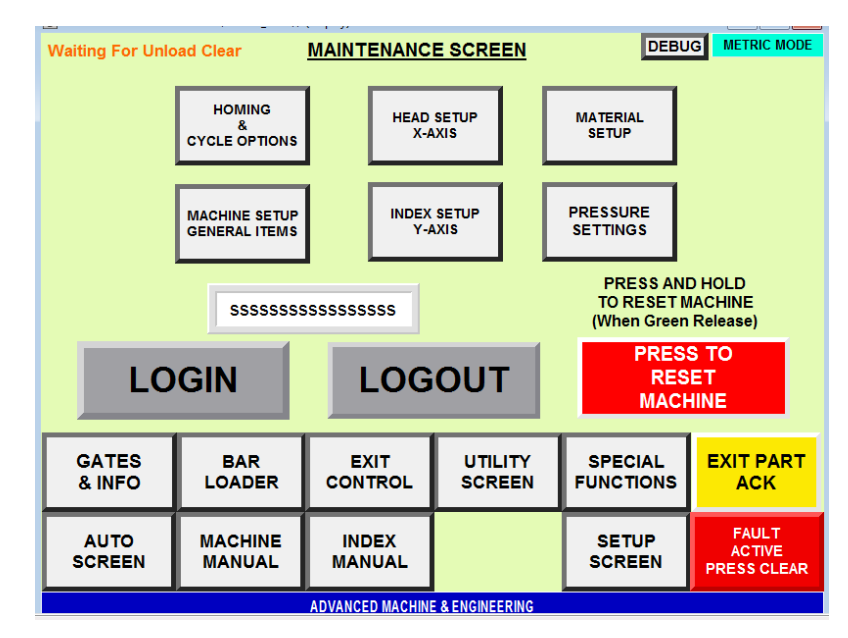

# 10.3 Machine Startup

- Power on Main Cabinet Disconnect
- Allow time for HMI to Boot-Up (The HMI takes about 3-4 minutes)
- Press the Green Power-On Hard Lighted Pushbutton

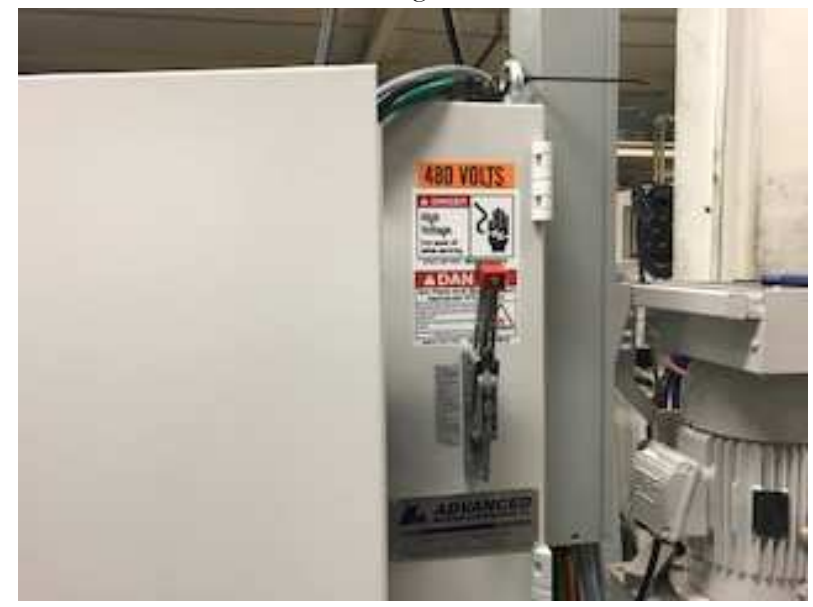

# **Auto Cycle Requirements**

The machine setup must have Active and Reset Cuts set. Head must be returned

#### **Setup Operations (Setup Screen)**

**<u>Cut Length</u>** – Enter the desired length of the part(s) to be cut

Cut Quantity – Enter the quantity of parts to cut, of the length entered

<u>Active/Not Active</u> – Toggle on Active if you desire to make these cuts (Note: Is the cuts have already been made, a Count Reset will need to be made before the Active mode will come on). The "Active" button cut size will flash

<u>Count Reset / Done</u> – Status will indicate Done if all the cuts have been made, press to reset the count back to zero.

| Waiting For Unio               | ad Clear                        | DEBU           | JG METRIC MODE                 |                  |                      |                                |
|--------------------------------|---------------------------------|----------------|--------------------------------|------------------|----------------------|--------------------------------|
| SELECT TUBE D                  | IA. CUTLENG                     | тн отү         | СМТ                            | ACTIVATE         | RESET                | TAIL CONTROL                   |
| ss                             | <del>####</del> .# <del>*</del> | ## ##          | NN                             | ACTIVE           | RESET                |                                |
|                                | <del>####</del> .# <del>;</del> | ## ##          | NN                             | ACTIVE           |                      |                                |
| SS                             | ####.#                          | ## ##          | NN                             | ACTIVE           |                      | IN-FEED                        |
|                                | ####.#                          | ## ##          | NN                             | ACTIVE           | RESET                | TAIL OUT<br>OUT-FEED           |
| 00                             | ####.#                          | ## ##          | NN                             | ACTIVE           | RESET                | TAIL CUT<br>OUT-FEED           |
| ss                             | ####.#                          | ## ##          | NN                             | ACTIVE           | RESET                | ####.##                        |
|                                |                                 |                |                                |                  |                      | _                              |
| GATES<br>& INFO                | BAR<br>LOADER                   |                | EXIT UTILITY<br>CONTROL SCREEN |                  | SPECIAL<br>FUNCTIONS | EXIT PART<br>ACK               |
| AUTO<br>SCREEN                 | MACHINE<br>MANUAL               | INDE)<br>MANUA |                                | MAINT.<br>SCREEN |                      | FAULT<br>ACTIVE<br>PRESS CLEAR |
| ADVANCED MACHINE & ENGINEERING |                                 |                |                                |                  |                      |                                |

## **10.4 Manual Indexing Material out of the Machine**

If there is material in the machine and you want to remove it. use the following steps.

- 1. Unclamp Index
- 2. Move Index either to the Blade or away from the blade, depending on the which direction you want the material removed to.
- 3. Clamp the Index
- 4. Unclamp the Fixture
- 5. Move the Index in the direction you want the material to exit the machine.
- 6. Repeat steps 1-5

**Note:** When manual intervention is performed it is best to perform a Machine Master Reset before continuing Auto Cycle

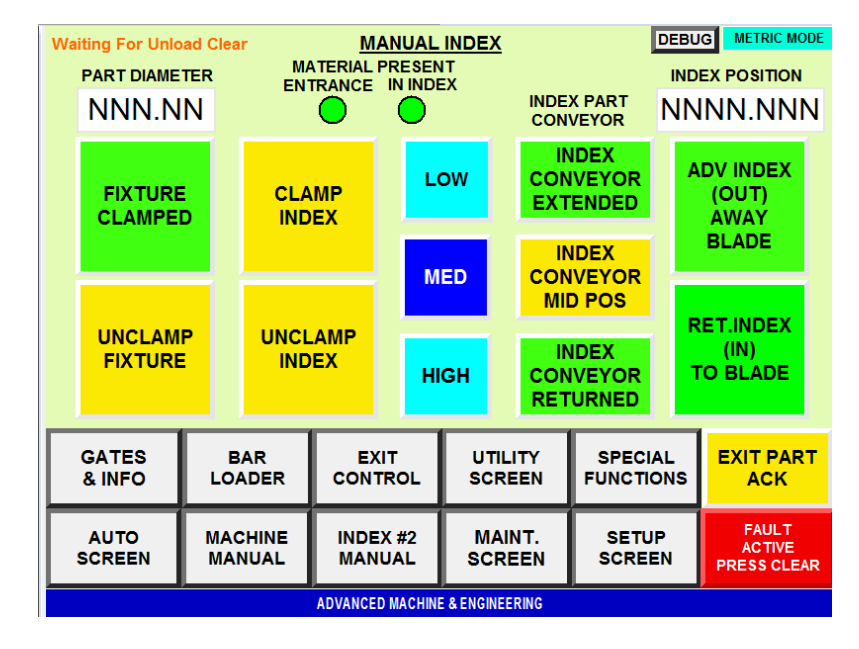

# **10.5 Reset Production Count**

Press the Reset Production Data to move the Current data to the Last Data area. Pressing the button again after 5 seconds will cause the Last Data to be over-ridden by the -0- in the Current fields.

Set the Target blade cuts to the desired amount, when the Cuts On Blade reach the Target Cuts, a message will be posted on the HMI. Use the Reset Blade Cuts button to clear the Cuts on the Blade.

| Waiting For Unload Clear PRODUCTION INFO        |                                 |                             |           |                     |                   |      | DEBU             | G METRIC MODE |                                |
|-------------------------------------------------|---------------------------------|-----------------------------|-----------|---------------------|-------------------|------|------------------|---------------|--------------------------------|
| LAST CURRENT<br>HOURS / MINUTES HOURS / MINUTES |                                 |                             |           |                     |                   |      |                  |               |                                |
| NNN                                             | NN                              | NNN                         | NN        | TIME IN<br>AUTO MOD | DE                | NN   | I.N              | LAST<br>SPINI | CUT %<br>DLE LOAD              |
| NNN                                             | NN                              | NNN                         | NN        | TIME IN<br>OFF MODE |                   | NN   | NN               | CUTS          | ON                             |
| NNN                                             | NN                              | NNN                         | NN        | TIME IN<br>AUTO CYC | LE                | ININ |                  | BLAD          | E                              |
| NNN                                             | NN                              | NNN                         | NN        |                     | DE                | ##   | ##               | BLAD          | E CUTS                         |
| NNN                                             | NN                              | NNN                         | NN        |                     |                   |      | SET              | RESE<br>BLAD  | T<br>E CUTS                    |
| NNI                                             | NNN NNNN CUTS MADE<br>LASTRESET |                             |           |                     |                   |      |                  |               |                                |
| RESI<br>(5 se                                   | ET PROI<br>c Delay              | OUCTION DA<br>to Press Agai | TA<br>in) |                     |                   |      |                  |               |                                |
| GATES<br>& INFC                                 | 5                               | BAR<br>LOADER               | c         | EXIT<br>ONTROL      | UTILITY<br>SCREEN | FU   | SPECI.<br>UNCTIO | AL<br>ONS     | EXIT PART<br>ACK               |
| AUTO<br>SCREE                                   | N                               | MACHINE<br>MANUAL           | M         | INDEX<br>IANUAL     | MAINT.<br>SCREEN  |      | SETU<br>SCREI    | IP<br>EN      | FAULT<br>ACTIVE<br>PRESS CLEAR |
|                                                 | ADVANCED MACHINE & ENGINEERING  |                             |           |                     |                   |      |                  |               |                                |

## **10.6 Tail Control Modes**

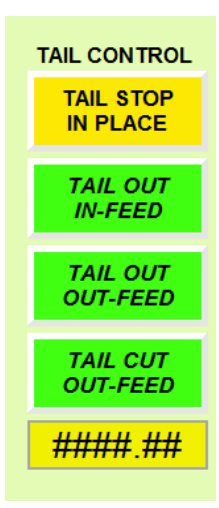

### Tail Stop in Place

Once all the cuts have been made or the bar Tail was detected and there is not enough material to cut selected size. The machine will stop the cycle and leave the tail material in the machine. The operator will need to remove the material manually.

#### Tail Out the In-Feed

Once all the cuts have been made or the bar Tail was detected and there is not enough material to cut a selected size. The tail / remaining material will be pushed out the Load end of the machine.

#### Tail out the Out-feed

Once all the cuts have been made or the bar Tail was detected and there is not enough material to cut a selected size. The tail / remaining material will be cycled out the Unload end of the machine.

### Tail Out the Out Feed – Cut

Once all the cuts have been made or the bar Tail was detected and there is not enough material to cut a selected size. The tail / remaining material will be cut and dropped in the unload chute. The "Tail Cut Size entered will determine the cut size for the scrap tail.

### <u>Tail Cut size</u>

Enter the desired size to cut the tails when using the "Tail Out the Out-feed – Cut" Mode, Note: the size is limited to the size of the drop chute or shorter.

# **10.7 Gate Operations**

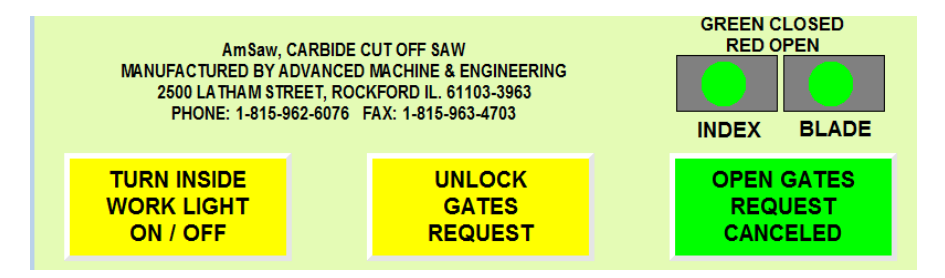

The gate locks are controlled by an internal solenoid in the gate switch that requires it to be energized to open.

### **To Open Gates**

Unlock Gate Request If in cycle the machine will issue a controlled cycle stop The spindle will stop After a rundown timer (to ensure spindle has stopped) The machine will power down and the Gates will be allowed to Open

### **To Closed Gates**

Press the HMI button to cancel the open request Ensure the Gates are physically shut On the screen are indicators to show the Gate Status (Open or closed, when the Unlock Request is active the Gates will indicate they are open) **Note:** There are, Gate bypass keys located in the operator console.

# **10.8 Manual Cutting**

Follow these steps to manually cut material.

- 1. Start Spindle
- 2. Press the "Exit Separation Lower and return (if this is not already green)
- 3. Clamp the Fixture (if you plan on going back into an auto cycle, go to the Index screen and clamp the Index)
- 4. Press the Cycle Head Advance Pushbutton
- 5. After the head has advanced through the material Press the Unclamp Fixture
- 6. Press the Material Separation pushbutton (This will Move the Index back away from the Blade and move the Exit Separation away from the Blade
- 7. Press the Cycle Return Head pushbutton (You can also press the Yellow Mushroom Return Head button on the panel)

**Note:** If the Indexer is fully clamped when manually cutting, the machine will know how much material is in the machine and an auto can be started when finished with the manual cut.

| Waiting For Unload Clear MANUAL SPINDLE-HEAD DEBUG METRIC MODE |    |          |         |         |               |          |          |    |                       |
|----------------------------------------------------------------|----|----------|---------|---------|---------------|----------|----------|----|-----------------------|
| INDEX POSITION HEAD POSITION                                   |    |          |         |         |               |          |          |    |                       |
| NNNN.NN                                                        | N  |          |         |         |               |          |          |    | NNNN.NN               |
|                                                                |    | RAPIN AD | /. POS. |         |               |          |          |    |                       |
| START                                                          |    | NNNN     | .NN     | CI      |               |          | CYCLE    |    | MATERIAL              |
| SPINDLE                                                        |    | FULL CUT | POS.    | FIXTURE |               | A        |          |    | SEPERATE              |
|                                                                |    | NNNN     | .NN     |         |               |          |          |    |                       |
|                                                                |    | EXI      | r (     |         |               |          |          |    |                       |
| STOP                                                           |    | SEPERA   | TION    | UNC     |               |          | CYCLE    |    | JOG                   |
| SPINDLE                                                        |    |          | =R      | FIX     | XTURE HEAD    |          | HEAD     |    | REVERSE               |
|                                                                |    | RETU     | RN      |         |               |          |          |    |                       |
| GATES                                                          |    | BAR      | E       | ат      |               | v        | SPECIAL  |    |                       |
| & INFO                                                         | L  | OADER    | CON     | TROL    | SCREE         | N        | FUNCTION | vs | ACK                   |
|                                                                |    |          |         |         |               | -        |          |    | FAULT                 |
| SCREEN                                                         | SC | REEN #2  | MAN     |         | SCREE         | I.<br>EN | SETUP    |    | ACTIVE<br>PRESS CLEAR |
|                                                                |    |          | ADVANCE |         | E & ENGINEERI | NG       |          | _  |                       |
| ADVANCED INACTIVE & ENGINEERING                                |    |          |         |         |               |          |          |    |                       |

# **10.9 Material Size Setup**

The Material Setup Screen is a password protected screen that can be accessed from the MAINT. Screen

### Spindle RPM

Enter the desire Spindle RPM for the selected size of material

### Head Feed-rate

Enter the desire Head Cutting Feed-Rate for the selected size of material

#### Rapid to Position

Enter the Rapid to Position (this is the start of the Feed position)

#### Feed to Position

Enter the Feed to Position (this is the End of the Feed position, full cut position)

**Note:** the Rapid To and the Feed To positions have to accommodate the full range of the selected size (e.g. 1" to 2" etc.)

| Waiting For Unio               | ad Clear          | MATER           | IAL SE | TUP                       |    | DEBU          | G METRIC MOD | DE                             |        |  |
|--------------------------------|-------------------|-----------------|--------|---------------------------|----|---------------|--------------|--------------------------------|--------|--|
| SIZE                           | SPINDLE R         | SPINDLE RPM     |        | PM FEEDRATE               |    | RAPID TO POS  |              | FEED                           | TO POS |  |
| SSSSSSSSS                      | • ###             | ###             |        | ###.##                    |    | ###.##        |              | ##.##                          |        |  |
| \$\$\$\$\$\$\$\$\$\$           | • ###             |                 | ###.   | ##                        | ## | #.##          | #            | ##.##                          |        |  |
| SSSSSSSSS                      | s <b>###</b>      |                 | ###.   | ##                        | ## | #.##          | #            | ##.##                          |        |  |
| sssssssss                      | • ###             | ###.##          |        | ##                        | ## | #.##          | #            | ##.##                          |        |  |
|                                |                   |                 |        |                           |    |               |              |                                |        |  |
| GATES<br>& INFO                | BAR<br>LOADER     | EXIT<br>CONTROL |        | UTILITY<br>SCREEN         |    | SPEC<br>FUNCT | IAL<br>IONS  | EXIT PART<br>ACK               | т      |  |
| AUTO<br>SCREEN                 | MACHINE<br>MANUAL | INDEX<br>MANUAL |        | DEX MAINT.<br>NUAL SCREEN |    | SET<br>SCRE   | UP<br>EN     | FAULT<br>ACTIVE<br>PRESS CLEAF | R      |  |
| ADVANCED MACHINE & ENGINEERING |                   |                 |        |                           |    |               |              |                                |        |  |

# **10.10 Change Blade**

- 1. Release the machine cycle (Cycle Stop, or Open Gate Request)
- 2. Open the Gates
- 3. Open the Blade Enclosure Door
- 4. Open the Internal Blade door (Cover)
- 5. Use the Impact wrench to remove the blade nut
- 6. Remove the Blade
- 7. Inspect the Blade Hub and Blade Pins
- 8. Install the new Blade
- 9. Install and torque the retaining nut
- 10. Close all doors, lock the gates (Cancel the Open gate request)
- 11. Continue Machine Cycle

## **10.11 Blade Dampener**

The spindle blade dampening is built into the Spindle Door cover. The dampening works by activating a hydraulic solenoid, which puts on minimal pressure on the pads riding against the saw blade. The Dampener is energized when the Saw Head enters the cutting zone and de-energized when the Head gets fully advanced.

The pressure used, is monitored by a pressure switch, this switch is setup as a Window function. If the pressure falls outside the switch window, the control will release the cycle, finish the cut, return the head and stop.

**Note:** the Dampener can also be energized on the Manual Screen #2, for set up purposes.

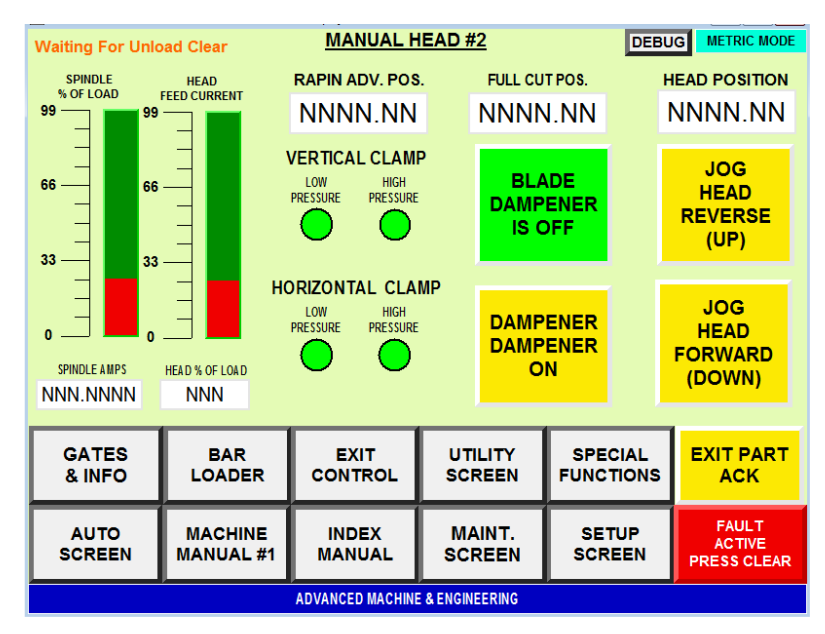

### **10.12 Blade Kerf Setting**

The Blade Kerf Thickness is set in the Machine General Setup Screen, this screen is password protected and can be accessed from the MAINT. Screen. Once set, it is usually not necessary to adjust the Kerf, unless different style saw blades are used

The setting is used in setting the material length, fine tuning the length can be made by adjusting the Kerf size. If the material size is coming out short, increasing the Kerf size will make the cut material longer. Same situation with cat material that is coming out long, shortening the Kerf will make the Cut material longer.

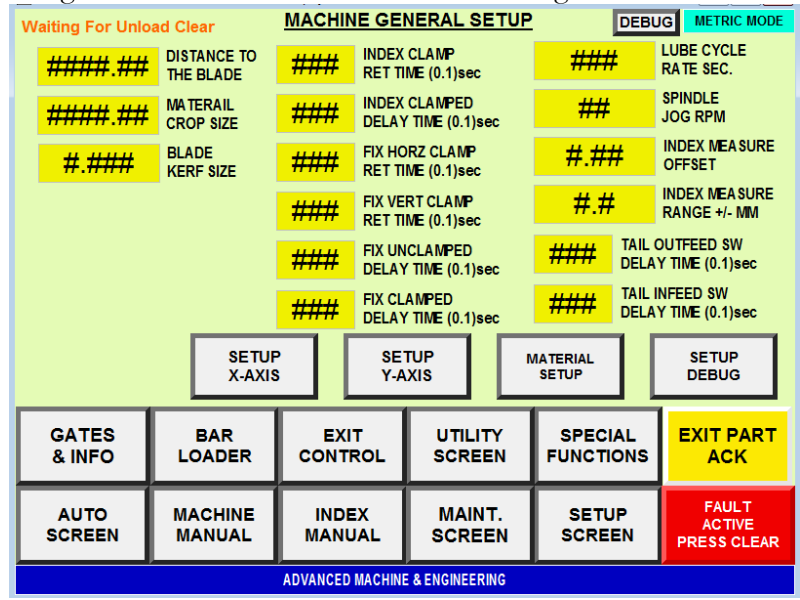

# **10.13 Pressure settings**

There is a Machine Pressure password protected screen, which can be accessed from the MAINT. SCREEN. This screen shows all the hydraulic pressure setting (High / Low) and the pressure switch set points and the type of settings. This screen is only used to record the values.

There is another screen that can be accessed from the Special Functions Screen. This pressure screen is for displaying the settings only.

| Waiting For Unload   | Waiting For Unload Clear MA    |             |            |           |              | ES        | [                 | DEBU         | G METRIC MODE                  |
|----------------------|--------------------------------|-------------|------------|-----------|--------------|-----------|-------------------|--------------|--------------------------------|
| TANK PRES            | SURF                           | SET<br>HIGH | SET<br>LOW | S1<br>SET | S1<br>RESET  | S2<br>SET | S2<br>RESET       | SWIT<br>SETT | CH TYPE<br>ING                 |
| BLADE DAMP           | PENER                          | ###         | ###        | ###       | ###          |           | Window Setting    |              |                                |
| VERTICAL CI          |                                | ###         | ###        | ###       | ###          | ###       | ###               | Hyster       | esis                           |
| HORIZONTAL CI        |                                | ###         | ###        | ###       | ###          | ###       | ###               | Hyster       | esis                           |
| 3 POSITION INDEX EXT | / RET                          | ###         |            | ###       | ###          |           | Hysteresis        |              |                                |
| 3 POSITION INDEX     | X MID                          | ###         |            | ###       | ###          |           | Hysteresis        |              | esis                           |
| INDEX CI             | LAMP                           | ###         | ###        | ###       | ###          | ###       | ### ### Hyste     |              | esis                           |
| EXIT SEPA            | RATE                           | ###         |            | ###       | ###          |           |                   | Hyster       | esis                           |
| EXIT CHUTE           |                                | ###         |            | ###       | ###          |           |                   | Hyster       | esis                           |
|                      |                                |             |            |           |              |           |                   |              |                                |
| GATES<br>& INFO      | B,<br>LOA                      |             | E)<br>CON  |           |              | TY<br>EN  | SPECIA<br>FUNCTIO |              | EXIT PART<br>ACK               |
| AUTO<br>SCREEN       | MAC                            |             |            |           | MAIN<br>SCRE | IT.<br>EN | SETU              | P<br>N       | FAULT<br>ACTIVE<br>PRESS CLEAR |
|                      | ADVANCED MACHINE & ENGINEERING |             |            |           |              |           |                   |              |                                |

# **10.14 Acknowledgement Fixture**

On the screen selection bar is a button called "Exit Part ACK", this is used to cause a pause in the machine cycle when active. When pressed (and held) the button will turn green, indicating the Acknowledgement cycle is active. When active, the head will paused in the advance position until the operator presses the "Acknowledgement Pushbutton" located on the remote E-stop electrical box. The operator can also press the Green Cycle pushbutton on the operator control console.

| GATES<br>& INFO                | BAR<br>LOADER     | EXIT<br>CONTROL | UTILITY<br>SCREEN | SPECIAL<br>FUNCTIONS | EXIT PART<br>ACK               |  |
|--------------------------------|-------------------|-----------------|-------------------|----------------------|--------------------------------|--|
| AUTO<br>SCREEN                 | MACHINE<br>MANUAL | INDEX<br>MANUAL | MAINT.<br>SCREEN  | SETUP<br>SCREEN      | FAULT<br>ACTIVE<br>PRESS CLEAR |  |
| ADVANCED MACHINE & ENGINEERING |                   |                 |                   |                      |                                |  |

## **10.15 Spindle Load Features – Setting Warning and Max Levels**

The machine has a number of features for monitoring spindle load and adjusting speed.

Located on the Special Function screen is "Spindle Load Status pushbutton. The Spindle Load Status screen gives a running status of the current spindle load % in a digital and graphical form. Based on spindle RPM the control calculates the amount of time per rev of the spindle, this value can be used as a reference when analyzing the chart reading.

Along with displaying the Spindle Load Percentage, the Chart will display the current Head Slide Load Percentage. Spindle load is displayed Read and the Head Slide load is displayed in Green.

Located on the Spindle Load Status screen are options for setting warning limits for monitoring the spindle load %. There are two settings that are operator definable. The "Warn" input field is used as a tool to help the operator monitor the saw blade for wear. If during a cut the highest recorded load % exceeds the preset value a message will be displayed on the operator panel, indicating the operator may want to check the blade for wear. When the cutting load % reaches the value entered in the "max" field, the machine will issue a program release cycle and post a message to the operator panel indicating that the Max setting has be detected. The "Max" input field should be set higher then the "Warn" amount.

Note: The warning and max level warning fields do not have a limit on their setting and can be set to 999 to disable these monitoring tools. The control has built in condition limits to help protect the system for excessive load.

#### **10.16 Maintenance Screen Items**

The maintenance screen contains password protected additional screens. The additional screens should only be accessed and the contents adjusted by qualified maintenance personnel. See the HMI Maintenance Screen breakdown page for more information on the additional screens.

## **10.17 Speeds and Feeds Calculator**

Located on the Special Functions Screen is a pushbutton for selecting the Speeds and Feeds Calculator. This calculator can be used to calculate the Heed feed and Spindle RPM, based on the type of material and desired tooth chip load. The calculator is configured for both inch and metric measurements. To convert from inch to metric (or metric to inch) enter the desired data and press the conversion button directly below the entry fields.

**Note:** Care must be taken to use the correct measurements (Inch / Metric). This calculator should only be used as a reference for suggested feed rates and spindle speeds.

# 10.18 HMI Control

The screen selection buttons have a similar layout on each screen to make navigation between functions, clear from screen to screen.

The gradient light gray buttons with black text, call other control screens

|                                | BAR<br>LOADER     | EXIT<br>CONTROL | UTILITY<br>SCREEN | SPECIAL<br>FUNCTIONS | EXIT PART<br>ACK               |  |
|--------------------------------|-------------------|-----------------|-------------------|----------------------|--------------------------------|--|
| AUTO<br>SCREEN                 | MACHINE<br>MANUAL | INDEX<br>MANUAL | MAINT.<br>SCREEN  | SETUP<br>SCREEN      | FAULT<br>ACTIVE<br>PRESS CLEAR |  |
| ADVANCED MACHINE & ENGINEERING |                   |                 |                   |                      |                                |  |

# **10.19 HMI Current Mode Status Indicator**

In the upper left-hand corner of all the operator screens there is a field that will display the active machine mode.

| AUTO MODE         | The Machine is in Auto Mode                  |
|-------------------|----------------------------------------------|
| AUTO CYCLING      | The Machine is Actively Cycling in Auto Mode |
| MANUAL MODE       | The Machine is in Manual Mode                |
| RELEASING CYCLE   | The Machine Auto Cycle has be Released       |
| E-STOP            | The Machine is in a E-Stop condition         |
| POWER OFF         | The Machine Power is Off                     |
| NO MODE SELECTED  | No Machine Mode is Active                    |
| E-RETURN ACTIVE   | The Machine Emergency Return is Active       |
| SEPARATION ACTIVE | The Machine Separation sequence is Active    |
|                   |                                              |

# **10.20 Fault Indicator**

All screens contain a Fault / Message indicator. The Fault/Message Active indicator will change colors when a machine message becomes active. Pressing the button will issue a fault reset condition in the PLC. Many of the faults and status messages will clear automaticity.

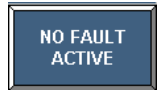

(No Fault / Message Active)

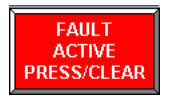

(Fault / Message Active – Will flash Red)

| ?????       |       |             |
|-------------|-------|-------------|
| * * * * * * | ***** | * * * * * * |
| 31 ~ 55     |       |             |
| 7           | 8     | 9           |
| 4           | 5     | 6           |
| 1           | 2     | 3           |
|             | 0     | -           |
| ESC         | ←     | ←           |

# **10.21 Data Entry Pop-Up Window**

A Pop-up window is displayed when a data entry field (input field) is selected from any of the screens. Data entry fields contain a beige background color (e.g. Part Length, Blade Size, Material Size.).

Note: Some input fields are password protected and some input fields have validation limits.

| Tube Saw    | IP Address  | Mask          |
|-------------|-------------|---------------|
| PLC         | 172.20.9.20 | 255.255.255.0 |
| НМІ         | 172.20.9.21 | 255.255.255.0 |
| Head Servo  | 172.20.9.22 | 255.255.255.0 |
| Index Servo | 172.20.9.23 | 255.255.255.0 |
| Spindle VFD | 172.20.9.24 | 255.255.255.0 |
|             |             |               |

# **10.22 Ethernet IP Addresses**
## **10.23 HMI Machine Operator Screens**

### **Main Machine Informational and Gate Screen**

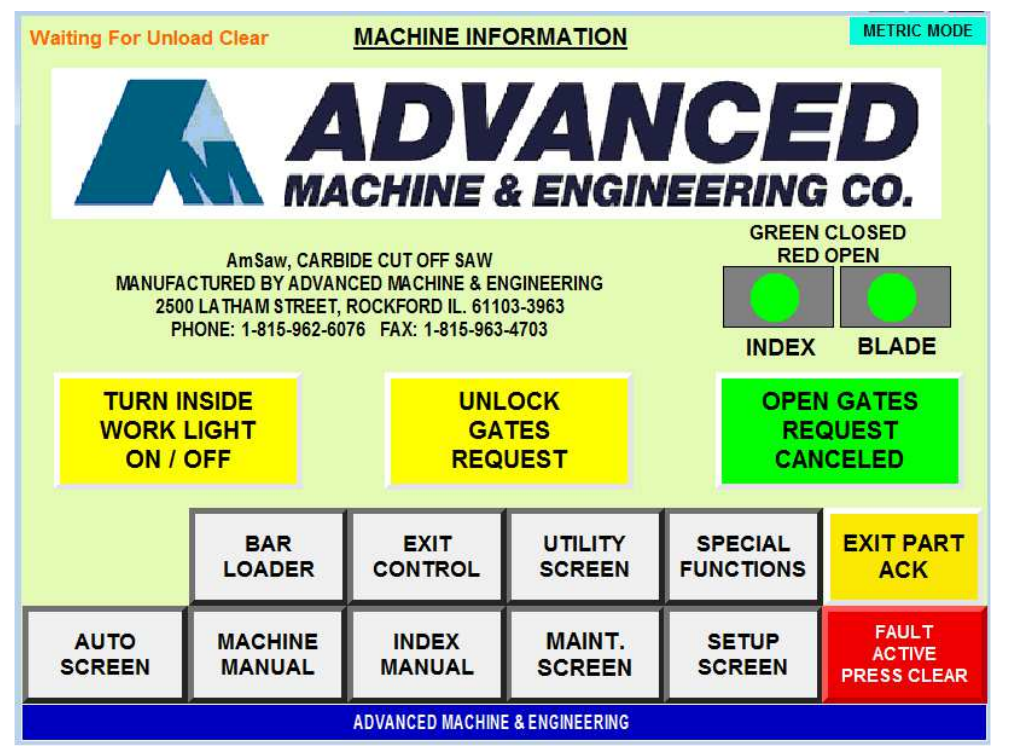

The Information and Gate / Light control screen is the default screen loaded when electric power is first applied to the machine...

| Screen Fields         | Description                                               |  |
|-----------------------|-----------------------------------------------------------|--|
| AUTO SCREEN           | Master Auto Control Screen                                |  |
| BAR LOADER            | Manual control of the Material Load Stop in the Index     |  |
| MACHINE MANUAL        | Manual control of the Fixture, Spindle, Head Slide        |  |
| EXIT CONTROLL         | Exit Plate Separation and the Part Dump Control           |  |
| INDEX MANUAL          | Manual control of the Index functions                     |  |
| UTILITY SCREEN        | Lube, Hydraulic, Chip Conveyor and Blade Guide Control    |  |
| MAINTENANCE SCREEN    | Password protected machine settings                       |  |
| SPECIAL FUNCTIONS     | Screen selection for machine Special Functions            |  |
| SETUP SCREEN          | Data entry for machine setup information                  |  |
| EXIT PART ACKNOWLEDGE | When active the Part acknowledge must be used             |  |
| PB                    |                                                           |  |
| NO FAULT ACTIVE       | Indicates a Fault is present – Resets Faults when pressed |  |
| INSIDE WORK LITE      | Indicates work lite –on / off                             |  |
| UNLOCK GATES REQUEST  | Request Master Cell to Unlock Gates                       |  |
| CANCEL GATE REQUEST   | Tell Master Cell Cancel Open Gate Request                 |  |
| GATES CLOSED LIGHT    | Indicates Gates Open                                      |  |

| Waiting For Unio               |                     | METRIC MODE |     |                  |                      |                                |  |  |
|--------------------------------|---------------------|-------------|-----|------------------|----------------------|--------------------------------|--|--|
| SELECT TUBE D                  | IA. CUTLENG         | тн отү      | СМТ | ACTIVATE         | RESET                | TAIL CONTROL                   |  |  |
| SS                             | ####.##             | ## ##       | NN  | ACTIVE           | RESET                |                                |  |  |
|                                | ####.##             | ## ##       | NN  | ACTIVE           |                      | TAIL OUT                       |  |  |
| ss                             | ####.##             | ## ##       | NN  | ACTIVE           |                      | IN-FEED                        |  |  |
| S5                             | ####.##             | ## ##       | NN  | ACTIVE           | RESET                | TAIL OUT<br>OUT-FEED           |  |  |
|                                | <del>####</del> .## | ## ##       | NN  | ACTIVE           | RESET                | TAIL CUT<br>OUT-FEED           |  |  |
| SS                             | ####.##             | ## ##       | NN  | ACTIVE           | RESET                | ####.##                        |  |  |
|                                |                     |             |     |                  |                      |                                |  |  |
| GATES<br>& INFO                | BAR<br>LOADER       |             | DL  |                  | SPECIAL<br>FUNCTIONS | EXIT PART<br>ACK               |  |  |
| AUTO<br>SCREEN                 | MACHINE<br>MANUAL   |             | L   | MAINT.<br>SCREEN |                      | FAULT<br>ACTIVE<br>PRESS CLEAR |  |  |
| ADVANCED MACHINE & ENGINEERING |                     |             |     |                  |                      |                                |  |  |

## **Machine Setup Screen**

This screen is used to setup the following: Enter the desired cut lengths and cut amounts for each recipe, activate / reset each cut length recipe.

| Screen Fields        | Description                                                                                                    |
|----------------------|----------------------------------------------------------------------------------------------------|
| SELECT TUBE DIA.     | Select the desired tube (Part) dia.                                                                                                    |
| CUT LENGTH           | Enter the cut length for each different cut                                                                                                 |
| QYT (Quantity)       | Enter the quantity of each cut length to make                                                                                               |
| CNT (Count)          | Displays the cut amounts made for cut length                                                                                                |
| ACTIVATE             | Activates the cut length and amount for each recipe                                                                                         |
| RESET \ DONE         | Reset the Count to -0- for each cut length – Displays Done when the cut length has reached the cut amount.                                  |
| TAILS STOP IN PLACE  | When the all cuts have been made the machine will stop in place                                                                             |
| TAILS OUT THE INFEED | When all cuts have been made the remaining material will be backed<br>out the infeed of the Index / Machine                                 |
| TAIL OUT THE OUTFEED | When all cuts have been made the remaining material will be pushed<br>out the outfeed of the Index / Machine                                |
| TAIL CUT OUTFEED     | When all cuts have been made the remaining material will be cut to selected cut length and processed out the outfeed of the Index / Machine |
| MAX TAIL SIZE        | Enter the maximum tail size for scrap                                                                                                    |

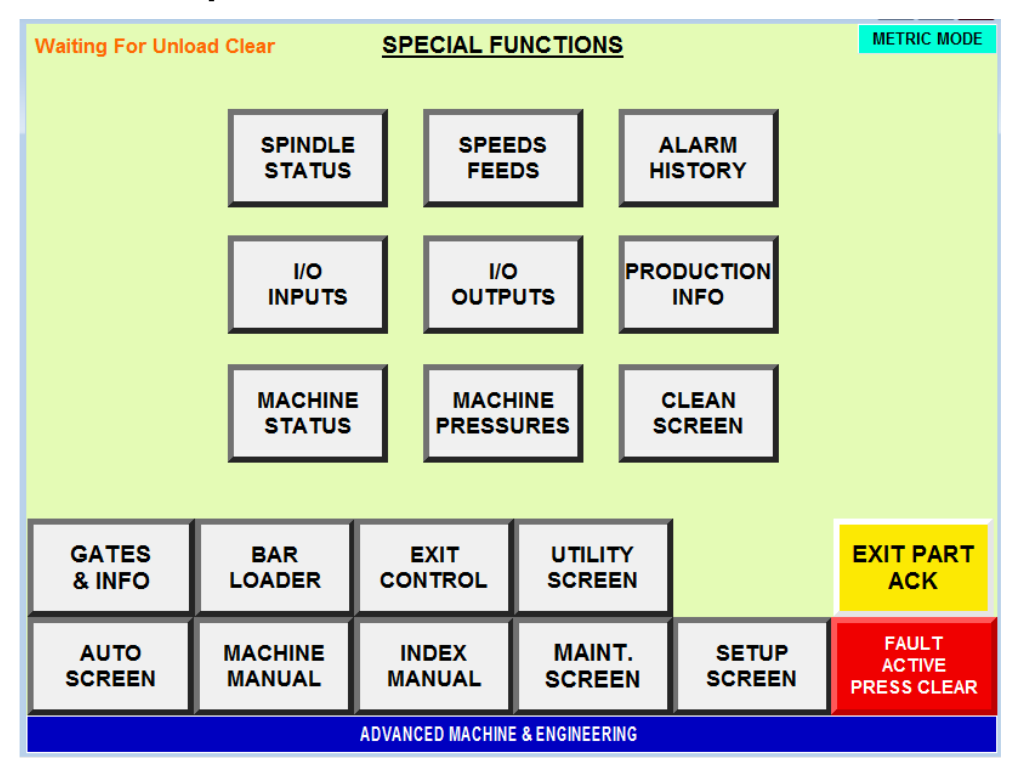

#### **Machine Special Functions Selection Screen**

This screen is used to access additional machine special function screens.

| Screen Fields     | Description                                              |
|-------------------|----------------------------------------------------------|
| SPINDLE STATUS    | Select Spindle Status Screen – Load % Chart Screen       |
| SPEEDS - FEEDS    | Select Speeds and feeds Calculation Screen               |
| ALARM HISTORY     | Select the Alarm History Screen                          |
| I/O SCREEN INPUTS | Select I/O Screen #1 – Machine Input Status Screen       |
| I/O SCREEN OTPUTS | Select I/O Screen #1 – Machine Output Status Screen      |
| PRODUCTION INFO   | Select Production Info. Screen                           |
| MACHINE STATUS    | Select Machine Status Screen                             |
| MACHINE PRESSURES | Select Machine Pressures Screen                          |
| CLEAN SCREEN      | Select for a blank screen – Used to clean the HMI screen |

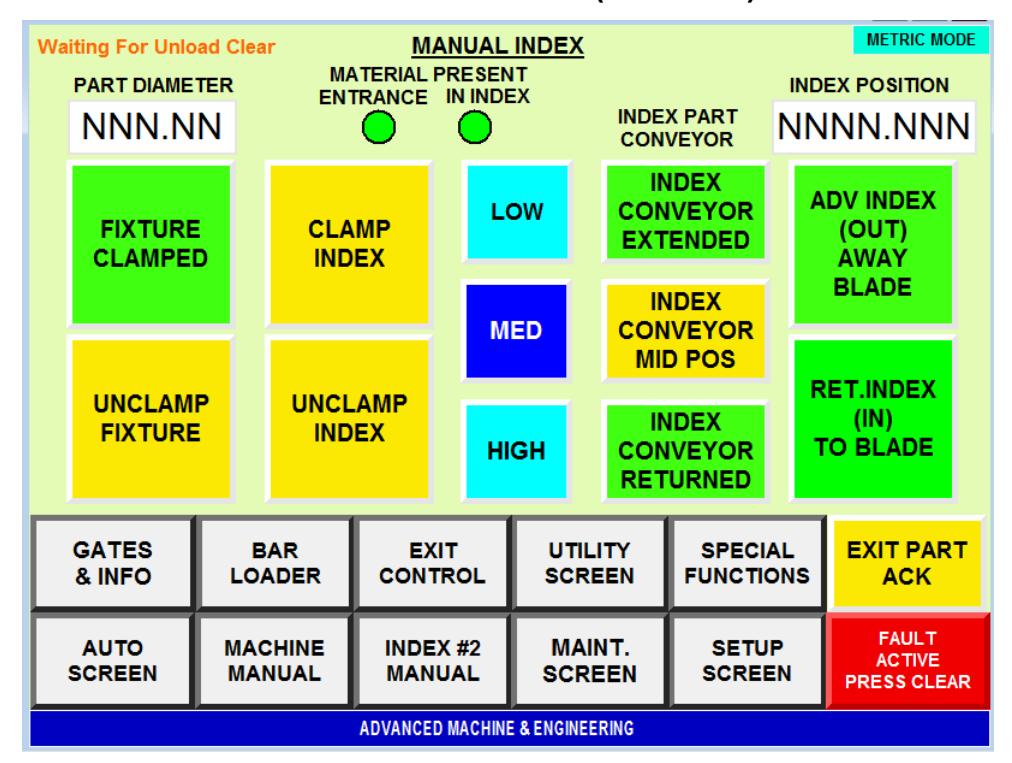

#### Machine Manual Index Control Screen (one of two)

This screen is used for manual control of the index, Index Clamp and Fixture Clamps.

| Screen Fields      | Description                                                       |
|--------------------|-------------------------------------------------------------------|
| PART DIA           | Displays the dia. of the material in the Index (Measured)         |
| MATERIAL PRESENT   | Displays parts at entrance and in the Index                       |
| INDEX POSITION     | Current Index Y-Axis Slide Position                               |
| CLAMP FIXTURE PB   | Manually extend the Vertical and Horizontal Fixture Clamps        |
| UNCLAMP FIXTURE PB | Manually retract the Vertical and Horizontal Fixture Clamps       |
| CLAMP INDEX PB     | Manually extend the Index clamp                                   |
| UNCLAMP INDEX PB   | Manually retract the Index clamp                                  |
| Y-AXIS LOW PB      | Select Y-Axis Slide Low speed                                     |
| Y-AXIS MED PB      | Select Y-Axis Slide Medium speed                                  |
| Y-AXIS HI PB       | Select Y-Axis Slide High speed                                    |
| INDEX CONVEYOR     | Select to move the Lift in the Index to extended position (away   |
| EXTENDED           | from the positive clamp edge)                                     |
| INDEX CONVEYOR     | Select to position the Index at the mid position (to the material |
| MID POS            | clamping position)                                                |
| INDEX CONVEYOR     | Select to move the Index to the return position (index            |
| RETURNED           | unclamped, the jaws move away from the material)                  |
| ADV. INDEX PB      | Manually move the Y-axis Index Slide out-away from the blade      |
| RET. INDEX PB      | Manually move the Y-Axis Index Slide in-towards the blade         |

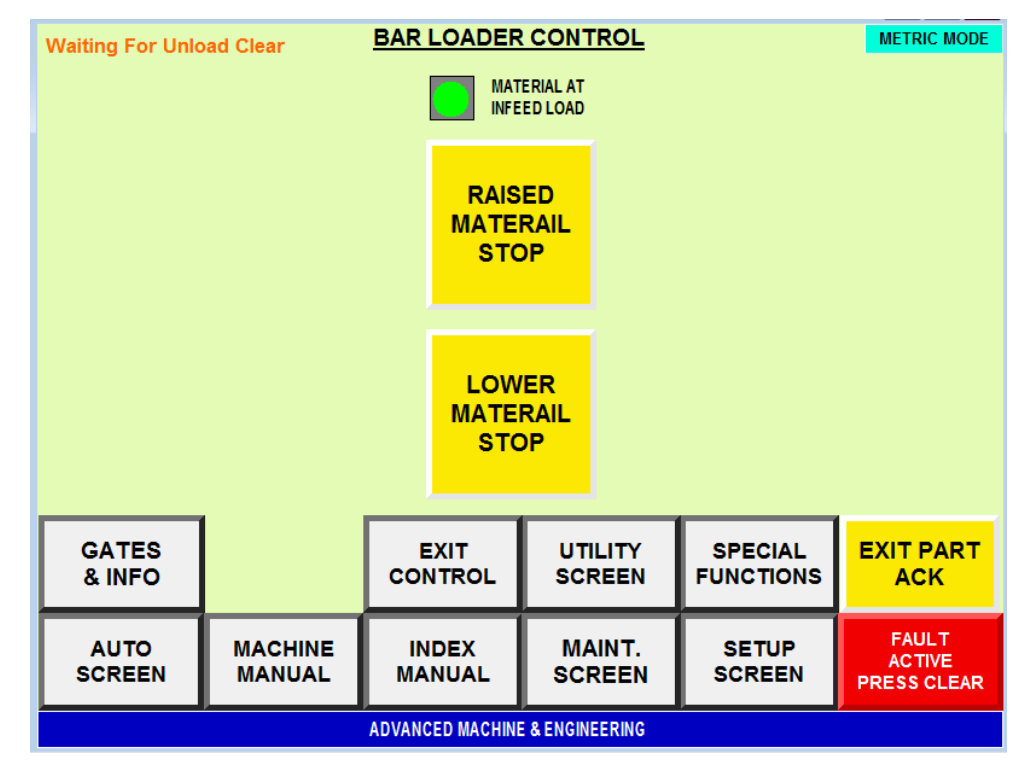

**Machine Manual Bar Loader Control Screen** 

This screen is used for manually controlling the machine load function.

| Screen Fields        | Description                                               |
|----------------------|-----------------------------------------------------------|
| MATERIAL ON CONVEYOR | Indicates when material is present at the entrance of the |
| MATERIAL ON CONVETOR | index                                                     |
| DAISED MATEDIAL STOD | Select to Raised Material Stop (to allow placement of the |
| KAISED MATERIAL STOP | new material in the index)                                |
| LOWER MATERIAL STOP  | Select to Lower Material Stop                             |

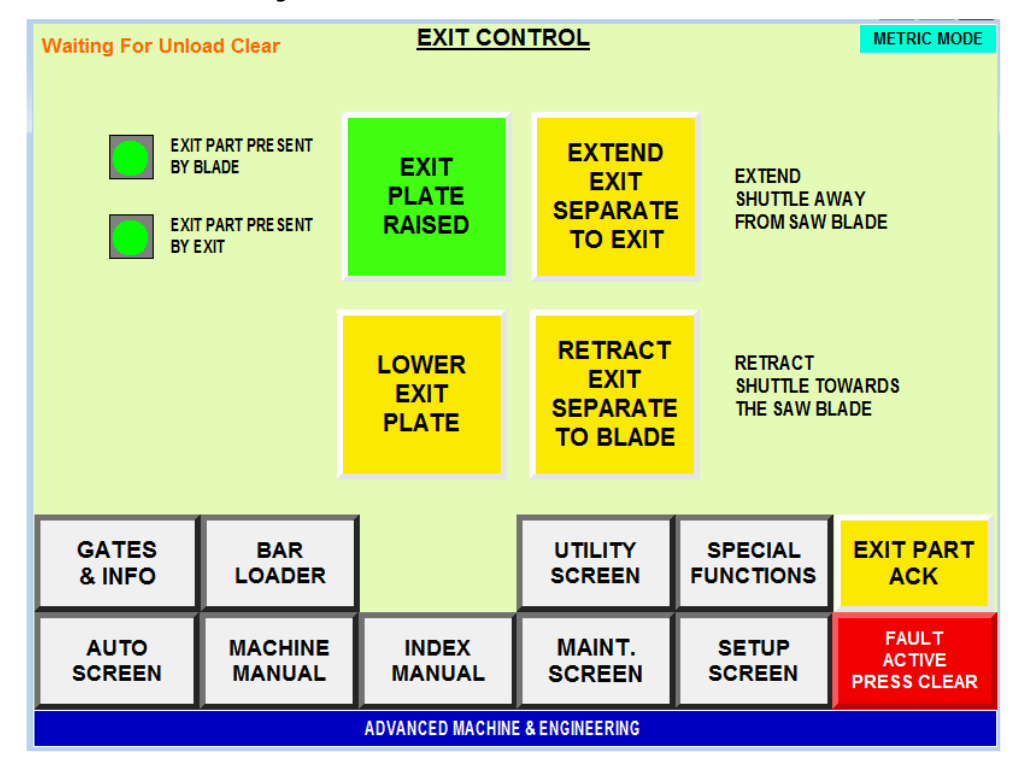

#### **Machine Exit System Screen**

This screen Controls the Manual Movements of the Machine Exit System. .

| Screen Fields                | Description                                            |
|------------------------------|--------------------------------------------------------|
| EXIT PLATE RAISED            | Select to raise Exit Shuttle (to dump material)        |
| LOWER EXIT PLATE             | Select to lower Exit Shuttle                           |
| EXTEND EXIT SEPARATE TO EXIT | Select to move the Exit Shuttle to the Unload Conveyor |
| RETRACT EXIT SEPARATE BLADE  | Select to move the Exit Shuttle to the Blade           |

| w | Waiting For Unload Clear MANUAL SPINDLE-HEAD METRIC MODE |         |                                            |      |                       |      |          |                         |         |                                |
|---|----------------------------------------------------------|---------|--------------------------------------------|------|-----------------------|------|----------|-------------------------|---------|--------------------------------|
|   | INDEX POSITION HEAD POSITION                             |         |                                            |      |                       |      |          |                         |         |                                |
| 1 | NNNN.NNN NNNNNN                                          |         |                                            |      |                       |      |          |                         |         |                                |
|   |                                                          |         | RAPIN ADV. POS.                            |      |                       |      |          |                         |         |                                |
|   | START                                                    |         | NNNN.NN                                    |      | CL                    | AMP  |          | CYCLE                   |         | MATERIAL                       |
|   | SPINDLE                                                  |         | FULL CUT                                   | POS. | FIX                   | TURE | A        | HEAD                    |         | SEPERATE                       |
|   |                                                          |         | NNNN.NN                                    |      |                       |      |          |                         |         |                                |
|   | STOP<br>SPINDLE                                          |         | EXIT<br>SEPERATION<br>LOWER<br>&<br>RETURN |      | ON UNCLAMP<br>FIXTURE |      | F        | CYCLE<br>RETURN<br>HEAD |         | JOG<br>SPINDLE<br>REVERSE      |
|   | GATES<br>& INFO                                          | L       | BAR EX<br>OADER CONT                       |      | IT<br>ROL             |      | Y<br>N   | SPECIAI<br>FUNCTION     | ,<br>NS | EXIT PART<br>ACK               |
| Ľ | AUTO<br>SCREEN                                           | M<br>SC | ANUAL<br>REEN #2                           |      | EX<br>UAL             | MAIN | r.<br>In | SETUP<br>SCREEN         |         | FAULT<br>ACTIVE<br>PRESS CLEAR |
|   | ADVANCED MACHINE & ENGINEERING                           |         |                                            |      |                       |      |          |                         |         |                                |

## Machine Manual Spindle and Head Control Screen (one of two)

This screen is used to control the manual functions of the head slide, the spindle and the fixture clamping.

| Screen Fields            | Description                                                 |
|--------------------------|-------------------------------------------------------------|
| Index position           | Display of the actual Index Position                        |
| HEAD POSITION            | Display of the actual Head Slide Position                   |
| START SPINDLE PB         | Command the spindle to start                                |
| STOP SPINDLE PB          | Command the spindle to stop                                 |
| RAPID ADV. POS.          | Display the Head Rapid Advance to Position                  |
| FULL CUT POS.            | Display the Head Full Cut to Position                       |
| <b>RETURN-LOWER EXIT</b> | Press to Return and Lower the Exit Shuttle                  |
| CLAMP FIXTURE PB         | Extend the fixture vertical and horizontal clamps           |
| UNCLAMP FIXTURE          | Retract the fixture vertical and horizontal clamps          |
| ADVANCE HEAD PB          | Cycle Advance the Head Slide                                |
| RETURN HEAD PB           | Cycle Return the Head Slide                                 |
| MATERIAL SEPARATE        | Activate the separation of the material from the Saw Blade. |
| JOG SPINDLE PB           | Jog the spindle in the reverse direction                    |

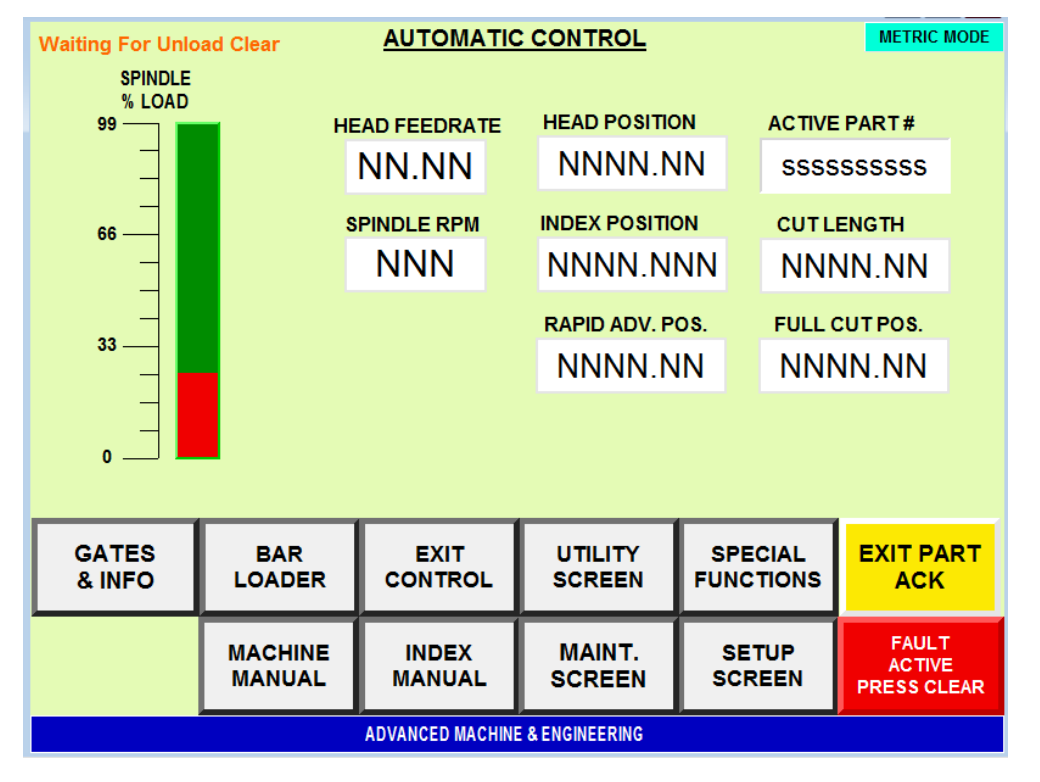

## Machine Auto Control Screen (one of two)

This screen is used to display the machine status.

| Screen Fields     | Description                                          |
|-------------------|------------------------------------------------------|
| SPINDLE % LOAD    | Graphical display of Spindle % of load               |
| HEAD FEED-RATE    | Head feed-rate (entered on the machine setup screen) |
| HEAD POSITION     | Actual Head Slide position                           |
| ACTIVE PART #     | Active Part Number to cut material                   |
| SPINDLE RPM       | Commanded spindle speed (RPM)                        |
| INDEX POSITION    | Actual Index Slide position                          |
| LENGTH OF CUT     | Enter/Display part length to cut                     |
| RAPID ADVANCE.    | Actual Head Slide Rapid Advance position             |
| POSITION          |                                                      |
| FULL CUT POSITION | Actual Head Slide Full Cut position                  |

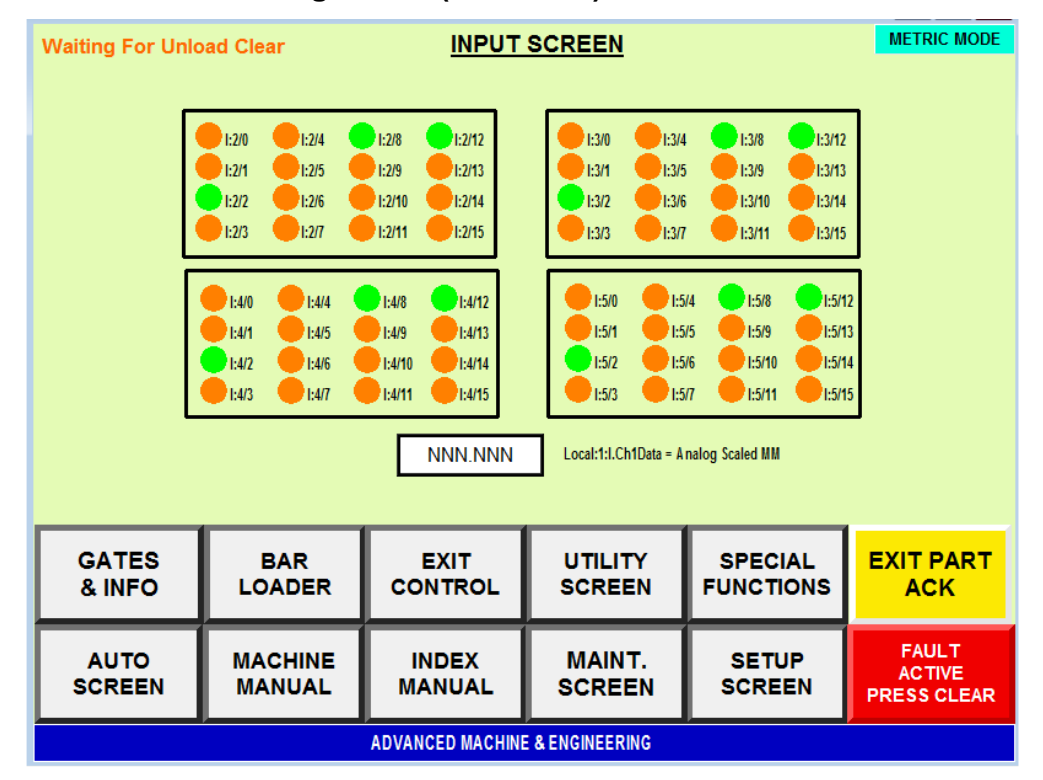

#### Machine I/O Debug Screen (one of two)

This screen is used primarily for machine input debug.

| Screen Fields   | Description                                |
|-----------------|--------------------------------------------|
| I**** ADDRESSES | Machine Input Addresses, indicating status |
| I**** ADDRESS   | Machine Analog Input status reading        |

| Waiting For Unic                                                                                | METRIC MODE                                              |                                  |                                           |                                          |                                |  |  |
|-------------------------------------------------------------------------------------------------|----------------------------------------------------------|----------------------------------|-------------------------------------------|------------------------------------------|--------------------------------|--|--|
|                                                                                                 | 0.5/0 0.5/4<br>0.5/1 0.5/5<br>0.5/2 0.5/6<br>0.5/3 0.5/7 | 0:7/0<br>0.7/1<br>0:7/2<br>0:7/2 | 0:7/4<br>0:7/5<br>0:7/6<br>0:7/6<br>0:7/7 | 0 0.8/4<br>1 0.8/5<br>2 0.8/6<br>3 0.8/7 |                                |  |  |
| 0:9/0       0:9/4         0:9/1       0:9/5         0:9/2       0:9/6         0:9/3       0:9/7 |                                                          |                                  |                                           |                                          |                                |  |  |
| GATES<br>& INFO                                                                                 | BAR<br>LOADER                                            | EXIT<br>CONTROL                  | UTILITY<br>SCREEN                         | SPECIAL<br>FUNCTIONS                     | EXIT PART<br>ACK               |  |  |
| AUTO<br>SCREEN                                                                                  | MACHINE<br>MANUAL                                        | INDEX<br>MANUAL                  | MAINT.<br>SCREEN                          | SETUP<br>SCREEN                          | FAULT<br>ACTIVE<br>PRESS CLEAR |  |  |
| ADVANCED MACHINE & ENGINEERING                                                                  |                                                          |                                  |                                           |                                          |                                |  |  |

## Machine I/O Debug Screen (two of two)

This screen is used primarily for machine input debug.

| Screen Fields  | Description                                 |
|----------------|---------------------------------------------|
| O*** ADDRESSES | Machine Output Addresses, indicating status |

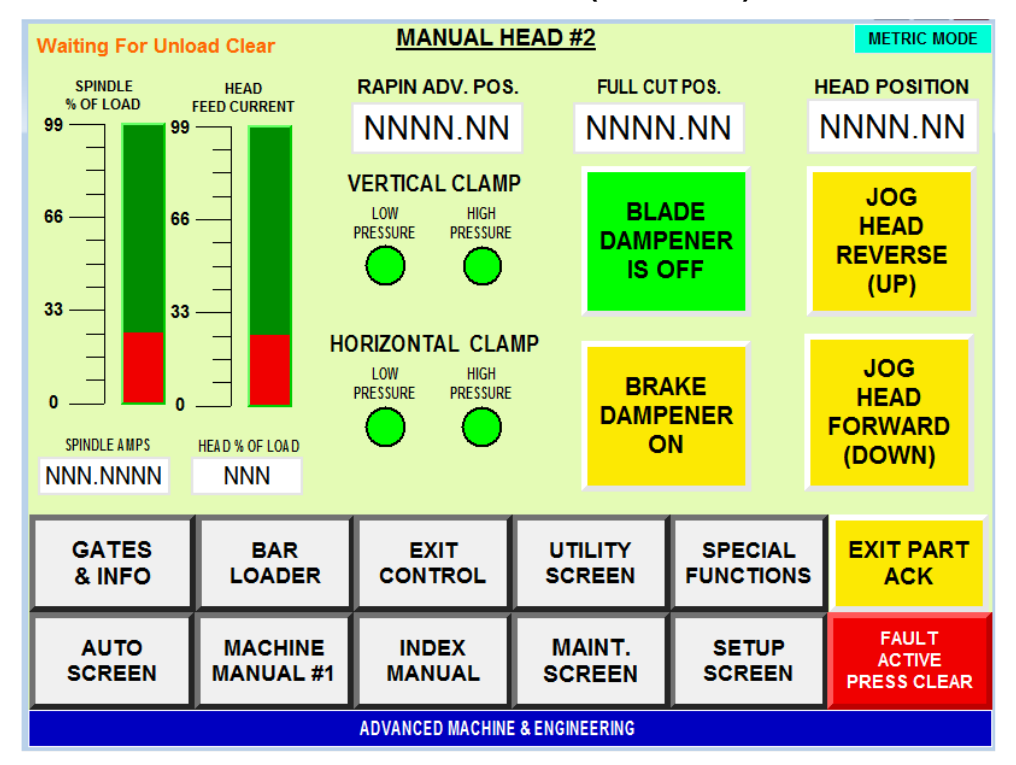

#### Machine Manual Head Control Screen (two of two)

This screen is used to display spindle status, X & Y- axes status and Head Slide (X-Axis) Jog Commands.

| Screen Fields       | Description                                                    |
|---------------------|----------------------------------------------------------------|
| SPINDLE LOAD %      | Graphical display of spindle load %                            |
| SPINDLE AMPS        |                                                                |
| HEAD FEED CURRENT   | Graphical display of head feed % current                       |
| HEAD % LOAD         |                                                                |
| RAPID ADVANCE.      | Actual Head Slide Rapid Advance position                       |
| POSITION            |                                                                |
| FULL CUT POSITION   | Actual Head Slide Full Cut position                            |
| HEAD POSITION       | Actual Head slide position (Millimeters/Inches)                |
| VERTICAL LOW PRES   | Displays the Status of the Fixture vertical at low pressure    |
| VERTICAL HI PRES    | Displays the Status of the Fixture vertical at high pressure   |
| HORIZONTAL LOW PRES | Displays the Status of the Fixture horizontal at low pressure  |
| HORIZONTAL HI PRES  | Displays the Status of the Fixture horizontal at high pressure |
| BLADE DAMPENER OFF  | Press to retract the blade dampener                            |
| BLADE DAMPENER ON   | Press to engage the blade dampener                             |
| JOG HEAD FORWARD    | Jog the Head Slide in the Forward Direction                    |
| JOG HEAD REVERSE    | Jog the Head Slide in the Reverse Direction                    |

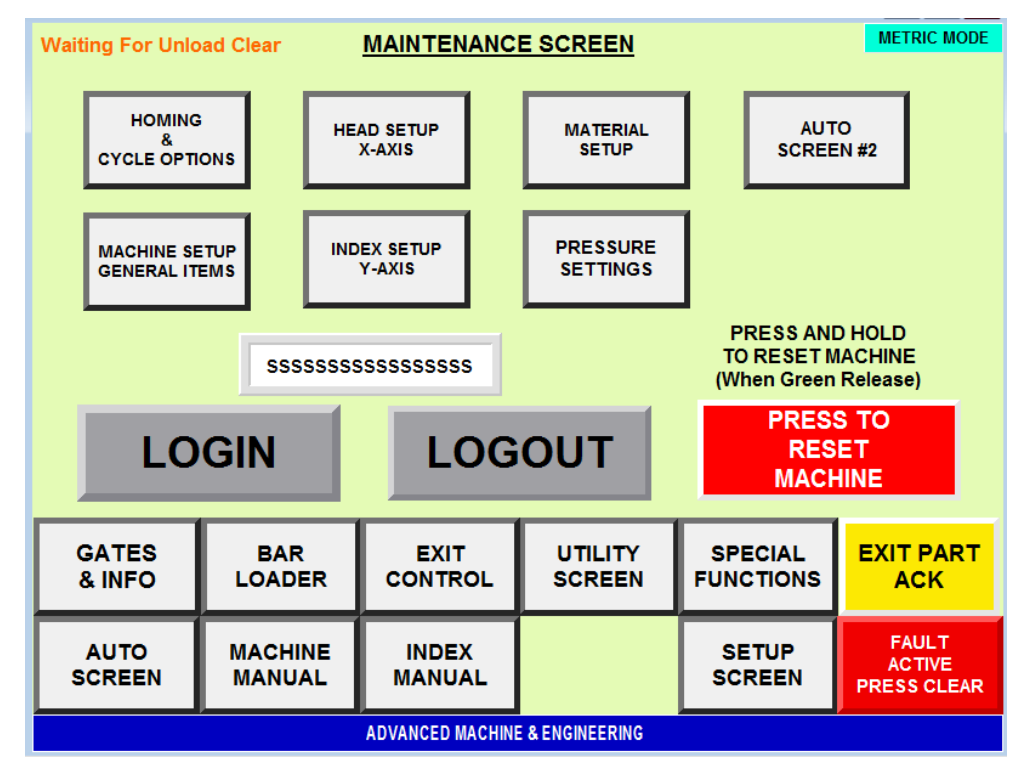

#### **Machine Maintenance Control Screen**

This screen is used to access the machine setup conditions. Items on the screen are password protected. This screen is also used to perform a machine Master Reset.

| Screen Fields            | Description                                                |  |  |
|--------------------------|------------------------------------------------------------|--|--|
| HOMING & CYCLE           | Access to the slide homing commands and cycle options      |  |  |
| OPTIONS                  |                                                            |  |  |
| MACHINE SETUP            | Access General Setup Items                                 |  |  |
| GENERAL ITEMS            |                                                            |  |  |
| MACHINE SETUP X-AXIS     | Access X-Axis Servo (Head Slide) Setup Items               |  |  |
| MACHINE SETUP Y-AXIS     | Access Y-Axis Servo (Index Slide) Setup Items              |  |  |
| MATERIAL SETUD           | Access the setup for the different material size, cutting  |  |  |
|                          | speeds / federate / Head cut positions                     |  |  |
| PRESSURE SETTINGS        | Access the screen to record the different pressure setting |  |  |
| rkessoke set tinds       | on the machine                                             |  |  |
| AUTO SCREEN #2           | Access to Auto Screen #2                                   |  |  |
| LOGGED IN USER           | Displays the current User that is logged in                |  |  |
| LOGIN PB                 | Press to Open the Sign-on Window                           |  |  |
| LOGOUT PB                | Press to Log out the current user                          |  |  |
| MACHINE MASTER RESET     | Press and hold to perform a Machine Master Reset - See     |  |  |
| WINCI HINE WINSTER RESET | instructions in the "Machine Recovery - Reset" section     |  |  |

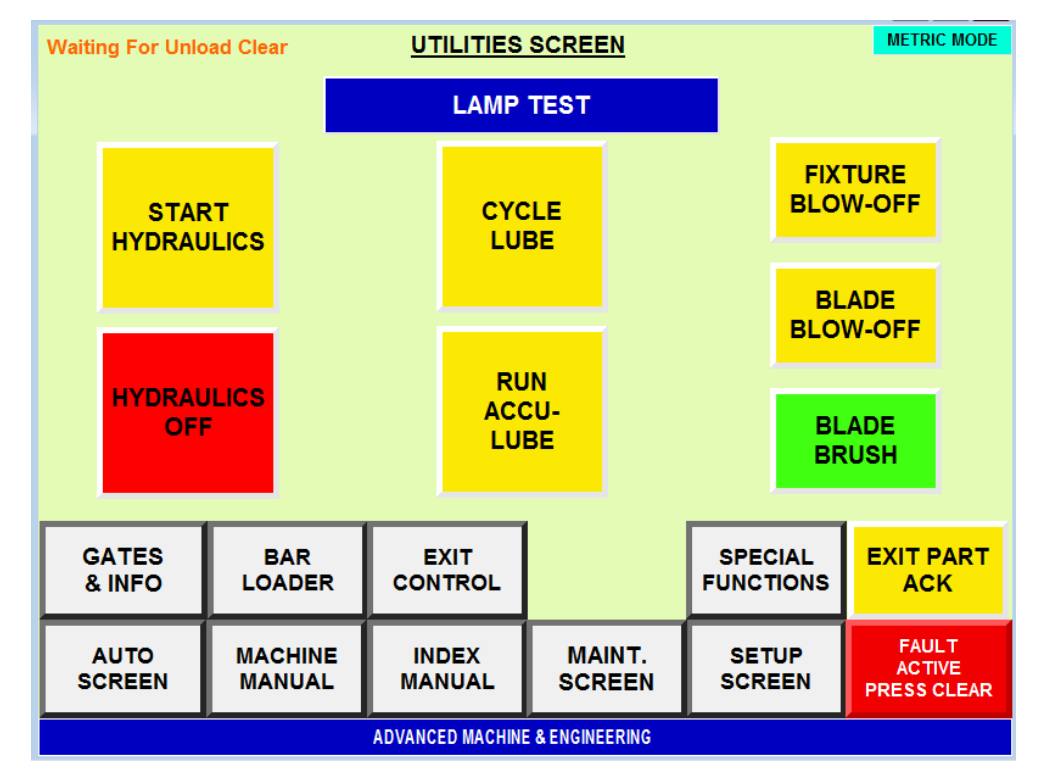

#### **Machine Utilities Control Screen**

This screen is used for manual control of machine functions, Hydraulics on/off, Cycle Lube, Run Accu-Lube, Fixture Blow-off, Blade Blow-off and Blade Brush.

| Screen Fields    | Description                                             |
|------------------|---------------------------------------------------------|
| LAMP TEST        | Press to test the Stack Lights and Cycle Start Light    |
| START HYDRAULICS | Command the machine hydraulics to start                 |
| STOP HYDRAULICS  | Command the machine hydraulics to stop                  |
| CYCLE LUBE       | Command the lube to cycle (each press equals one cycle) |
| RUN ACCU-LUBE    | Command the ACCU-LUBE to cycle (runs 1 minute)          |
| FIXTURE BLOW-OFF | Command the fixture chip blow-offs ON                   |
| BLADE BLOW-OFF   | Command the Blade blow-offs ON                          |
| BLADE BRUSH      | Command the Index lift blow-offs ON                     |

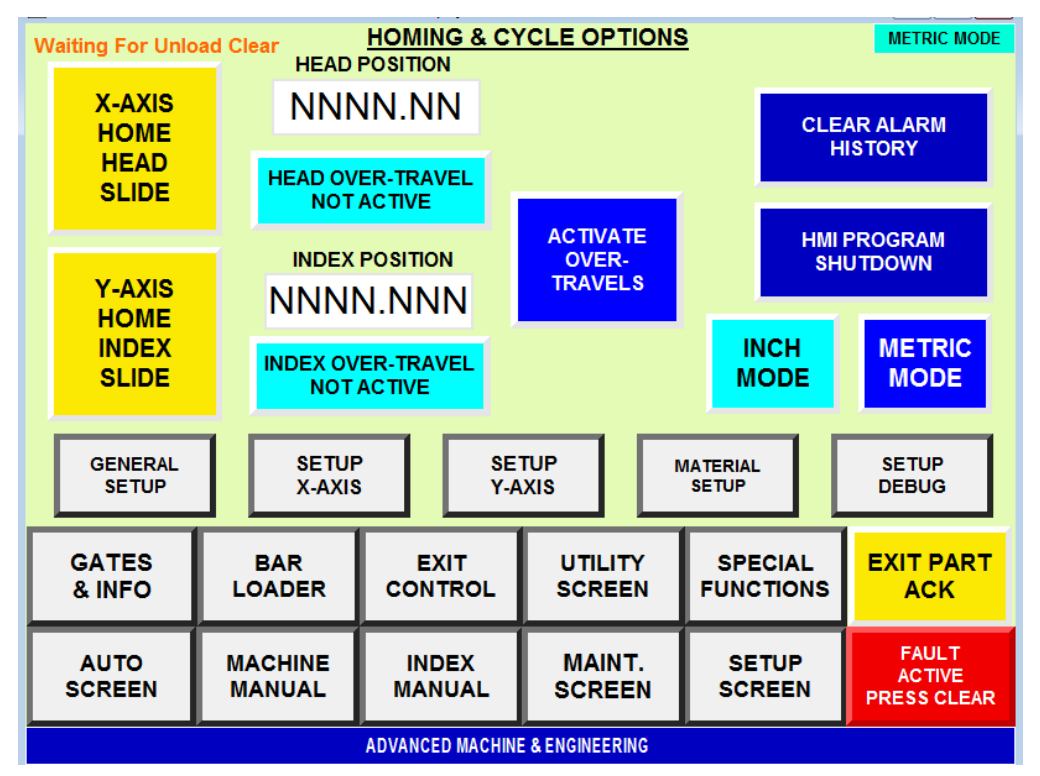

### Homing and Dry Cycle Control Screen

This screen is used for homing the X & Y Axes, Head and Index Positions

| Screen Fields         | Description                                             |
|-----------------------|---------------------------------------------------------|
| X-AXIS HOME SLIDE     | Commands X-Axis (Head) to perform a homing routine      |
| HEAD POSITION         | Actual Head Position                                    |
| BYPASS HEAD OVER-     | To turn off the over-travels when homing the head axis  |
| TRAVEL                |                                                         |
| Y-AXIS INDEX SLIDE    | Commands X-Axis (Index) to perform a homing routine     |
| INDEX POSITION        | Actual Index Position                                   |
| BYPASS INDEX OVER-    | To turn off the over-travels when homing the Index axis |
| TRAVEL                |                                                         |
| ACTIVATE OVER-TRAVELS | Press to activate the over-travels after homing         |
| INCH MODE             | Select to convert the machine for Inch Mode             |
| METRIC MODE           | Select to convert the machine for Metric Mode           |
| CLEAR ALARM HISTORY   | Clear Alarm History                                     |
| HMI PROGRAM           | Exits the Machine HMI program and enters the basic      |
| SHUTDOWN              | HMI setup screens                                       |

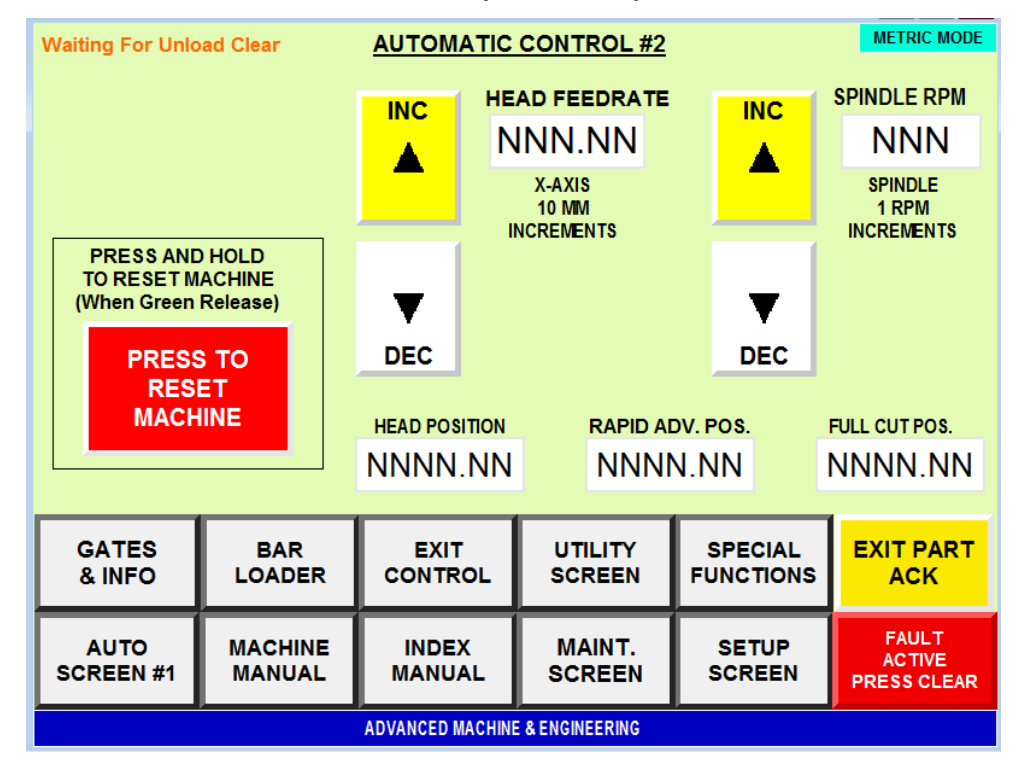

#### Machine Auto Control Screen (two of two)

This screen is used to monitor and adjust spindle speed and Head Feed in Auto Mode. It is also where you could perform a Master Machine Reset.

| Screen Fields              | Description                                            |
|----------------------------|--------------------------------------------------------|
| MACHINE MASTER RESET       | Press and hold to perform a Machine Master Reset - See |
|                            | instructions in the "Machine Recovery – Reset" section |
| HEAD FEED RATE INCREASE PB | Incremental increase Head feed rate command            |
| HEAD FEED RATE DECREASE PB | Incremental decrease Head feed rate command            |
| HEAD FEED RATE             | Displays the Head Cutting Feed Rate                    |
| SPINDLE RPM INCREASE PB    | Incremental increase spindle RPM command               |
| SPINDLE RPM DECREASE PB    | Incremental decrease spindle RPM command               |
| SPINDLE RPM                | Displays the Spindle RPM Speed                         |
| HEAD POSITION              | Actual Head Slide Position                             |
| RAPID ADVANCE POSITION     | Actual Rapid Advance Head Slide Position               |
| FULL CUT POSITION          | Actual Full Cut Head Slide Position                    |

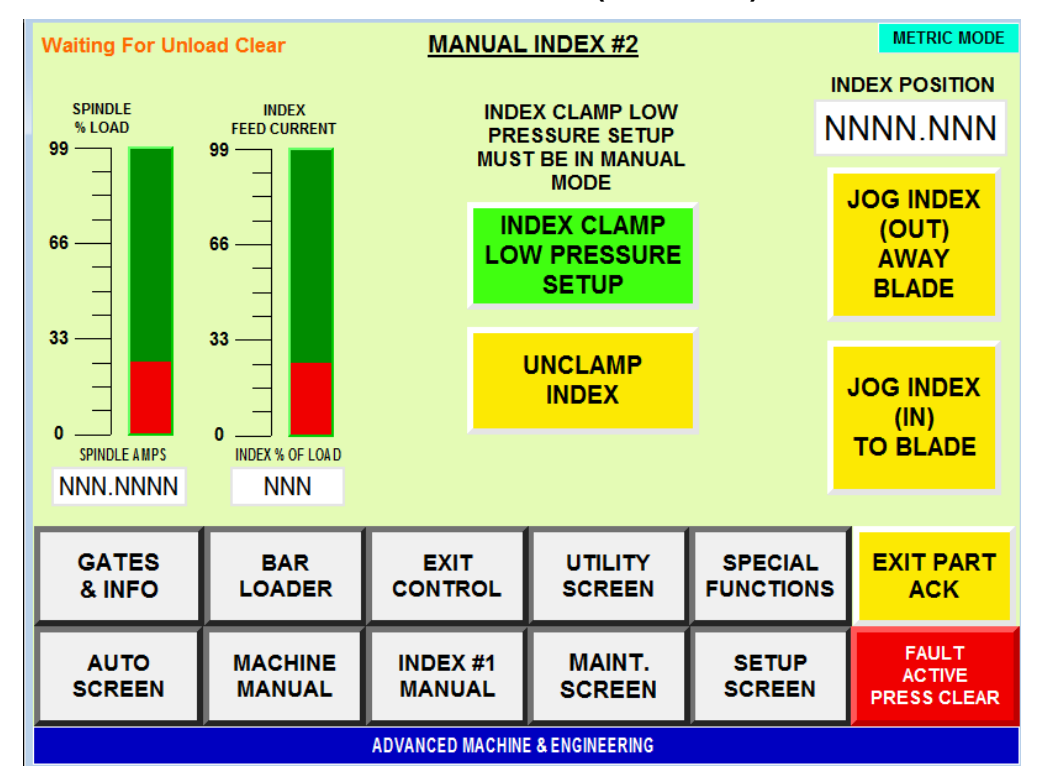

#### Machine Manual Index Control Screen (two of two)

This screen is used to control the manual functions of the Index Slide and Index Clamp.

| Screen Fields              | Description                                                            |
|----------------------------|------------------------------------------------------------------------|
| SPINDLE LOAD %             | Graphical display of spindle load %                                    |
| SPINDLE AMPS               | Displays the actual motor amps for the spindle motor                   |
| INDEX FEED LOAD            | Graphical display of Index Servo Load                                  |
| INDEX % OF LOAD            | Displays the % of amps on the spindle motor                            |
| Index clamp Low pressure   | Commands the Index to clamp using only low pressure                    |
| Index unclamp              | Commands the Index clamps to Unclamp                                   |
| INDEX POSITION             | Displays the Actual Position of the Index slide                        |
| JOG INDEX (OUT) AWAY BLADE | Jog the Index Slide in the forward direction (away from the saw blade) |
| JOG INDEX (IN) TO BLADE    | Jog the Index Slide in the reverse direction (towards the saw blade)   |

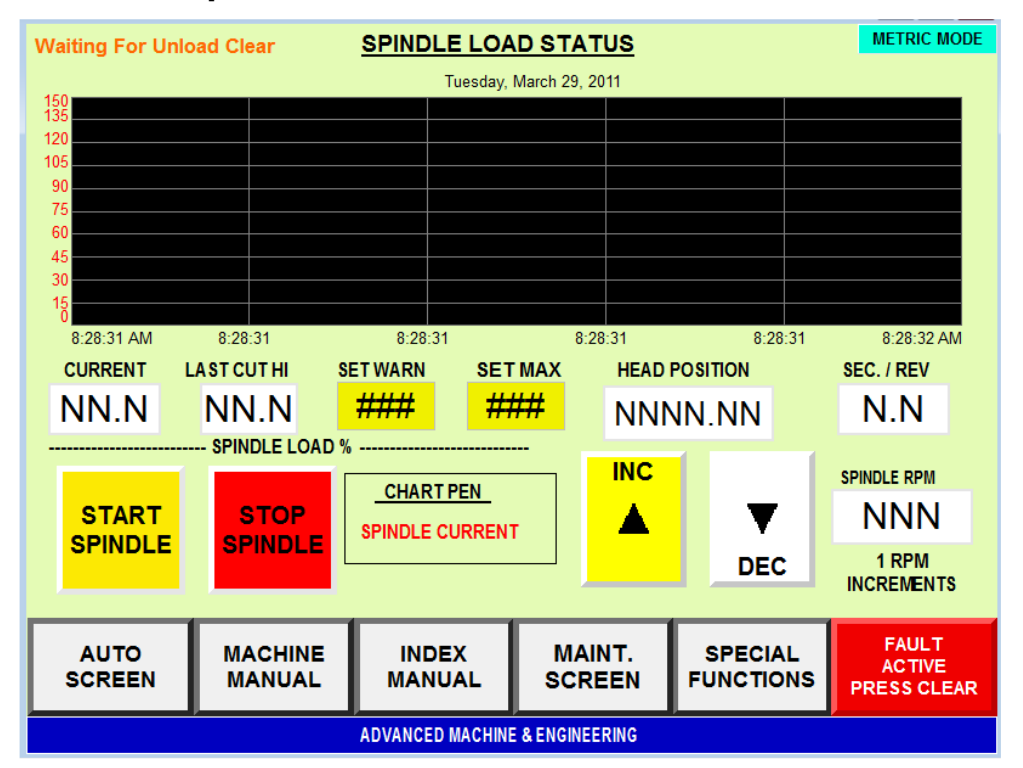

#### Machine Spindle Load Information Screen

This screen is used to display and configure spindle load % information.

| Screen Fields           | Description                                              |
|-------------------------|----------------------------------------------------------|
| SPINDLE / HEAD SLIDE    | Graphical Displays active Spindle and Head Slide load    |
| LOAD % GRAPH            | 0/0                                                      |
| SPINDLE CURRENT LOAD %  | Current spindle load %                                   |
| SPINDLE LAST CUT LOAD % | Last high spindle load % when in cut area                |
| SPINDLE SET WARN        | Set spindle load % to post a warning message             |
| SDINIDI E SET MAY       | Set spindle load % to perform a cycle release and post a |
| SFINDLE SET WIAX        | message                                                  |
| HEAD POSITION           | Actual X-axis Head Slide Position (millimeters)          |
| SEC. / REV              | Calculates seconds per rev of the spindle                |
| START SPINDLE PB        | Command the spindle to start                             |
| STOP SPINDLE PB         | Command the spindle to stop                              |
| SPINDLE INCREASE RPM PB | Incremental increase of spindle commanded RPM            |
| SPINDLE DECREASE RPM PB | Incremental decrease of spindle commanded RPM            |
| SPINDLE RPM             | Commanded Spindle RPM                                    |

| Waiting For Unload Clear         FEEDS AND SPEEDS         METRIC MODE                   |                                  |                                                                  |                                |                                                   |                                                                                                    |
|-----------------------------------------------------------------------------------------|----------------------------------|------------------------------------------------------------------|--------------------------------|---------------------------------------------------|----------------------------------------------------------------------------------------------------|
| INCH MODE<br>####<br>###.###                                                            | Metric Moe<br>#######<br>####### | ENTER SURFA<br>FEED / MIN<br>ENTER<br>BLADE DIA.                 |                                | SUGGESTED<br>Material Met<br>1020<br>1025<br>1045 | SURFACE FEEDS<br>ters/Min Feet/Min<br>152 500<br>152 500<br>137 450                                                     |
| ###<br>#.####                                                                           | ###<br>###.###                   | ENTER #<br>CUTTING TEET<br>ENTER TOOTH<br>CHIP LOAD              | CLEAR<br>DATA                  | 1070<br>1118<br>1151<br>1350<br>4140              | 137         450           122         400           122         400           107         350           122         400 |
| NNN<br>NN                                                                               | NNN<br>NNN                       | SUGGESTED<br>SPINDLE RPM<br>SUGGESTED<br>HEAD FEED<br>IPM / MMPM | METRIC<br>TO<br>INCH           | 4340<br>4620<br>5130<br>52100                     | 122 400<br>107 350<br>122 400<br>107 350                                                                                |
| GATES<br>& INFO                                                                         | BAR<br>LOADER                    | EXIT<br>CONTROL                                                  | UTILITY<br>SCREEN              | SPECIAL<br>FUNCTIONS                              | EXIT PART<br>ACK                                                                                                    |
| AUTO MACHINE INDEX MAINT. SETUP FAULT<br>SCREEN MANUAL MANUAL SCREEN SCREEN PRESS CLEAR |                                  |                                                                  | FAULT<br>ACTIVE<br>PRESS CLEAR |                                                   |                                                                                                    |
| ADVANCED MACHINE & ENGINEERING                                                          |                                  |                                                                  |                                |                                                   |                                                                                                    |

#### **Machine Feeds and Speeds Calculation Screen**

This screen is used to calculate the *suggested* Head Slide Feed Rate and the Spindle RPM.

**NOTE:** The screen has the capability of displaying data in both millimeters and inch measurements. Use caution when recording numbers.

| Screen Fields          | Description                                                    |  |  |
|------------------------|----------------------------------------------------------------|--|--|
| ENTER SURFACE FEED/MIN | Enter the desired surface feed rate to use (reference chart)   |  |  |
| ENTER BLADE DIAMETER   | Enter the Saw Blade Diameter                                   |  |  |
| ENTER # CUTTING TEETH  | Enter the # of actual <i>cutting teeth</i> of the Blade        |  |  |
| ENTER CHIP LOAD        | Enter the desired chip load                                    |  |  |
| SUGGESTED SPINDLE RPM  | Displays the suggested spindle RPM to use                      |  |  |
| SUGGESTED HEAD FEED    | Displays the suggested Head feed rate to use                   |  |  |
| RATE                   |                                                                |  |  |
| TO MM PB               | Converts the Inch data to metric and displays it in the metric |  |  |
|                        | column                                                         |  |  |
| CLEAR PB               | Clear both the metric and inch data                            |  |  |
| TO METRIC PR           | Converts the metric data to inch and displays it in the inch   |  |  |
| 10 METRIC I D          | column                                                         |  |  |
| SUGGESTED SURFACE      | Material selection and the suggested surface feeds             |  |  |
| FEEDS                  |                                                                |  |  |

| Waiting For Unio                | ad Clear                                    | ALARM HIS       | TORY                                      |                                  | METRIC MODE                    |
|---------------------------------|---------------------------------------------|-----------------|-------------------------------------------|----------------------------------|--------------------------------|
| Alarm time<br>5/25/2017 8:44:04 | Acknowledge time<br>AM 5/25/2017 8:44:04 AM |                 | ssage<br>CDE FGHIJK LMN<br>CDE FGHIJK LMN | OPQ RSTUV WXYZ<br>OPQ RSTUV WXYZ |                                |
|                                 |                                             |                 |                                           |                                  | V                              |
| GATES<br>& INFO                 | BAR<br>LOADER                               | EXIT<br>CONTROL | UTILITY<br>SCREEN                         | SPECIAL<br>FUNCTIONS             | EXIT PART<br>ACK               |
| AUTO<br>SCREEN                  | MACHINE<br>MANUAL                           | INDEX<br>MANUAL | MAINT.<br>SCREEN                          | SETUP<br>SCREEN                  | FAULT<br>ACTIVE<br>PRESS CLEAR |
| · · · · · ·                     | p I                                         | ADVANCED MACHIN | E & ENGINEERING                           | p                                |                                |

## **Machine Alarm History Screen**

This screen displays the current fault status. Active messages will be displayed with white text; recent cleared messages will be displayed in yellow text.

To display additional message messages:

• Scroll using the Scroll Up and Scroll Down PB to view the message list for additional messages.

| Screen Fields | Description                                                 |
|---------------|-------------------------------------------------------------|
| FAULT WINDOW  | Display the current fault (Display help text when selected) |
| SCROLL UP     | Scrolls the message list up                                 |
| SCROLL DOWN   | Scrolls the message list down                               |

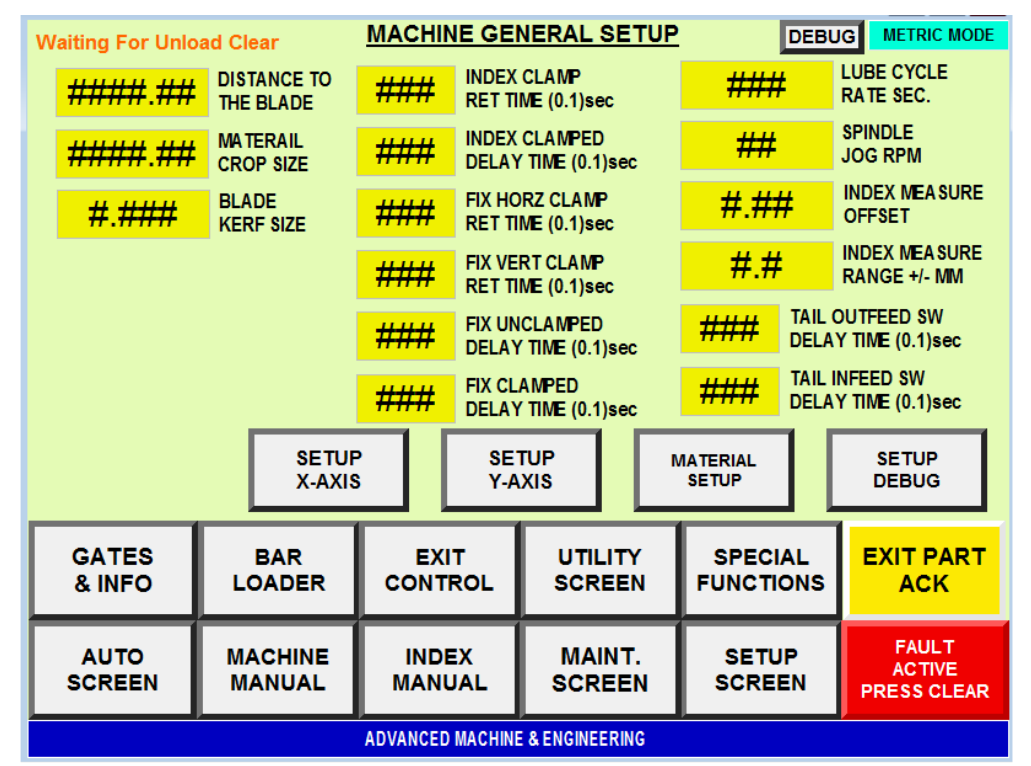

#### **Machine General Setup Screen**

This screen Displays/Configures the General Machine Setup Data.

| Screen Fields              | Description                                                    |
|----------------------------|----------------------------------------------------------------|
| DISTANCE TO THE BLADE      | Enter the offset value to adjust the crop size to the correct  |
|                            | length                                                         |
| MATERIAL CROP SIZE         | Enter the desired length of the crop cut                       |
| DIADE VEDE SIZE            | Enter the size of the blade kerf (can be used to fine-tune cut |
| BLADE KERF SIZE            | lengths)                                                       |
| INDEX CLAMP RETURN TIME    | Clamp Retract time (Partial Unclamp Condition)                 |
| INDEX CLAMPED DELAY TIME   | Clamped Dwell Delay (De-bounce)                                |
| FIX HORZ CLAMP RET TIME    | Clamp Retract time (Partial Unclamp Condition)                 |
| FIX VERT CLAMP RET TIME    | Clamp Retract time (Partial Unclamp Condition)                 |
| FIX UNCLAMPED DELAY TIME   | Unclamped Dwell Delay (De-bounce)                              |
| FIX CLAMPED DELAY TIME     | Clamped Dwell Delay (De-bounce)                                |
| LUBE CYCLE RATE            | Lube Cycle Rate                                                |
| SPINDLE JOG RPM            | Spindle Reverse Jog Speed                                      |
| INDEX MEASURE OFFSET       | Enter a offset value to match the material diameter when the   |
| INDEA MEASURE OFFSET       | index is clamped                                               |
| INDEX MEASURE RANGE        | Enter the +/- range that the material can be when measured     |
| TAIL OUTFEED SW DELAY TIME | Enter the index part present switch delay time when            |
| TAIL OUTFEED SW DELAT TIME | processing the tail                                            |
| TAIL INFEED SW DELAY TIME  | Enter the index part present switch delay time when            |
| TAIL INTEED 5W DELAT TIME  | processing the tail                                            |

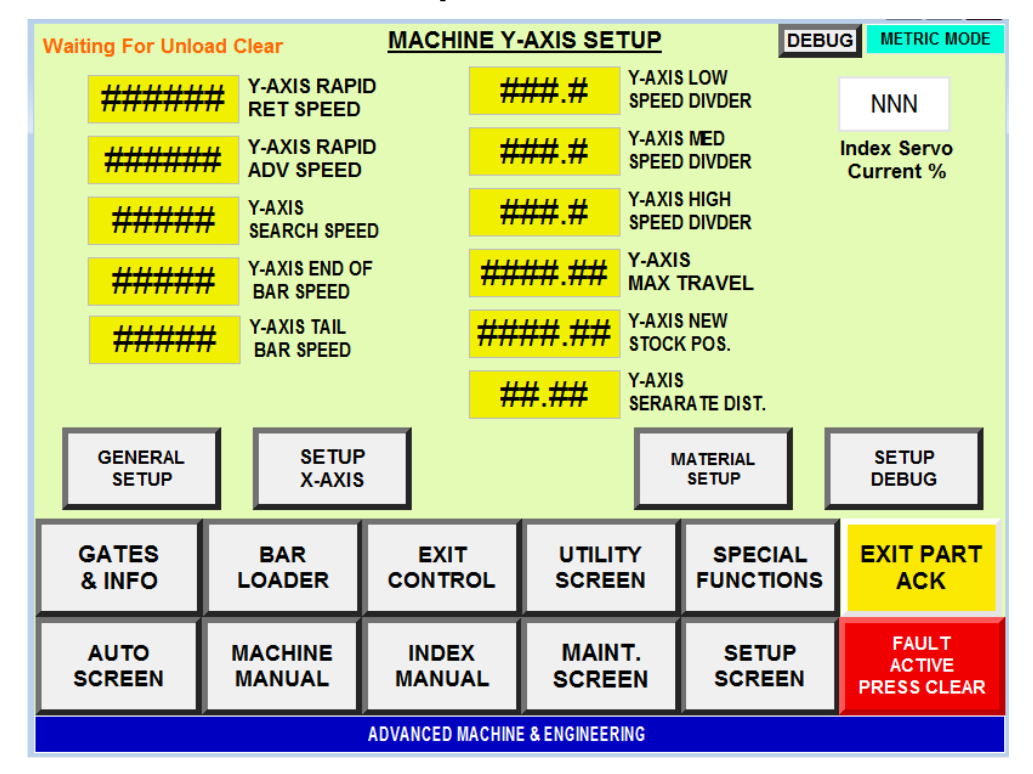

#### **Machine Index Y-Axis Setup Screen**

This screen Displays/Configures the Machine Index=Y-Axis Setup Data.

| Screen Fields              | Description                                                |
|----------------------------|------------------------------------------------------------|
| Y-AXIS RAPID RETURN SPEED  | Index Rapid Speed when Clamped with material               |
| Y-AXIS RAPID ADVANCE SPEED | Index Rapid Speed when Unclamped (Advance to get           |
|                            |                                                            |
| Y-AXIS RAPID SEARCH SPEED  | Index Rapid Speed when searching for new bar end           |
| Y-AXIS RAPID END OF BAR    | Index Rapid Speed coming back on end of bar                |
| SPEED                      |                                                            |
| Y-AXIS TAIL BAR SPEED      | Index speed when processing the tails (Out Infeed or       |
|                            | Outfeed)                                                   |
| Y-AXIS LOW SPEED DIV       | Index Manual Low Speed Override Devisor                    |
| Y-AXIS MED SPEED DIV       | Index Manual Medium Speed Override Devisor                 |
| Y-AXIS HIGH SPEED DIV      | Index Manual High Speed Override Devisor                   |
| Y-AXIS MAX TRAVEL          | Index Maximum distance allowed                             |
| Y-AXIS NEW STOCK POSITION  | Index Slide Position for waiting for new bar to be loaded. |
| Y-AXIS SEPARATE DISTANCE   | Index distance index moves away from the blade at full cut |

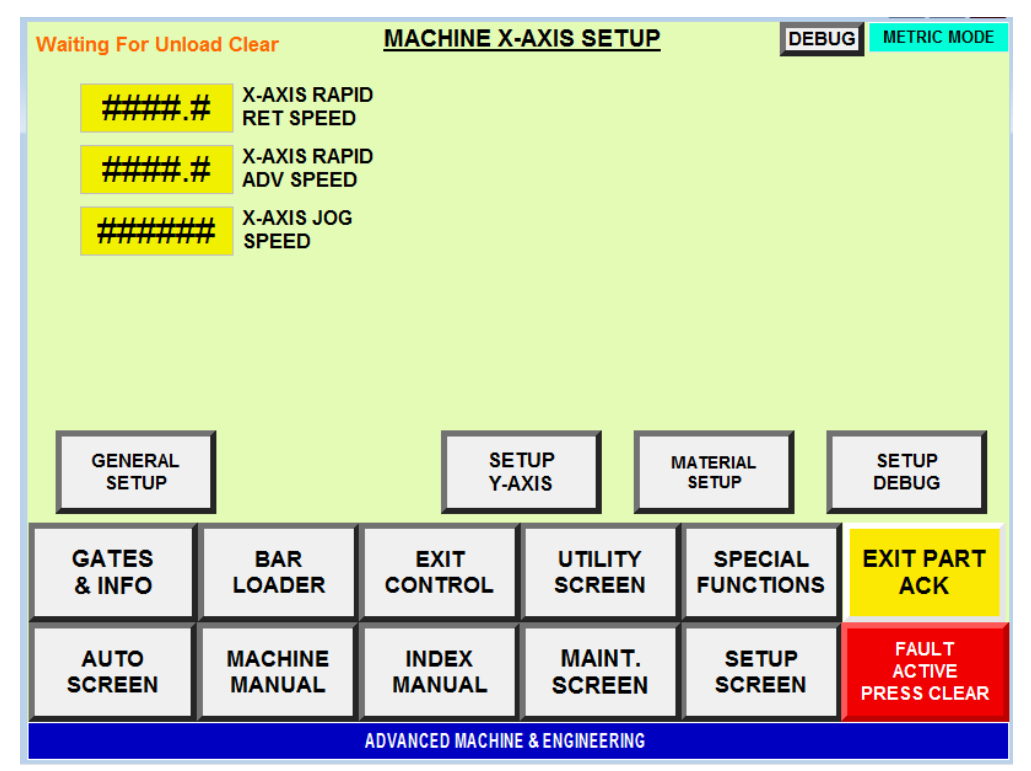

### **Machine Head X-Axis Setup Screen**

This screen Displays/Configures the Machine Head=X -Axis Setup Data.

| Screen Fields              | Description              |
|----------------------------|--------------------------|
| X-AXIS RAPID RETURN SPEED  | Head Rapid Return Speed  |
| X-AXIS RAPID ADVANCE SPEED | Head Rapid Advance Speed |
| X-AXIS JOG SPEED           | Head manual jog speed    |

| Waiting For Unlo               | ad Clear                              | MATE            | RIAL SE                       | TUP |                       |            | METRIC MOI                    | DE |
|--------------------------------|---------------------------------------|-----------------|-------------------------------|-----|-----------------------|------------|-------------------------------|----|
| SIZE                           | SPINDLE R                             | PM FEEDI        | I FEEDRATE                    |     | RAPID TO POS FEED     |            | TOPOS                         |    |
| SSSSSSSSSS                     | » <b>###</b>                          | ###             | ###.##                        |     | ###.##                |            | ##.##                         |    |
|                                |                                       |                 |                               |     |                       |            |                               |    |
| SSSSSSSSSS                     | ###                                   | ###             | <b>.</b> ##                   | ### | 4.##                  | #7         | <del>##.##</del>              |    |
|                                |                                       |                 |                               |     |                       | - 11       |                               |    |
| SSSSSSSSSS                     | 5 <del>###</del>                      | ###             | ###.##                        |     | ###.##                |            | <del>4#.##</del>              |    |
|                                |                                       |                 |                               |     | <u>и ии</u> (         | щ          | <u></u>                       |    |
| SSSSSSSSSS                     | · · · · · · · · · · · · · · · · · · · | ###             | <i>###</i> .##                |     | <del>4.##</del>       | <u></u> #+ | <del>##.##</del>              |    |
|                                |                                       |                 | _                             |     |                       |            |                               |    |
| GATES<br>& INFO                | BAR                                   | EXIT            | UTI                           |     |                       |            |                               | т  |
|                                |                                       |                 |                               |     |                       |            |                               |    |
| AUTO<br>SCREEN                 | MACHINE<br>MANUAL                     | INDEX<br>MANUAL | INDEX MAINT.<br>MANUAL SCREEN |     | T. SETUP<br>EN SCREEN |            | FAULT<br>ACTIVE<br>PRESS CLEA | R  |
| ADVANCED MACHINE & ENGINEERING |                                       |                 |                               |     |                       |            |                               |    |

## **Material Setup Screen**

This screen is used for Material Setup.

| Screen Fields     | Description                                               |
|-------------------|-----------------------------------------------------------|
| SIZE              | Displays the different selection of materials sizes       |
| SPINDLE RPM       | Enter the Spindle cutting RPM for each part size range    |
| FEED RATE         | Enter the Head feed-rate for each part size range         |
| RAPID TO POSITION | Enter the Head rapid to Position for each part size range |
| FEED TO POSITION  | Enter the Head Feed to Position for each part size range  |

| W | /aiting For                                           | Unload | Clear             | P  | RODUCTI                 | ON INFO           |           |                 | METRIC MODE                    |
|---|-------------------------------------------------------|--------|-------------------|----|-------------------------|-------------------|-----------|-----------------|--------------------------------|
|   |                                                       |        |                   |    |                         |                   |           |                 |                                |
|   | NNN                                                   | NN     | NNN               | NN | TIME IN<br>AUTO MOE     | )E                | NN.       |                 | T CUT %<br>IDLE LOAD           |
|   | NNN                                                   | NN     | NNN               | NN | TIME IN<br>OFF MODE     |                   | NININI    | л сит           | S ON                           |
|   | NNN                                                   | NN     | NNN               | NN |                         | IE                | INININ    | BLA             | DE                             |
|   | NNN                                                   | NN     | NNN               | NN | TIME IN<br>FAULT MO     | DE                | ####      | tar bla         | GET<br>DE CUTS                 |
|   | NNN                                                   | NN     | NNN               | NN |                         |                   | RESE      | RES<br>BLA      | ET<br>DE CUTS                  |
|   | NNN                                                   | IN     | NNNN              |    | CUTS MADE<br>LAST RESET |                   |           |                 |                                |
|   | RESET PRODUCTION DATA<br>(5 sec Delay to Press Again) |        |                   |    |                         |                   |           |                 |                                |
|   | GATES<br>& INFO                                       |        | BAR<br>LOADER     | co | EXIT<br>DNTROL          | UTILITY<br>SCREEN | SP<br>FUN | ECIAL<br>CTIONS | EXIT PART<br>ACK               |
|   | AUTO                                                  | J      | MACHINE<br>MANUAL | M  |                         | MAINT.<br>SCREEN  | SI<br>SC  | ETUP<br>REEN    | FAULT<br>ACTIVE<br>PRESS CLEAR |
|   | ADVANCED MACHINE & ENGINEERING                        |        |                   |    |                         |                   |           |                 |                                |

## **Production Info Screen**

This screen is used for display machine / shift production data.

| Screen Fields           | Description                                                          |
|-------------------------|----------------------------------------------------------------------|
| LAST / CURRENT FIELDS   | Displays the last set or current set of production data              |
| TIME IN AUTO MODE       | Display the time the machine was in Auto mode since last reset       |
| TIME IN OFF MODE        | Display the time the machine was in Off mode since last reset        |
| TIME IN AUTO CYCLE      | Display the time the machine was in Auto Cycle mode since last reset |
| TIME IN FAULT MODE      | Display the time the machine was in Fault mode since last reset      |
| TIME IN MANUAL MODE     | Display the time the machine was in Manual mode since last reset     |
| CUTS MADE SINCE LAST    | Display the cuts the machine made since last reset                   |
| RESET                   |                                                                      |
| RESET PRODUCTION DATA   | Moves the Current data to the Last data Production Fields            |
| LAST CUT SPINDLE HIGH % | Records the last High spindle load made on the last cut              |
| NUMBER OF CUTS ON THE   | Displays the number of cuts on the current blade                     |
| BLADE                   |                                                                      |
| TARGET BLADE CUTS       | Enter the target number of cuts on the blade to display a warning    |
|                         | message                                                              |
| RESET THE BLADE COUNT   | Resets the number of counts on the blade                             |

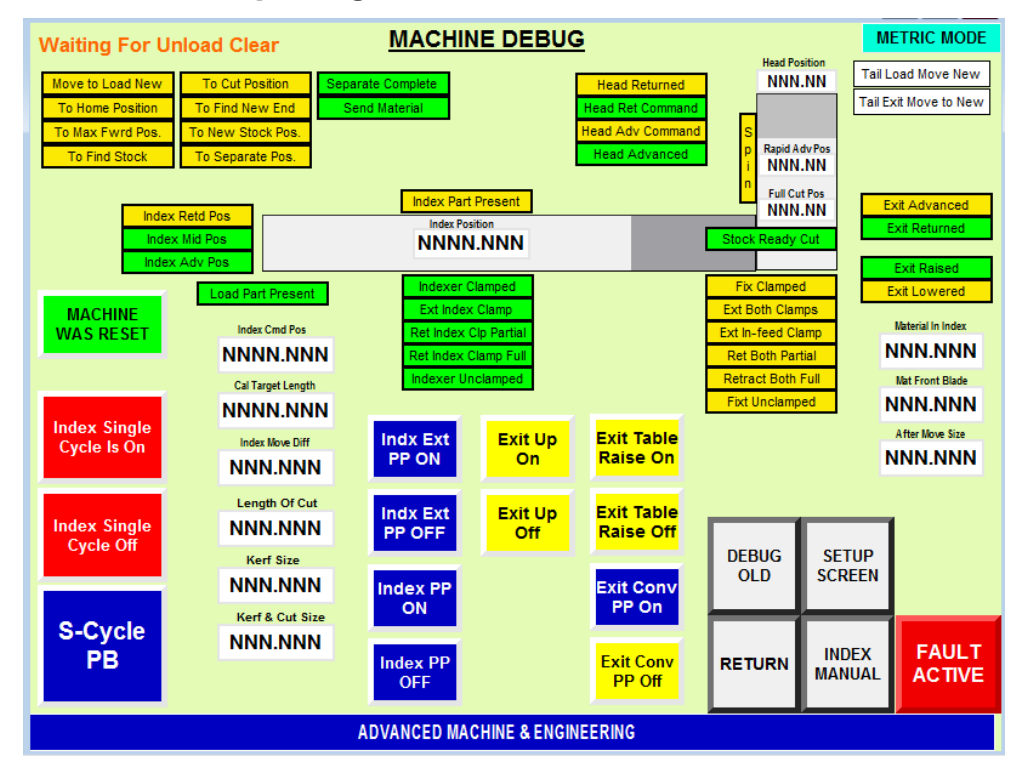

### **Machine Setup Debug Screen**

This screen is used for Machine Setup and Debug Functions. By using these controls, it is possible to simulate cycling the machine without material present. It is also helpful to detect issues with length control by using the Single Cycle feature.

| Screen Fields             | Description                                                                                                    |
|---------------------------|----------------------------------------------------------------------------------------------------|
| STATUS INDICATORS         | Current Feedback and Command Status Indicators                                                                   |
| MATERIAL IN INDEX         | Display amount of calculated material in Index                                                                   |
| MAT IN FRONT OF BLADE     | Display amount of calculated material in Front of the Saw Blade                                                  |
| LENGTH OF CUT             | Display the Length of material to cut                                                                            |
| INDEX POSITION            | Display Current Index Slide Position                                                                             |
| HEAD POSITION             | Displays Current Head Slide Position                                                                             |
| INDEX COMMAND POS         | Displays the Current Index command Position                                                                      |
| RAPID ADV POS             | Displays Head Slide Rapid Advance to Position                                                                    |
| FULL CUT POS              | Displays Head Slide Full Cut to Position                                                                         |
| CYCLE LUBE CONTINUOUS PB  | Toggle On/Off to setup a Continuous Lube cycle - Prime the system                                                |
| INDEX SINGLE CYCLE ON PB  | Set to Single Cycle Index - Requires a "Cycle Index" for each Index Move                                         |
| INDEX SINGLE CYCLE OFF PB | Resets the Single Cycle Index Mode                                                                               |
| PART PRES. LOAD CONVEYOR  | Software On/Off to indicate a part is present on the load conveyor.                                              |
| PART PRES. IN INDEX       | Software On/Off to indicate a part is present in the Index                                                       |
| SHORT TAIL CYCLE          | Used to debug the cycle when a short tail is present.                                                            |
| DETECT TAIL               | Used to debug and auto cycle with no part present and set the tail length                                        |
| MACHINE MASTER RESET      | Press and hold to perform a Machine Master Reset – See instructions<br>in the "Machine Recovery – Reset" section |

| Waiting For Unload Clear MACHINE PRESSURES METRIC MODE |               |             |            |           |                                  |           |                                |              |                  |
|--------------------------------------------------------|---------------|-------------|------------|-----------|----------------------------------|-----------|--------------------------------|--------------|------------------|
|                                                        |               | SET<br>HIGH | SET<br>LOW | S1<br>SET | S1<br>RESET                      | S2<br>SET | S2<br>RESET                    | SWIT<br>SETT | ing              |
| AT TANK GAUGE PRE                                      | SSURE         | ###         |            |           |                                  |           |                                |              |                  |
| BLADE DAM                                              | PENER         | ###         | ###        | ###       | ###                              |           | Window Setting                 |              |                  |
| VERTICAL                                               | CLAMP         | ###         | ###        | ###       | ###                              | ###       | ###                            | Hyster       | esis             |
| HORIZONTAL                                             | CLAMP         | ###         | ###        | ###       | ###                              | ###       | ###                            | Hyster       | resis            |
| 3 POSITION INDEX EX                                    | T / RET       | ###         |            | ###       | ###                              |           |                                | Hyster       | resis            |
| <b>3 POSITION IND</b>                                  | EX MID        | ###         |            | ###       | ###                              | Hyster    |                                | resis        |                  |
| INDEX (                                                | CLAMP         | ###         | ###        | ###       | ###                              | ###       | ### Hystere                    |              | esis             |
| EXIT SEP                                               | ARATE         | ###         |            | ###       | ###                              |           | Hysteresis                     |              | esis             |
| EXIT CHUTE LIFT ####                                   |               |             | ###        | ###       |                                  |           | Hyster                         | resis        |                  |
|                                                        |               |             |            |           |                                  |           |                                |              |                  |
| GATES<br>& INFO                                        | BAR<br>LOADER |             | E)<br>CON  |           | UTILI<br>SCRE                    | TY<br>EN  | SPECI/<br>FUNCTIO              | AL<br>DNS    | EXIT PART<br>ACK |
| AUTO<br>SCREEN                                         | MACHINE       |             |            |           | MAINT. SETUP<br>SCREEN SCREEN PR |           | FAULT<br>ACTIVE<br>PRESS CLEAR |              |                  |
| ADVANCED MACHINE & ENGINEERING                         |               |             |            |           |                                  |           |                                |              |                  |

## **Machine Pressures Screen**

This screen is used to record the machine setup pressure.

| Screen Fields        | Description                                                             |
|----------------------|-------------------------------------------------------------------------|
| SET HIGH             | Enter the setting of the hydraulic High pressure for each device        |
| SET LOW              | Enter the setting of the hydraulic Low pressure for each device         |
| S1 SET               | Enter the pressure switch trigger on pressure setting for High pressure |
| S1 RESET             | Enter the pressure switch trigger reset pressure setting for High       |
|                      | pressure                                                                |
| S2 SET               | Enter the pressure switch trigger on pressure setting for Low pressure  |
| S2 RESET             | Enter the pressure switch trigger reset pressure setting for Low        |
|                      | pressure                                                                |
| SWITCH TYPE SETTINGS | Displays the pressure switch type setting for each device               |

| Waiting For Unlo                                                             | ad Clear                                                                                 | MACHINE                                                                       | STATUS                                                        |                                                                                                    | METRIC MODE                                                                                              |
|------------------------------------------------------------------------------|------------------------------------------------------------------------------------------|-------------------------------------------------------------------------------|---------------------------------------------------------------|----------------------------------------------------------------------------------------------------|----------------------------------------------------------------------------------------------------|
| Move to Load New To Home Position To Max Fwrd Pos. To To Find Stock          | To Cut Position Separate Pos.                                                            | rate Complete<br>end Material                                                 | Head Returne<br>Head Ret Comm<br>Head Adv Comm<br>Head Advanc | Head Position<br>NNN.NN<br>nand<br>S<br>P Rapid Adv Pos<br>i NNN.NN                                            | Tail Load Move New Tail Exit Move to New                                                                 |
| Index Ret<br>Index Mic<br>Index Adv                                          | d Pos<br>i Pos<br>v Pos                                                                  | Index Part Presen<br>Index Position<br>NNNN.NNN                               | t<br>4                                                        | Full Cut Pos<br>NNN.NN<br>Stock Ready Cut                                                                      | Exit Advanced<br>Exit Returned<br>Exit Raised                                                            |
| Index Cmd Pos<br>NNNNNNN<br>Cal Target Length<br>NNNN.NNN<br>Index Nove Diff | Load Part Present<br>Length Of Cut<br>NNN.NNN<br>Kerf Size<br>NNN.NNN<br>Kerf & Cut Size | Indexer Clamped<br>Ext Index Clamp<br>Ret Index Clamp Fit<br>Indexer Unclampe | a<br>a<br>d<br>Tail Out Out-Feed                              | Fix Clamped<br>Ext Both Clamps<br>Ext In-feed Clamp<br>Ret Both Partial<br>Retract Both Full<br>Fixt Unclamped | Exit Lowered<br>Material In Index<br>NNN.NNN<br>Mat Front Blade<br>NNN.NNN<br>After More Size<br>NNN.NNN |
| GATES<br>& INFO                                                              | BAR                                                                                      | Exit Tail Out InFee                                                           | UTILITY<br>SCREEN                                             | SPECIAL<br>FUNCTIONS                                                                                           | EXIT PART                                                                                                |
| AUTO<br>SCREEN                                                               | MACHINE<br>MANUAL                                                                        | INDEX<br>MANUAL                                                               | MAINT.<br>SCREEN                                              | SETUP<br>SCREEN                                                                                                | FAULT<br>ACTIVE<br>PRESS CLEAR                                                                           |
|                                                                              |                                                                                          | ADVANCED MACHINE                                                              | & ENGINEERING                                                 |                                                                                                    |                                                                                                    |

## **Machine Status Screen**

This screen is used to display the machine running status.

| Screen Fields         | Description                                                     |
|-----------------------|-----------------------------------------------------------------|
| STATUS INDICATORS     | Current Feedback and Command Status Indicators                  |
| MATERIAL IN INDEX     | Display amount of calculated material in Index                  |
| MAT IN FRONT OF BLADE | Display amount of calculated material in Front of the Saw Blade |
| LENGTH OF CUT         | Display the Length of material to cut                           |
| INDEX POSITION        | Display Current Index Slide Position                            |
| HEAD POSITION         | Displays Current Head Slide Position                            |
| INDEX COMMAND POS     | Displays the Current Index command Position                     |
| RAPID ADV POS         | Displays Head Slide Rapid Advance to Position                   |
| FULL CUT POS          | Displays Head Slide Full Cut to Position                        |
| PART PRES. IN INDEX   | Software On/Off to indicate a part is present in the Index      |
| TAIL CYCLES           | Displays the status of the tail cycles                          |

| Waiting For Unload Clear       |               |             | MAC        | HINE P    | RESSUR       | ES             |                    |              | METRIC MODE                    |
|--------------------------------|---------------|-------------|------------|-----------|--------------|----------------|--------------------|--------------|--------------------------------|
| SET<br>HIGH                    |               | SET<br>HIGH | SET<br>LOW | S1<br>SET | S1<br>RESET  | S2<br>SET      | S2<br>RESET        | SWIT<br>SETT | CH TYPE<br>ING                 |
| AT TANK GAUGE PR               | ESSURE        | ###         |            |           |              |                |                    |              |                                |
| BLADE DAM                      | IPENER        | ###         | ###        | ###       | ###          | Window Setting |                    |              |                                |
| VERTICAL                       | CLAMP         | ###         | ###        | ###       | ###          | ###            | ### Hysteresis     |              |                                |
| HORIZONTAL                     | CLAMP         | ###         | ###        | ###       | ###          | ###            | ###                | Hyster       | esis                           |
| 3 POSITION INDEX EX            | T / RET       | ###         |            | ###       | ###          |                | Hyste              |              | resis                          |
| 3 POSITION INDEX MID           |               | ###         |            | ###       | ###          |                |                    | Hyster       | esis                           |
| INDEX CLAMP                    |               | ###         | ###        | ###       | ###          | ###            | ###                | Hyster       | esis                           |
| EXIT SEPARATE                  |               | ###         |            | ###       | ###          |                |                    | Hyster       | resis                          |
| EXIT CHUTE LIFT                |               | ###         |            | ###       | ###          |                |                    | Hyster       | resis                          |
|                                |               |             |            |           |              |                |                    |              |                                |
| GATES<br>& INFO                | BAR<br>LOADER |             | E)<br>CON  |           |              | TY             | SPECIA<br>FUNCTION | AL<br>DNS    | EXIT PART                      |
| AUTO<br>SCREEN                 | MACHINE       |             |            |           | MAIN<br>SCRE | NT.<br>En      | SETU<br>SCREE      | P<br>EN      | FAULT<br>ACTIVE<br>PRESS CLEAR |
| ADVANCED MACHINE & ENGINEERING |               |             |            |           |              |                |                    |              |                                |

### **Machine pressures Screen**

This screen is used for Machine Setup and Debug Functions. By using these controls, it is possible to simulate cycling the machine without material present. It is also helpful to detect issues with length control by using the Single Cycle feature.

| Screen Fields | Description                                                          |
|---------------|----------------------------------------------------------------------|
| SET HIGH      | Displays the setting of the hydraulic High pressure for each device  |
| SET LOW       | Displays the setting of the hydraulic Low pressure for each device   |
| S1 SET        | Displays the pressure switch trigger on pressure setting for High    |
|               | pressure                                                             |
| S1 RESET      | Displays the pressure switch trigger reset pressure setting for High |
|               | pressure                                                             |
| S2 SET        | Displays the pressure switch trigger on pressure setting for Low     |
|               | pressure                                                             |
| S2 RESET      | Displays the pressure switch trigger reset pressure setting for Low  |
|               | pressure                                                             |

| CLEAN SCREEN                  |  |
|-------------------------------|--|
| PRESS<br>&<br>HOLD<br>TO EXIT |  |
|                               |  |
|                               |  |
|                               |  |

## **Machine Clean Screen**

This screen is used to clean the HMI screen, without activating any commands.

| Screen Fields        | Description                                                              |
|----------------------|--------------------------------------------------------------------------|
| PRESS & HOLD TO EXIT | Press to exit the Clean Screen, this is a time based button that must be |
|                      | help active to exit                                                      |

## **10.24 Machine Alarm and Status Messages**

#### Auto Mode Was Lost When In Auto Cycle

Cause /Machine Not in Auto Mode The machine was in an auto cycleRemedy:and the Auto mode was removed.

## Blade Dampener Pressure Out Of Range

Cause /The blade dampener is out of the pressure range. Check andRemedy:reset the pressure.

### Check For Short Tail In Machine Fixture

| Cause / | Cheals for a short tail still in the mashing |
|---------|----------------------------------------------|
| Remedy: | Check for a short tail suil in the machine.  |

## Cuts On Blade Target Reached - Reset Count

| Cause / | The Saw Blade has reached the Target for desired cuts. Change |
|---------|---------------------------------------------------------------|
| Remedy: | the Saw Blade and reset the Blade Counts.                     |

### Exit Dump Plate Not Lowered

| Cause / | The Exit separation plate failed to lower in the given time limit. |
|---------|--------------------------------------------------------------------|
| Remedy: | Verify the cylinder is lower and the switches are set correctly.   |

## Exit Dump Plate Not Raised

| Cause / | The Exit separation plate failed to raise in the given time limit. |
|---------|--------------------------------------------------------------------|
| Remedy: | Verify the cylinder is raised and the switches are set correctly.  |

### Exit Not Clear- Part Present or Conveyor not Raise

| Cause / | The exit is not clear to pass material to. Check to see if the exit |
|---------|---------------------------------------------------------------------|
| Remedy: | conveyor is raised. Ensure not parts are present                    |

### Fixture Must Be Fully Unclamped to Raise and Lower Exit

| Cause / | The fixture must be fully unclamped to raise the exit separation |
|---------|------------------------------------------------------------------|
| Remedy: | plate                                                            |

## Head Drive Motor Controller Not Ready

| The controller has detected a fault with the Head Slide Servo |
|---------------------------------------------------------------|
| Drive. Review the front of the Servo drive controller for the |
| fault status, refer to the Drive User Manual for more         |
| information,                                                  |
|                                                               |

## Head X-Axis Is Not Advanced

|         | The Slide Head was commanded to advance and failed to               |
|---------|---------------------------------------------------------------------|
| Cause / | advance in a timely manner. Review the front of the Servo drive     |
| Remedy: | controller for the fault status, refer to the Drive User Manual for |
|         | more information,                                                   |

## Head X-Axis Is Not Returned

| The Slide Head was commanded to advance and failed to               |
|---------------------------------------------------------------------|
| advance in a timely manner. Review the front of the Servo drive     |
| controller for the fault status, refer to the Drive User Manual for |
| more information,                                                   |
|                                                                     |

### Head X-Axis Servo Not Referenced/Homed

Cause / The X-Axis Slide needs to be referenced /homed. - Home Axis.

## Horizontal Fixture Clamp Not Advanced

## Horizontal Fixture Clamp Not Returned

|         | The fixture horizontal clamp was command to retract and failed |
|---------|----------------------------------------------------------------|
| Cause / | to fully retract Check and make sure the retract solenoid is   |
| Remedy: | active and check the extended pressure switch (Off) and the    |
|         | returned limit switch is On.                                   |

## Hydraulic System Motor Overload Tripped

|         | The control has indicated the Hydraulic motor started is         |
|---------|------------------------------------------------------------------|
| Cause / | overloaded. Verify the Hydraulic motor is running correctly, use |
| Remedy: | a amp meter to verify the running amps. Check wiring for         |
|         | shorts.                                                          |

## Index Clamp Fault - Check Part Present Switch

| Cause /<br>Remedy: | The Index determined during clamping material, that there is an issue with the part present switch. Verify the functionality of the Index part present switch. |
|--------------------|----------------------------------------------------------------------------------------------------|
|                    | index part present switch.                                                                                                    |

### Index Part Present Not Found

|         | The Index Slide was commanded to find the end of the material. |
|---------|----------------------------------------------------------------|
| Cause / | The end was not found in the allotted motion range. Check for  |
| Remedy: | material and verify the Index part present switch is working   |
|         | correctly.                                                     |

## Index Y-Axis Is Not Advanced

| Cause / | The Index Slide was commanded to advance and failed to |
|---------|--------------------------------------------------------|
| Remedy: | advance in a timely manner                             |

## Index Y-Axis Is Not Returned

|         | The Index Slide was commanded to return and failed to return        |
|---------|---------------------------------------------------------------------|
| Cause / | in a timely manner. Review the front of the Servo drive             |
| Remedy: | controller for the fault status, refer to the Drive User Manual for |
|         | more information.                                                   |
|         |                                                                     |

### Index Y-Axis Servo Not Referenced/Homed

Cause / The Y-Axis Slide needs to be referenced /homed. - Home Axis

## Index and Fixture Clamps Opposite States Required

| Cause /<br>Remedy: | The fixture and Index can not be clamped at the same time       |
|--------------------|-----------------------------------------------------------------|
|                    | when trying to move the index Unclamp either the fixture of the |
|                    | Index                                                           |

## Indexer Clamp Did Not Retract -Check PS and Balluff Scale

**Cause / Remedy:** he indexer was commanded to retract and failed to indicated it was retracted. Verify functionality of the Balluff scale. Review the Input screen to see if the scale is reading correctly.

## Indexer Clamp Not Extended - Check P.S. Setting - Check for Correct Part Size

| Cause / | The Index Clamp was commanded to Extend, but failed to    |
|---------|-----------------------------------------------------------|
| Remedy: | indicate Clamped Check the Pressure switch functionality. |

## Indexer Drive Motor Controller Not Ready

| Cause /<br>Remedy: | The controller has detected a fault with the Index Slide Servo      |
|--------------------|---------------------------------------------------------------------|
|                    | Drive. Review the front of the drive for the fault status, refer to |
|                    | the Drive User Manual for more information.                         |

## Indexer Move Not Complete

| Cause /<br>Remedy: | The index was commanded a move, but failed to complete the<br>move. Review the front of the drive for the fault status, refer to<br>the Drive User Manual for more information. |
|--------------------|----------------------------------------------------------------------------------------------------|
|--------------------|----------------------------------------------------------------------------------------------------|

## Lube System fail to Cycle

|         | The Central Lube System was commanded to cycle. The               |
|---------|-------------------------------------------------------------------|
| Cause / | systems did not see the lube cycle switch, verify the lube system |
| Remedy: | is turning on when commanded. Check Wiring, check for lube        |
|         | leaks.                                                            |

## Lube System Low Level

| Cause / | The Lube System is Low on Lube Ell Lube System Teach |
|---------|------------------------------------------------------|
| Remedy: | The Lube System is Low on Lube Thi Lube System Tank  |

## Machine Back Side In E-Stop

| Cause / | The E stop button at the back of the machine is pressed |
|---------|---------------------------------------------------------|
| Remedy: | The E-stop button at the back of the machine is pressed |

# Machine Exit Unload In E-Stop

| Cause /       The E-stop button at the unload side of the machine is pressed         Remedy:       The E-stop button at the unload side of the machine is pressed | d |
|----------------------------------------------------------------------------------------------------|---|
|----------------------------------------------------------------------------------------------------|---|

## Machine Blade Door Is Open

| Cause / | The Saw Blade door is not closed. Verify the door is closed and |
|---------|-----------------------------------------------------------------|
| Remedy: | the safety switch is functioning correctly.                     |

## Machine Control Power Is Off

| Cause / | Machine Control Power Is Off - Press the Master On |
|---------|----------------------------------------------------|
| Remedy: | pushbutton to start the machine.                   |

### Machine Gate #1 Is Open

| Cause / | Machine Gate #1 Is Open - Close and latch the guard door |
|---------|----------------------------------------------------------|
| Remedy: | Verify switch functionality.                             |

### Machine Gate #2 Is Open

| Cause / | Machine Gate #2 Is Open - Close and latch the guard door |
|---------|----------------------------------------------------------|
| Remedy: | Verify switch functionality.                             |

## Machine Gates Are Unlocked

Cause /<br/>Remedy:All The Machine Gates are indicating they are closed, verify the<br/>gates are closed.

## Machine Hydraulics Not On

| Cause /  | Auto mode was commanded or a manual clamp command was   |
|----------|---------------------------------------------------------|
| Remedy:  | given with the machine hydraulics not running Start the |
| Kenneuy. | Hydraulic System.                                       |

### Machine Not in Auto Mode

Cause /Cycle Start pushbutton was pressed without the machine beingRemedy:in Auto Mode. - Put the Selector Switch in Auto.

## Machine Not in Manual Mode

| Cause / | A manual function was commanded, without the machine      |
|---------|-----------------------------------------------------------|
| Remedy: | being in Manual Mode. Turn the Selector switch to Manual. |

## Machine Not Powered On

| Cause / | A pushbutton command was made without the machine being |
|---------|---------------------------------------------------------|
| Remedy: | powered on Turn the Machine Power On.                   |

## Machine Operator Console In E-Stop

| Cause / | The main operator panel is in E-Stop. Pull out the red E-Stop |
|---------|---------------------------------------------------------------|
| Remedy: | pushbutton.                                                   |

### No Cuts Are Active - Setup Screen

Cause / Remedy: There are no active cuts on the setup screen. Activate a/some cuts.

### Safety Scanner Is Tripped

| Cause / | The setety seepense is twinped Posst the seepense |
|---------|---------------------------------------------------|
| Remedy: | The safety scanner is impped. Reset the scanner   |

## Separator Not Advanced

|         | The Exit Shuttle was commanded to Advance (to the unload       |
|---------|----------------------------------------------------------------|
| Cause / | conveyor) and failed to fully advance. Check the advance       |
| Remedy: | solenoid (On). Check the returned pressure switch (Off), check |
| •       | the advanced limit switch (On).                                |
|         |                                                                |

## Separator Not Returned

|         | The Exit Shuttle was commanded to Return (to the saw blade)       |
|---------|-------------------------------------------------------------------|
| Cause / | and failed to fully return. Check the return solenoid (On). Check |
| Remedy: | the returned pressure switch (On), check the advanced limit       |
|         | switch (Off).                                                     |

## Spindle Drive Motor Controller Not Ready

## Spindle Load Reach Max Warning Level

Cause /<br/>Remedy:The spindle load feedback has reached the maximum warning<br/>level that is set on the Spindle Load % Active Chart Screen -<br/>Verify Spindle and Head Speeds. Verify Blade Sharpness.

## Spindle Load Reached Warning Level

| Cause /  | The spindle drive has reached the warning level programmed. |
|----------|-------------------------------------------------------------|
| Remedy:  | Verify Saw Blade condition or change warning setting on the |
| Kenneuy. | Spindle Load Status Screen.                                 |

## Spindle Motor Not Running

Cause /<br/>Remedy:The Spindle Motor was commanded to run, but failed to start.Check the spindle drive for errors

## Spindle Motor Not Running

Cause /A command that requires the spindle running was commanding.Remedy:Start the spindle.

### Tail Out In-Feed Selected - New Material Detected

| Cause / | New material was detected at the index infeed, when the tails |
|---------|---------------------------------------------------------------|
| Remedy: | out the infeed has been select. Remove the material manually  |

### Unload Table Not Lowered

| Cause / |                                                   |
|---------|---------------------------------------------------|
| Remedy: | I he unload table is not lowered. Lower the table |

### **Unload Table Part Present**

| Cause / |  |
|---------|--|
| Remedy: |  |

There is a part present on the unload side.

## Vertical Fixture Clamp Not Advanced

|         | The Vertical fixture clamp was commanded to advance, but            |
|---------|---------------------------------------------------------------------|
| Cause / | failed to advance in the desired time limit, Verify the solenoid is |
| Remedy: | functioning and the systems has Hydraulic pressure. Verify the      |
|         | clamp switch functionality and wiring.                              |

#### Vertical Fixture Clamp Not Returned

| tailed |
|--------|
|        |
| the    |
|        |
|        |

## Waiting For Acknowledgment Part Was Removed

| Cause / | The part removed acknowledgement feature is active. |
|---------|-----------------------------------------------------|
| Remedy: | Acknowledge the part has been removed               |